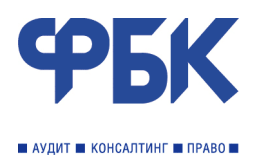

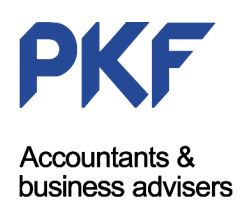

# КРАТКОЕ РУКОВОДСТВО ПОЛЬЗОВАТЕЛЯ Система трансформации отчетности по МСФО

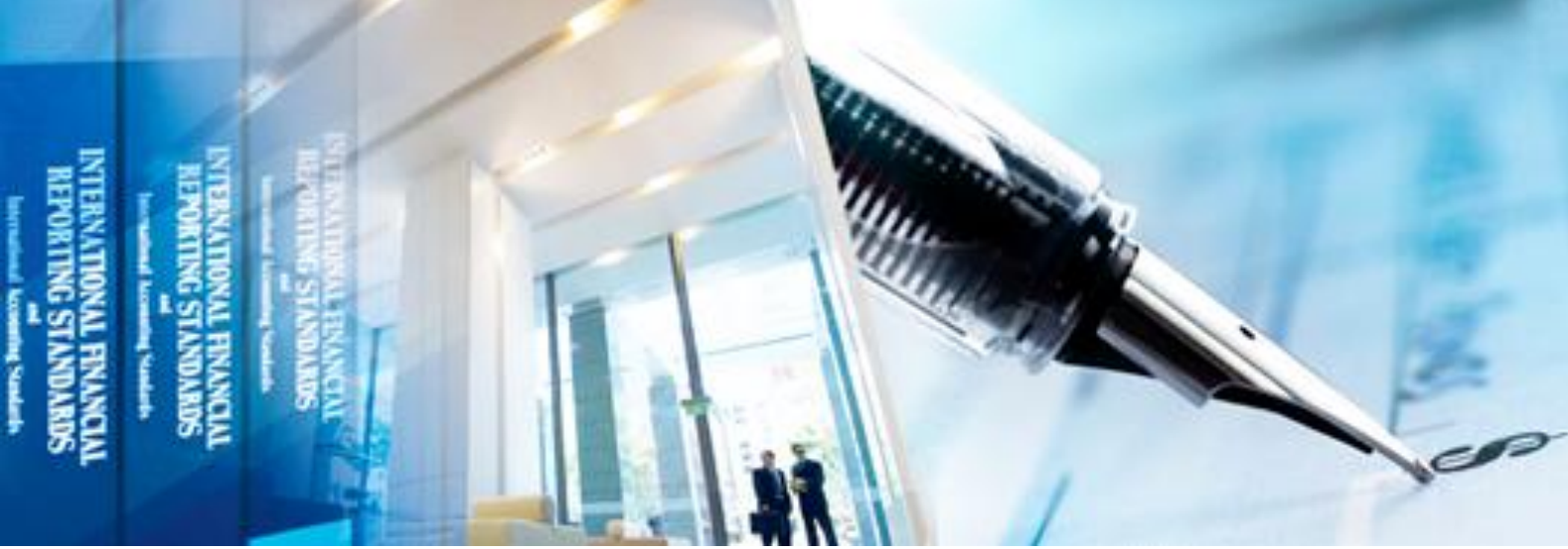

Версия 1.0

Москва 2009

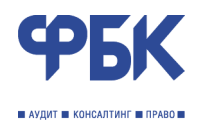

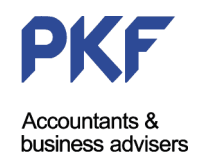

# Содержание

| ВВЕДЕНИЕ                                                                                                    | 3        |
|----------------------------------------------------------------------------------------------------|----------|
| ГЛАВА 1. СТРУКТУРА ХРАНЕНИЯ И ОБРАБОТКИ ДАННЫХ<br>Описание информационной системы TRANSFORM                    | 5<br>5   |
| Схема хранения и обработки данных                                                                              | 6        |
| ГЛАВА 2. НАЧАЛО РАБОТЫ                                                                                         | 8        |
| ГЛАВА 3. ЗАГРУЗКА ФОРМ ОТЧЕТНОСТИ (БАЛАНС И ОТЧЕТ О ПРИБЫЛЯХ И УБЫТКАХ)<br>РЕКЛАССИФИКАЦИЯ ДАННЫХ ОТЧЕТНОСТИ   | 10       |
| Загрузка форм отчетностиФормирование предварительного баланса и отчета о прибылях и убытках                    | 10<br>12 |
| ГЛАВА 4. ОПИСАНИЕ ГОРИЗОНТАЛЬНОЙ МОДЕЛИ ХМОД И БЛОКА КОРРЕКТИРОВОК ADJ                                         | 13       |
| ГЛАВА 5. ЗАГРУЗКА ДАННЫХ ПО МСФО ПРОШЛОГО ОТЧЕТНОГО ПЕРИОДА                                                    | 15       |
| ГЛАВА 6. ПРИВЕДЕНИЕ КАПИТАЛА ПО МСФО ЗА ОТЧЕТНЫЙ ПЕРИОД, ПОВТОРЕНИЕ<br>КОРРЕКТИРОВОК ПРОШЛЫХ ОТЧЕТНЫХ ПЕРИОДОВ | 17       |
| ГЛАВА 7. ЗАПОЛНЕНИЕ РАСШИФРОВОК. ФОРМИРОВАНИЯ КОРРЕКТИРОВОК ОТЧЕТНОГО ПЕРИОЛА                                  | 20       |
| Разметка и обозначения в расшифровках                                                                          | 20       |
| Основные сведения о кредитной организации                                                                      | 21       |
| Формирование расшифровок финансовых инструментов                                                               | 21       |
| Формирование расшифровок имущества                                                                             | 26       |
| Формирование расшифровок компонентов капитала                                                                  | 27       |
| ГЛАВА 8. ПРИМЕНЕНИЕ КОРРЕКТИРОВОК ТЕКУЩЕГО ПЕРИОДА                                                             | 28       |
| Отражение корректирующих записей                                                                               | 28       |
| Разметка корректирующих записей                                                                                | 29       |
| ГЛАВА 9. РАСЧЕТ ОТЛОЖЕННОГО НАЛОГООБЛОЖЕНИЯ И ПРИМЕНЕНИЕ                                                       |          |
| СООТВЕТСТВУЮЩИХ КОРРЕКТИРОВОК                                                                                  | 31       |
| Определение суммы отложенных налоговых активов и обязательств                                                  | 31       |
| Отражение корректирующих записей                                                                               | 33       |
| ГЛАВА 10. ПОСТРОЕНИЕ ОТЧЕТА О ДВИЖЕНИИ ДЕНЕЖНЫХ СРЕДСТВ                                                        | 34       |
| Формирование отчета о движении денежных средств                                                                | 34       |
| Определение корректировок и заполнение вспомогательных таблиц                                                  | 36       |
| ГЛАВА 11. ФОРМИРОВАНИЕ ОСНОВНЫХ ФОРМ ОТЧЕТНОСТИ И ПРИМЕЧАНИЙ                                                   | 37       |
| ЗАКЛЮЧЕНИЕ                                                                                                    | 42       |

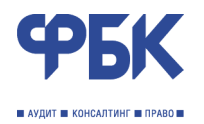

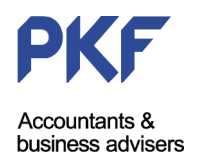

## Введение

В 2008 году специалистами компании ФБК разработана новая версия табличной модели трансформации отчетности кредитной организации, подготавливаемой в соответствии с российскими правилами бухгалтерского учета в финансовую отчетность в соответствии с МСФО. Данная модель реализована в многостраничном файле MS Excel. Файл имеет рабочее название TRANSFORM.

Ввиду индивидуальности деятельности каждой отдельно взятой кредитной организации использование программного продукта TRANSFORM возможно потребует предварительной настройки.

Модель ориентирована на опытного пользователя MS Excel. Кроме того, модель требует определенного уровня знаний МСФО. Модель является инструментом подготовки отчетности и может быть эффективно использована специалистами кредитной организации при подготовке отчетности в соответствии с МСФО.

В данной инструкции показаны основные этапы процесса трансформации отчетности.

Основные отличия новой модели:

- 1. Оптимизированы процессы пересчета больших объемов данных с использованием возможностей MS Excel 2007.
- 2. Изменена технология формирования отчетности.
  - основные формы отчетности (первый уровень отчетности) формируются на основе горизонтальной модели;
  - раскрытие информации в примечаниях к отчетности формируется на основе как горизонтальной модели (в отношении статей доходов и расходов), так и на основе аналитических расшифровок (в отношении статей активов и обязательств).
- 3. Изменена (доработана) горизонтальная модель трансформации отчетности.
  - перечень счетов активов и обязательств, используемый для проведения корректировок существенно сокращен, ввиду изменения технологии формирования примечаний к отчетности;
  - перечень счетов доходов и расходов расширен, ввиду потенциальной необходимости отражения большого количества корректировок доходов и расходов;
  - диапазон полей (ширина) горизонтальной модели увеличен ввиду изменения технологии формирования сумм корректировок и новых возможностей MS Excel 2007;
  - новая горизонтальная модель совместима с программным продуктом АСПО версии
     3 (2008) и поддерживает загрузку входящих данных.
- 4. Изменена технология формирования отчета о движении денежных средств.
  - технология построена с учетом рекомендаций Банка России по подготовке отчетности в соответствии с МСФО;
  - в основе технологии перечень стандартных корректировок для формирования отчета о движении денежных средств и набор вспомогательных таблиц.
- 5. Изменена технология определения отложенных налоговых активов и обязательств.
  - в основе технологии разметка осуществляемых проводок по признаку сторнировочных записей, природы временной разницы, источника возникновения отложенных налоговых активов и обязательств и отражения сумм, учтенных в налоговом учете Банка.
- 6. Изменена технология расшифровки аналитических данных.

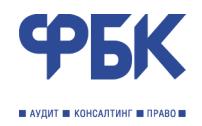

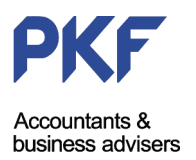

- расшифровка всех стандартных статей активов, обязательств и капитала сведены
   в три основные расшифровки: расшифровка финансовых активов и обязательств (ex), расшифровка имущества (ex\_fx), расшифровка статей капитала (ex\_cap).
- расшифровка финансовых активов и обязательств сведена в единую аналитическую расшифровку, содержащую перечень полей для формирования раскрытий в соответствии с МСФО и алгоритмы расчета стоимости финансовых активов и обязательств в соответствии с МСФО;
- изначальная классификация финансовых активов и обязательств соответствует классификации по МСФО 39 с учетом дополнительных (расширяющих) категорий;
- обработка данных аналитической расшифровки позволяет определять значения корректирующих записей, а также формировать раскрытие статей финансовых активов и обязательств;
- расшифровка имущества позволяет определять стоимость активов, отражаемых в отчетности в соответствии с МСФО 16, МСФО 40, МСФО 38; включает в себя модель оценки по амортизированной стоимости, переоцениваемой (справедливой) стоимости, поддерживается признание убытка от обесценения объектов имущества;
- расшифровка статей капитала позволяет определять корректировки по приведению стоимости статей капитала в соответствии с МСФО, с учетом покупательской способности рубля (инфлирование);
- результаты расчета стандартного набора корректировок отражаются на листе смысловых корректировок (ADJ) сгруппированные по тематическим разделам, названным в соответствии с МСФО, применение которых преобладает в данном разделе.
- 7. Внедрена методика определения амортизированной стоимости через встроенную функцию.
  - функция построена на основе VBA и позволяет на основе данных о денежных потоках и эффективной процентной ставке определять амортизированную стоимость объекта учета на заданную отчетную дату;
  - расчет может быть реализован на отдельном листе, результаты расчета могут быть перенесены в соответствующую графу и строку аналитической расшифровки.

Все изменения и отличия направлены на повышение производительности и эффективности системы трансформации отчетности в соответствии с МСФО. Предпосылками значительной части изменений стали новые правила бухгалтерского учета и измененные требования к раскрытию информации в соответствии с МСФО.

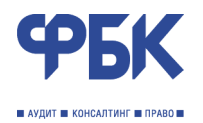

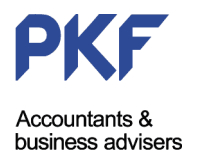

# Глава 1. Структура хранения и обработки данных

TRANSFORM имеет набор листов, связанных между собой ссылками (формулами). Наборы определенных листов образуют *информационные блоки*, представленные на рисунке 1. Между информационными блоками установлены зависимости (связи), позволяющие хранить и обрабатывать данные.

### Описание информационной системы TRANSFORM

TRANSFORM содержит листы, описанные в таблице 1.

### Таблица 1 – Описание листов TRANSFORM

| N⁰ | Наименование<br>листа | Описание листа                                                                                                    |
|----|-----------------------|----------------------------------------------------------------------------------------------------|
| 1  | _mem                  | Лист хранения постоянных данных для текущей отчетности (защищен от изменений.                                                                                                    |
| 2  | f1                    | Лист «исходных» <sup>1</sup> данных: остатков по счетам второго порядка<br>(форма 0409101). Загрузка данных осуществляется автоматически.<br>См. Глава 3.                                                                                                    |
| 3  | f2                    | Лист «исходных» данных: сумм доходов и расходов по символам<br>(форма 0409102). Загрузка данных осуществляется автоматически.<br>См. Глава 3.                                                                                                    |
| 4  | pnlras                | Лист предварительной группировки доходов и расходов в соответствии с РПБУ. Формируется автоматически.                                                                                                    |
| 5  | bsras                 | Лист предварительной группировки активов и пассивов в соответствии с РПБУ. Формируется автоматически.                                                                                                    |
| 6  | reclass_pnl           | Лист перегруппировки доходов и расходов в соответствии с принятой<br>учетной политикой. По умолчанию использована стандартная<br>перегруппировка, рекомендуемая специалистами ФБК.<br>Предусмотрена возможность внесения изменений (предварительной<br>настройки). Формируется автоматически. |
| 7  | reclass_bs            | Лист перегруппировки активов и пассивов в соответствии с принятой<br>учетной политикой. По умолчанию использована стандартная<br>перегруппировка, рекомендуемая специалистами ФБК.<br>Предусмотрена возможность внесения изменений (предварительной<br>настройки). Формируется автоматически. |
| 8  | INTRO                 | Вводный лист. Открывается при запуске файла и содержит главные сведения о кредитной организации и отчетности.                                                                                                    |
| 9  | XMOD_TranferRules     | Технический лист. Содержит правила переноса «входящих» <sup>2</sup> данных на горизонтальную модель                                                                                                    |

<sup>&</sup>lt;sup>1</sup> Здесь и далее «исходными» данными названы данные аналитического и синтетического учета в соответствии с РПБУ.

<sup>&</sup>lt;sup>2</sup> Здесь и далее «входящими» данными названы данные на предыдущую отчетную дату.

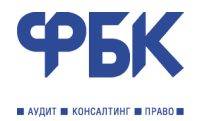

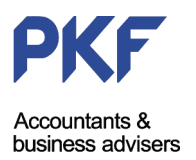

| Nº | Наименование<br>листа | Описание листа                                                                                                    |
|----|-----------------------|----------------------------------------------------------------------------------------------------|
| 10 | XMOD                  | Горизонтальная модель трансформации отчетности. Содержит<br>входящие данные, исходные данные отчетного периода, суммы<br>корректировок МСФО, данные отчетности МСФО (баланса и отчета о<br>прибылях и убытках)                                 |
| 11 | ADJ                   | Лист корректировок. Содержит сгруппированные наборы<br>корректировок по соответствующим стандартам МСФО<br>(направлениям)                                                                                                    |
| 12 | REPRUS                | Отчет. Содержит шаблон финансовой отчетности в соответствии с<br>МСФО и примечания к ней. Основные таблицы и формулировки<br>формируются автоматически, но тем не менее требует участия<br>пользователя для приведения отчета в требуемый вид. |
| 13 | ex0                   | Аналитическая расшифровка. Основные сведения.                                                                                                    |
| 14 | ex                    | Аналитическая расшифровка. Финансовые активы и обязательства                                                                                                    |
| 15 | ex_cap                | Аналитическая расшифровка. Компоненты капитала.                                                                                                    |
| 16 | ex_fx                 | Аналитическая расшифровка. Имущество.                                                                                                    |
| 17 | DT3                   | Лист расчета отложенных налоговых активов и обязательств.<br>Рассчитывается автоматически на основе данных ADJ                                                                                                    |
| 18 | CF                    | Лист формирования отчета о движении денежных средств.                                                                                                    |
| 19 | CF_ADJ                | Лист формирования корректировок в отчет о движении денежных средств.                                                                                                    |

Наименования листов файла стандартны. Их изменение не рекомендуется (может повредить функциональность файла).

Добавление новых листов со вспомогательными расчетами возможно.

Изменение формул в ячейках на листах не рекомендовано. Однако, в связи с особенностями кредитной организации такие изменения могут быть внесены.

TRANSFORM содержит набор макросов, содержащих в себе процедуры и функции, необходимые для работы. Макросы защищены от изменений. Изменение макросов может повредить функциональность файла.

### Схема хранения и обработки данных

Организация хранения и обработки данных в TRANSFORM представлена на рисунке 1 в виде взаимосвязанных информационных блоков.

Блоки синего цвета являются блоками ввода исходных данных, зеленого цвета – рассчитываемые блоки, розового цвета – расчетно-показательные блоки, голубого цвета – блок отчетности МСФО.

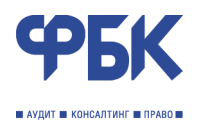

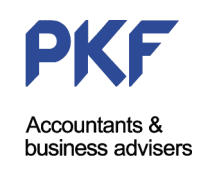

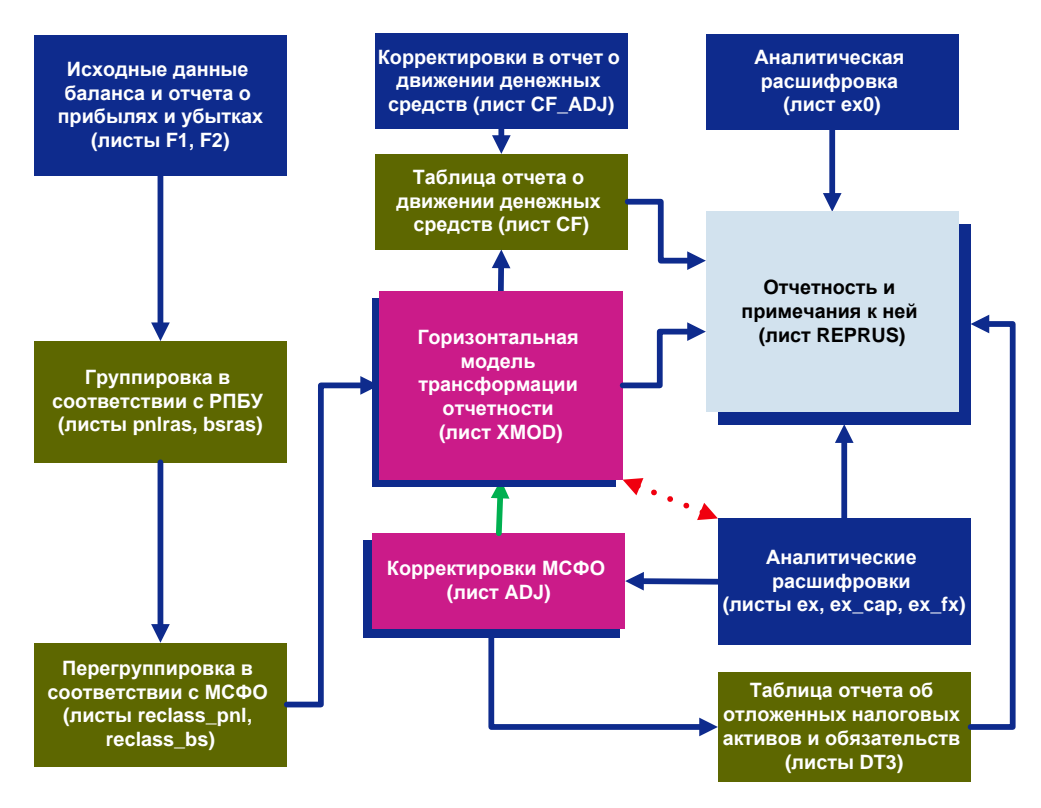

Рисунок 1 – Схема хранения и обработки данных. Информационные блоки модели.

На начальном этапе работы, осуществляется загрузка исходных данных на листы f1 и f2. Затем данные группируются сначала в соответствии с РПБУ, после чего на основе установленных правил перегруппировываются в соответствии с МСФО. Такие правила могут быть изменены пользователем, что, однако, требует особой осторожности и соответствующих изменений в зависимых блоках модели.

На следующем этапе данные автоматически переносятся в горизонтальную модель в качестве исходных данных отчетного периода.

Данные предыдущего отчетного периода загружаются непосредственно на горизонтальную модель с помощью встроенных процедур, на лист корректировок <sup>3</sup> и лист отчетности и примечаний к ней. Суммы в блоке корректировок МСФО формируются на основе аналитических данных расшифровок (должны быть предварительно заполнены, см. Главу 7). Связь между блоками Корректировок МСФО и Горизонтальной модели трансформации отчетности осуществлена посредством процедуры проведения корректирующих записей (отмечена зеленой стрелкой на рисунке 1).

В блоке аналитических расшифровок предусмотрены процедуры контроля (сверки) вводимых данных аналитического учета с данными синтетического учета, введенными в блоке исходных данных баланса и отчета о прибылях и убытках (красная пунктирная стрелка). Блок отчета о движении денежных средств формируется автоматически на основе введенных данных о корректировках движения денежных средств; блок отложенных налоговых активов/ обязательств – на основе разметки корректировок МСФО в соответствующем блоке.

На конечном этапе данные агрегируются в соответствии с установленными правилами в блоке отчетности и примечаний МСФО.

<sup>&</sup>lt;sup>3</sup> Лист корректировок также требует минимального участия пользователя, однако из-за особенностей кредитной организации может потребовать изменений.

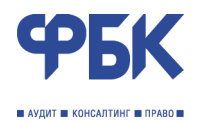

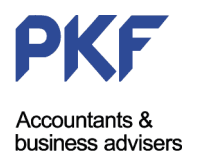

# Глава 2. Начало работы

Для начала работы Вам понадобится компьютер с установленным MS Excel версии 2007. Для работы необходима надстройка «Пакет анализа», как правило входящий в пакет MS Excel, но требующий дополнительной установки.

Допускается одновременная работа в нескольких файлах TRANSFORM, например, можно открыть два файла на две отчетные даты.

Для корректной работы файла необходимо разрешить работу макросов. Нажав кнопку «Office» выбрать «Параметры Excel», затем перейти в раздел «Центр управления безопасностью» и нажать кнопку «Параметры центра управления безопасностью...». В открывшемся окне перейти в раздел «Параметры макросов» и установить переключатель напротив строки «Включить все макросы».

TRANSFORM содержит панель управления с кнопками, запускающими определенные процедуры. Каждая кнопка имеет название, подсказывающее процедуру, которую она запускает. Кроме того, на панели инструментов содержится меню программы, в котором представлены пункты с дополнительными процедурами.

Панель управления имеет название «Командный пункт» и имеет следующий вид (рисунок 2)

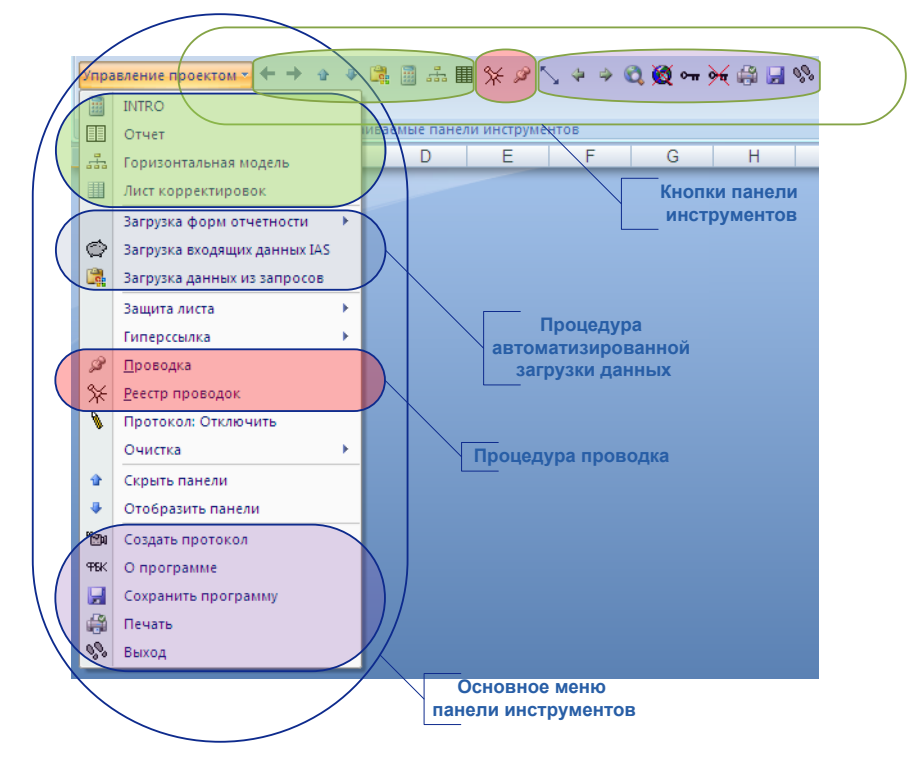

Рисунок 2 – Командный пункт

Описание кнопок и пунктов меню представлены в соответствующих Главах настоящей документации.

При запуске TRANSFORM открывается лист INTRO, содержащий основные сведения о Банке и данные баланса и отчета о прибылях и убытках. В TRANSFORM, открытом впервые, все данные введены по умолчанию (рисунок 3).

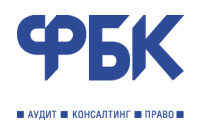

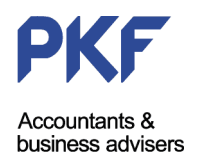

| TP                                                                                                    | АНС    | ФОРМАЦИЯ       | я отчі   | етнос | ти по   | междуна        | РОДНЫМ С                                                | ТАН                                                               | ДАРТАМ ДЛЯ КРЕДИТНЫХ ОРГАНИЗАЦИЙ. ООО ФБК 2009©                   |  |  |  |  |
|----------------------------------------------------------------------------------------------------|--------|----------------|----------|-------|---------|----------------|---------------------------------------------------------|-------------------------------------------------------------------|-------------------------------------------------------------------|--|--|--|--|
| Сегодня 28.04.20                                                                                                    | 009    | отчетный пе    | ериод    | 31.12 | .2008   | пред.отчет. п  | ериод 31.12.                                            | 2007                                                              | отчетность составляется за год пользователь                       |  |  |  |  |
| Наш Банк называется                                                                                                    | я:     | Акционерн      | ый бан   | к БАН | К       |                | •                                                       |                                                                   | кратко АБ Банк                                                    |  |  |  |  |
| Банк основан в: 1                                                                                                    | 985    | году. № лице   | ензии    | 888   | Среднес | списочная числ | 200 У Банка: филиалов. Средневзвешенное 1 000 000 штук. |                                                                   |                                                                   |  |  |  |  |
| инфляция отчетность тыс.руб. база расчетов (дней) 366                                                                                                    |        |                |          |       |         |                |                                                         |                                                                   |                                                                   |  |  |  |  |
| BALANCE SHEET                                                                                                    |        |                |          |       |         | RAL            | IAS                                                     |                                                                   | PnL RAL IAS                                                       |  |  |  |  |
| АКТИВЫ                                                                                                    |        |                |          |       |         |                |                                                         |                                                                   | Процентные доходы                                                 |  |  |  |  |
| Денежные средства и их                                                                                                    | зквив  | аленты         |          |       |         |                |                                                         |                                                                   | Процентные расходы                                                |  |  |  |  |
| Обязательные резервы, д                                                                                                    | депони | руемые в Бан   | ке Росси | и     |         |                |                                                         |                                                                   | Чистые процентные доходы/убытки                                   |  |  |  |  |
| Финансовые активы, пред                                                                                                    | дназна | ченные для то  | рговли   |       |         |                |                                                         |                                                                   | Резервы на возможные потери по активам, приносящим процентный д   |  |  |  |  |
| Средства в финансовых                                                                                                    | учреж  | дениях         |          |       |         |                |                                                         |                                                                   | Чистые процентные доходы/убытки после создания резерва            |  |  |  |  |
| Кредиты и авансы клиент                                                                                                    | там    |                |          |       |         |                |                                                         |                                                                   | Операционные доходы                                               |  |  |  |  |
| Финансовые активы, име                                                                                                    | ющиес  | я в наличии д  | пя прода | жи    |         |                |                                                         |                                                                   | Доходы за вычетом расходов по операциям с ценными бумагами, нет   |  |  |  |  |
| Финансовые активы, уде                                                                                                    | ржива  | емые до погаше | ения     |       |         |                |                                                         |                                                                   | Доходы за вычетом расходов по валютным операциям, нетто           |  |  |  |  |
| Вложения в дочерние и а                                                                                                    | восоци | ированные ком  | пании    |       |         |                |                                                         |                                                                   | Доходы за вычетом расходов от переоценки инвалюты, нетто          |  |  |  |  |
| Наращенный процентный                                                                                                    | доход  |                |          |       |         |                |                                                         |                                                                   | Комиссионный доход                                                |  |  |  |  |
| Отложенный налоговый а                                                                                                    | ктив   |                |          |       |         |                |                                                         |                                                                   | Комиссионный расход                                               |  |  |  |  |
| Основные средства и нег                                                                                                    | матери | альные активь  | 4        |       |         |                |                                                         |                                                                   | Доходы за вычетом расходов от активов и обязательств по ставкам і |  |  |  |  |
| Прочие активы                                                                                                    |        |                |          |       |         |                |                                                         |                                                                   | Резерв под обесценение финансовых активов имеющихся в наличи      |  |  |  |  |
| Petic seguration of A                                                                                                    |        |                |          |       |         |                |                                                         | ja EBERGA MARI ORGONIAMME GANACADORGA ZANMARI, JARMANARIMANA DA C |                                                                   |  |  |  |  |
| <ol> <li>The providence of the second second se</li></ol> |        |                |          |       |         |                |                                                         |                                                                   | E. C. M. M. M. M. M. M. M. M. M. M. M. M. M.                      |  |  |  |  |

### Рисунок 3 – Лист INTRO

В поле «отчетный период» следует выбрать отчетную дату, в поле «предыдущий отчетный период» – соответственно предыдущую отчетную дату, в поле «отчетность составляется за» ввести длительность отчетного периода. В поле «пользователь» вводится имя основного пользователя. Поля «Наш Банк называется», «кратко», «Банк основан в …», «номер лицензии», «Среднесписочная численность за год, чел» и «Средневзвешенное количество акций» заполняется автоматически на основе данных листа ex0.

Ниже на листе INTRO представлены данные баланса и отчета о прибылях и убытках: в графе RAL – данные по РПБУ, в графе IAS – данные по МСФО.

При запуске TRANSFORM приложение MS Excel переходит в режим ручного пересчета книги (осуществляется с использованием клавиши F9 для пересчета всей книги; сочетания клавиш Shift+F9 для пересчета активного листа книги). Включение ручного режима вычислений производится для удобства работы с файлом. Пользователь может по своему усмотрению включить автоматический режим вычислений с использованием стандартного меню MS Excel 2007.

После завершения ввода существенных данных (изменения данных) рекомендуется пересчитывать лист и/или книгу.

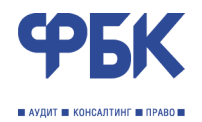

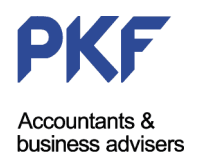

# Глава 3. Загрузка форм отчетности (баланс и отчет о прибылях и убытках) Реклассификация данных отчетности

Процесс подготовки отчетности начинается с загрузки исходных данных и формирования предварительного баланса и отчета о прибылях и убытках.

### Загрузка форм отчетности

Для загрузки исходных данных баланса и отчета о прибылях и убытках необходимы формы финансовой отчетности: 0409101<sup>4</sup> за декабрь отчетного года и 0409102 за отчетный год, выгруженные в текстовом формате (\*.txt).

В случае наличия технической возможности, в качестве исходных данных может быть использована отчетность по форме 0409101 с учетом событий после отчетной даты. В противном случае в качестве первых корректировок МСФО в блоке Корректировки МСФО рекомендуется отразить операции СПОД (см. Глава 8).

Для запуска процедуры загрузки форм отчетности необходимо выбрать меню «Загрузка форм отчетности» в «Управлении проектом» и выбрать загрузку баланса или отчета о прибылях и убытках соответственно (рисунок 4).

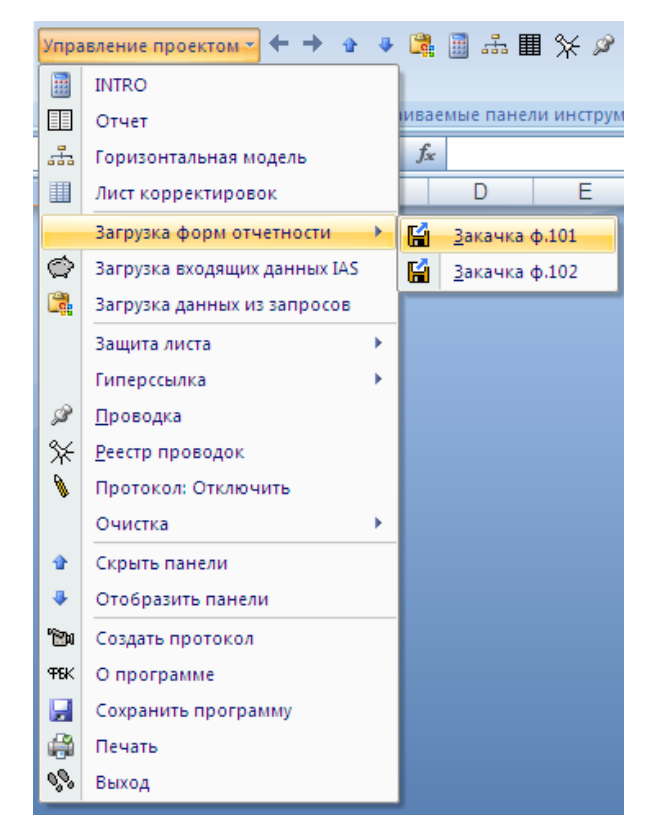

Рисунок 4 – Загрузка форм отчетности

После запуска процедуры TRANSFORM предложит выбрать файл с данными отчетности по форме 0409101 и 0409102. В течение короткого времени будет произведена загрузка выбранной формы.

<sup>&</sup>lt;sup>4</sup> Здесь и далее номера форм отчетности (коды) приведены в соответствии с Указанием Банка России от 16.01.2004 г. № 1376-У «О перечне, формах и порядке составления и представления форм отчетности кредитных организаций в Центральный банк Российской Федерации»

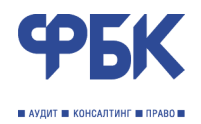

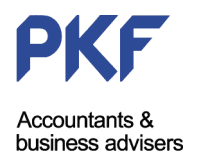

Данные отчетности будут автоматически введены на листы f1 и f2 соответственно. Редактировать данные на листах f1 и f2 не рекомендуется.

После загрузки исходных данных необходимо пересчитать книгу для переноса данных на листы группировки статей учета в соответствии с РПБУ и перегруппировки – в соответствии с МСФО.

После пересчета на листах bsras и pnlras появятся данные баланса и отчета о прибылях и убытках соответственно.

На листах организована многоуровневая структура. Скрыть и отобразить детали можно нажав на знак «+» или «-» слева от строк формы.

### Процедуры контроля

На листе bsras предусмотрены следующие процедуры контроля (рисунок 5):

- сверка общей суммы остатков на балансовых счетах (раздел А) активов и пассивов вместе (сумма не имеет экономического смысла – используется только для контроля) и суммы остатков на балансовых счетах активов и пассивов вместе, учтенных TRANSFORM для дальнейшей работы; сумма отклонения, при его наличии, отобразится по строке 3 листа MS Excel;
- сверка общей суммы остатков на внебалансовых счетах (раздел Б) активов и пассивов вместе (сумма не имеет экономического смысла – используется для контроля) и суммы остатков на внебалансовых счетах активов и пассивов вместе, учтенных TRANSFORM для дальнейшей работы; сумма отклонения, при его наличии, отобразится по строке 4 листа MS Excel;

| 12  |      | A B                                         | С       | D             | E       | F | G       | Н           | 1       |
|-----|------|---------------------------------------------|---------|---------------|---------|---|---------|-------------|---------|
|     | 1    | Итог по ф.101 (раздел А)                    |         |               |         |   |         |             |         |
|     | 2    | Итог по ф.101 (раздел Б)                    |         |               |         |   |         |             |         |
|     | 3    | Отклонение от баланса                       |         |               |         |   |         |             |         |
|     | 4    | Отклонение от баланса                       |         | 61711412      |         |   |         |             |         |
|     | 5    | 015                                         | 0.0     | AKTVID        | Deres   |   | 0.6     | TIACCHE     | Deser   |
|     | 6    |                                             | Руоли 🔄 | ј ин. валют 😁 | BCELO 🔍 |   | Руоли 😁 | Ин. валют 😁 | BCEFO 💌 |
|     | 7    | А.БАЛАНСОВЫЕ СЧЕТА                          |         |               |         |   |         |             |         |
| ±   | 8    | РАЗДЕЛ 1 "КАПИТАЛ"                          |         |               |         |   |         |             |         |
| ±   | 26   | РАЗДЕЛ 2 "ДЕНЕЖНЫЕ СРЕДСТВА И ДРАГОЦЕННЫЕ N |         |               |         |   |         |             |         |
| ÷   | 57   | РАЗДЕЛ 3 "МЕЖБАНКОВСКИЕ ОПЕРАЦИИ"           |         |               |         |   |         |             |         |
| +   | 261  | РАЗДЕЛ 4 "ОПЕРАЦИИ С КЛИЕНТАМИ"             |         |               |         |   |         |             |         |
| ÷   | 988  | РАЗДЕЛ 5 "ОПЕРАЦИИ С ЦЕННЫМИ БУМАГАМИ"      |         |               |         |   |         |             |         |
| ±   | 1182 | РАЗДЕЛ 6 "СРЕДСТВА И ИМУЩЕСТВО"             |         |               |         |   |         |             |         |
| ÷   | 1259 | РАЗДЕЛ 7 "РЕЗУЛЬТАТЫ ДЕЯТЕЛЬНОСТИ"          |         |               |         |   |         |             |         |
|     | 1295 | ЗАБАЛАНСОВЫЕ СЧЕТА (РАЗДЕЛЫ Б,В,Г,Д)        |         |               |         |   |         |             |         |
|     | 1296 | Б. СЧЕТА ДОВЕРИТЕЛЬНОГО УПРАВЛЕНИЯ (ты      |         |               |         |   |         |             |         |
| ÷   | 1297 | Активные счета                              |         |               |         |   |         |             |         |
| ÷   | 1308 | Пассивные счета                             |         |               |         |   |         |             |         |
|     | 1314 | В. ВНЕБАЛАНСОВЫЕ СЧЕТА (тыс. руб.)          |         |               |         |   |         |             |         |
| ÷   | 1315 | РАЗДЕЛ 2 "НЕОПЛАЧЕННЫЙ УК КРЕКДИТНЫХ ОРГАНІ |         |               |         |   |         |             |         |
| ±   | 1319 | РАЗДЕЛ 3 "ЦЕННЫЕ БУМАГИ"                    |         |               |         |   |         |             |         |
| ÷   | 1331 | РАЗДЕЛ 4 "РАСЧЕТНЫЕ ОПЕРАЦИИ И ДОКУМЕНТЫ"   |         |               |         |   |         |             |         |
| ÷   | 1364 | РАЗДЕЛ 5 "КРЕДИТНЫЕ И ЛИЗИНГОВЫЕ ОПЕРАЦИИ"  |         |               |         |   |         |             |         |
| ÷   | 1387 | РАЗДЕЛ 6 "ЗАДОЛЖЕННОСТЬ, ВЫНЕСЕННАЯ ЗА БАЛ  |         |               |         |   |         |             |         |
| ÷   | 1399 | РАЗДЕЛ 7 "Корреспондирующие счета"          |         |               |         |   |         |             |         |
|     | 1402 | Г. СРОЧНЫЕ СДЕЛКИ (тыс. руб.)               |         |               |         |   |         |             |         |
| H I | 1403 | АКТИВНЫЕ СЧЕТА                              |         |               |         |   |         |             |         |
| +   | 1463 | ПАССИВНЫЕ СЧЕТА                             |         |               |         |   |         |             |         |
| _   | 1522 | Д. СЧЕТА ДЕПО                               |         |               |         |   |         |             |         |
| +   | 1523 | АКТИВНЫЕ СЧЕТА                              |         |               |         |   |         |             |         |
| Ē   | 1530 | ПАССИВНЫЕ СЧЕТА                             |         |               |         |   |         |             |         |
|     | 1540 |                                             |         |               |         |   |         |             |         |

#### Рисунок 5 – Лист bsras

На листе pnlras предусмотрены следующие процедуры контроля (рисунок 6):

 сверка общей суммы доходов, расходов и сумм использования прибыли на основе данных f2 (отдельно в рублях и иностранной валюте) и общей суммы доходов и расходов и сумм использования прибыли, учтенной TRANSFORM в целях дальнейшей работы; суммы

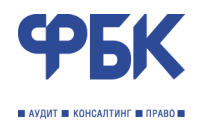

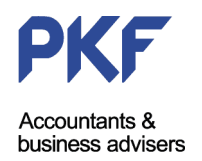

отклонений, при наличии таковых, отражаются по строке 5 листа MS Excel «Отклонение от загруженной формы» (рисунок 6, вариант 1: без ошибок; и вариант 2: с ошибкой);

 сверка финансового результата, учтенного TRANSFORM в целях дальнейшей работы. и суммы финансового результата на основе данных f1; суммы отклонений, при наличии таковых, отражаются по строке 6 листа MS Excel: появляется строка «Внимание! Есть расхождение...» (вариант 2).

Вариант 1

| 123 | 4   | A    | В                                               | С              | D            | E           |
|-----|-----|------|-------------------------------------------------|----------------|--------------|-------------|
|     | 1   |      | Результат по отчету, в том числе                |                |              | -           |
|     | 2   |      | Доходы                                          |                |              | -           |
|     | 3   |      | Расходы, в том числе налог на прибыль           |                |              | -           |
|     | 4   |      | Использование прибыли                           |                |              | -           |
|     | 5   |      | Отклонение от загруженной формы 102             |                | -            | отсутствует |
|     | 6   |      |                                                 |                |              |             |
|     | 7   | Симв | Отчет о прибылях и убытках 🛛 🚽                  | Руб. 🗸         | Ин. валю 🔻   | Bce-        |
| +   | 8   |      | Глава I. ДОХОДЫ                                 |                |              | -           |
| +   | 170 |      | Глава II. РАСХОДЫ                               |                |              | -           |
| +   | 346 |      | Глава III. ФИНАНСОВЫЙ РЕЗУЛЬТАТ ПОСЛЕ НАЛОГООБЛ | ОЖЕНИЯ И ЕГО И | СПОЛЬЗОВАНИЕ | -           |
|     | 050 |      |                                                 |                |              |             |

Вариант 2

| 123 |     | A          | В                                                | С                 | D           | E     |
|-----|-----|------------|--------------------------------------------------|-------------------|-------------|-------|
|     | 1   |            | Результат по отчету, в том числе                 | Рубли             | Ин. валюта  |       |
|     | 2   |            | Доходы                                           |                   |             |       |
|     | 3   |            | Расходы, в том числе налог на прибыль            |                   |             |       |
|     | 4   | , <b>"</b> | Использование прибыли                            |                   |             |       |
|     | 5   | - (        | Отклонение от загруженной формы 102              | 167 157           | 278         | -     |
|     | 6   |            | Внимание! Есть расхождение по финансовому резули | ьтату ф.102 минус | ф.101 =     |       |
|     | 7   | Симв       | Отчет о прибылях и убытках 🛛 👻                   | Pyō.              | ин. валю 🗸  | Bce 🗸 |
| +   | 8   |            | Глава І. ДОХОДЫ                                  |                   |             |       |
| +   | 170 |            | Глава II. РАСХОДЫ                                |                   |             |       |
| +   | 346 |            | Глава III. ФИНАНСОВЫЙ РЕЗУЛЬТАТ ПОСЛЕ НАЛОГООБЛ  | ОЖЕНИЯ И ЕГО ИС   | ПОЛЬЗОВАНИЕ | -     |
|     | 256 |            |                                                  |                   |             |       |

### Рисунок 6 – Лист pnlras

### Формирование предварительного баланса и отчета о прибылях и убытках

Предварительный баланс и отчет о прибылях и убытках формируется на листах reclass\_bs и reclass\_pnl соответственно. Листы имеют вид. как показано на рисунках 7 и 8.

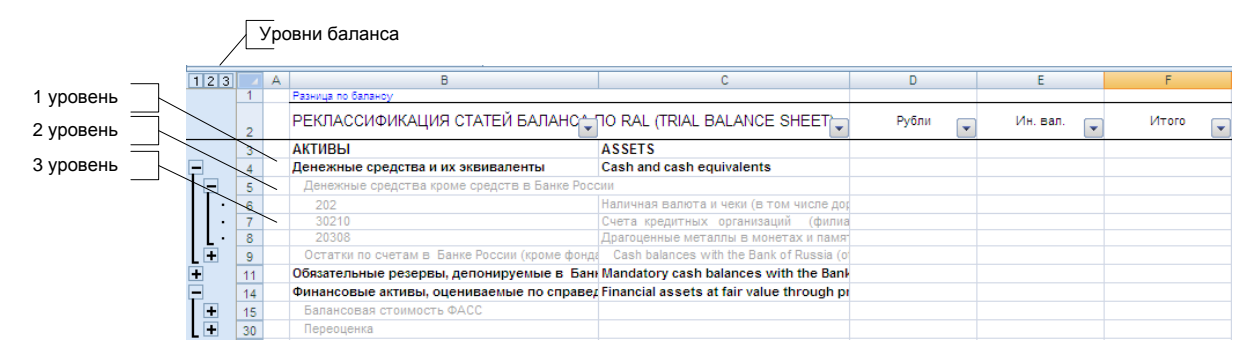

Рисунок 7 – Лист reclass\_bs

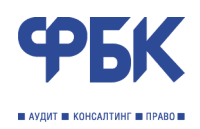

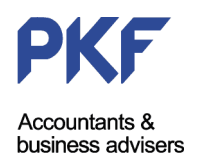

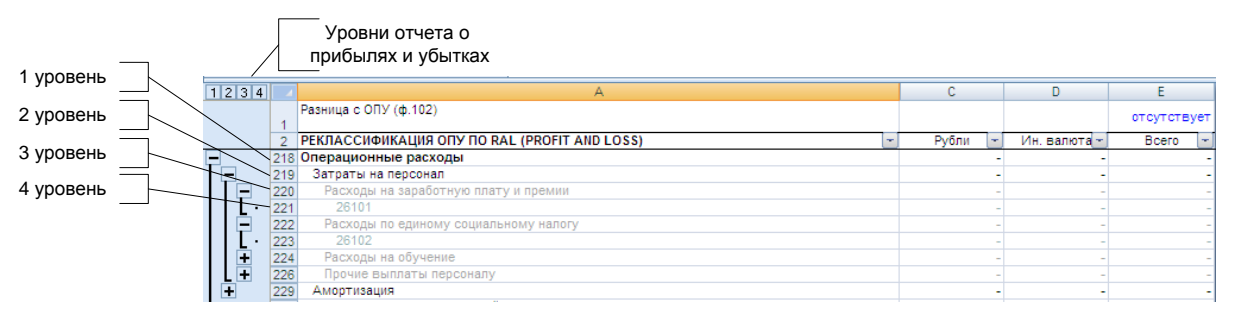

### Рисунок 8 – Лист reclass\_pnl

Формы отчетности на указанных листах имеют вид форм отчетности в соответствии с МСФО.

На листах организована многоуровневая структура. Так на листе reclass\_bs есть уровни: 1 уровень – общие статьи баланса; 2 уровень – статьи учета активов и пассивов по МСФО; 3 уровень – статьи учета по РПБУ. На листе reclass\_pnl есть уровни: 1 уровень – общие статьи отчета о прибылях и убытках; 2 и 3 уровень – уровни статей учета доходов и расходов по МСФО; 4 уровень – статьи учета РПБУ.

В дальнейшем корректировки МСФО по статьям учета активов, пассивов, доходов и расходов отражаются по 2 уровню баланса и отчета о прибылях и убытках.

На данном этапе опытным пользователем может быть осуществлена перегруппировка статей учета баланса и отчета о прибылях и убытках в соответствии с потребностями кредитной организации.

Содержание листов reclass\_bs и reclass\_pnl имеет важное значение. Наименования статей учета по установленным правилам переносятся сначала на горизонтальную модель, используются при осуществлении корректировок (дебетуемая и кредитуемая статьи), а затем используются при формировании Примечаний к отчетности на листе REPRUS (внутренний «план счетов» TRANSFORM).

### Процедуры контроля

Ha листах reclass\_bs и reclass\_pnl первая строка отведена под сверку сумм значений статей учета по данным листов reclass\_bs и reclass\_pnl с данными листов bsras и pnlras.

Убедившись в том, что данные статей баланса и отчета о прибылях и убытках загружены верно, необходимо пересчитать книгу. После пересчета на листе XMOD в столбце Excel «Н» появятся суммы статей учета.

# Глава 4. Описание горизонтальной модели XMOD и блока Корректировок ADJ

Горизонтальная модель XMOD является таблицей корректировок МСФО. Таблица поделена на информационные области, как показано на рисунке 9.

На листе XMOD по строкам организована двухуровневая структура: 1 уровень – общие статьи баланса и отчета о прибылях и убытках; 2 уровень – статьи учета корректировок (см. 2 уровень листов reclass\_bs и reclass\_pnl).

Данные на листе XMOD редактировать *строго не рекомендуется*. Наименования статей учета МСФО (графа F) формируются автоматически по установленным правилам и названиям 2-го уровня структуры на листах reclass\_bs и reclass\_pnl. При необходимости изменить названия статей учета – сделать это необходимо только на листах reclass\_bs и reclass\_pnl. К каждой статье учета добавлен набор символов – префикс балансовой статьи или статьи отчета о прибылях и убытках (отделен знаком «#»). В верхней части таблице приведены балансовые статьи (имеют различные

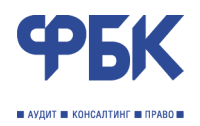

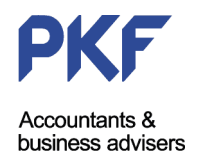

префиксы), а в нижней части таблицы приведены статьи отчета о прибылях и убытках (имеют префикс «ОПУ#»).

Область данных предыдущего отчетного периода содержит данные на предыдущую отчетную дату, в том числе:

- исходные остатки по статьям учета МСФО активов, обязательств, капитала, доходов и расходов в соответствии с РПБУ (графа В);
- суммы корректировок по состоянию на предыдущую отчетную дату (графа С);
- остатки по статьям учета МСФО активов, обязательств, капитала, доходов и расходов в соответствии с МСФО (графа D);

Область исходных данных содержит суммы остатков по статьям учета МСФО, автоматически подгруженные на основе данных reclass\_bs и reclass\_pnl (см. Глава 3).

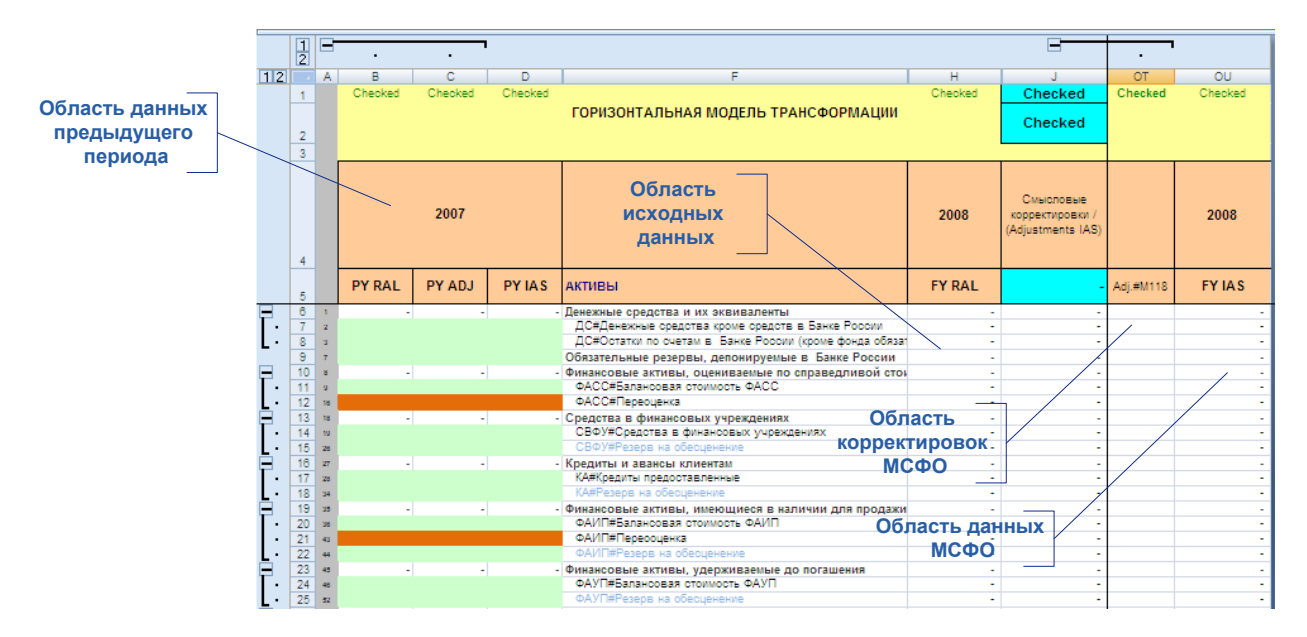

Рисунок 9 – Горизонтальная модель ХМОD

Область корректировок МСФО содержит суммы корректировок, которые вводятся на лист ХМОD посредством процедуры *проводки* с листа ADJ. Данная область содержит большое количество граф (до 400 граф), каждая из которых соответствует определенной корректировке с листа ADJ. Идентификация той или иной корректировки осуществляется по ее уникальному номеру (строка 5 Excel). Также по строке 4 автоматически отображается наименование корректировки, введенное на листе ADJ.

Область данных МСФО содержит остатки по статьям МСФО, определяемые как сумма исходных данных отчетного периода и суммы всех корректировок соответствующей статьи.

Значения (суммы) на листе ХМОД имеют следующее экономическое содержание:

- активы и расходы отображаются положительными, корректировки по их увеличению положительные корректировки, корректировки по уменьшению – отрицательные;
- пассивы, в том числе обязательства и капитал, а также доходы отображаются отрицательными, корректировки по их увеличению – отрицательные, корректировки по уменьшению – положительные.

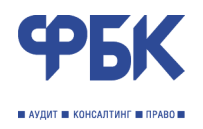

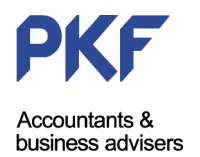

### Процедуры контроля

Строка номер 1 Excel и строка номер 2 по графе «J» являются контрольными и отслеживают соблюдение принципа двойной записи при осуществлении корректировок. В случае совершения ошибки помогают найти графу, по которой проведена неверная корректировка. Признаком отсутствия ошибок является надпись «Checked».

Блок корректировок МСФО или лист ADJ поделен на две области. Первая (левая) область – основная область корректировок. Вторая (правая) область – область разметки корректировок. Подробнее об использовании разметки корректировок МСФО см. Глава 8.

|     |     | 1<br>2 |              |         |       |                                                                                                    |                        |                        |                                                                   |                             |            |
|-----|-----|--------|--------------|---------|-------|----------------------------------------------------------------------------------------------------|------------------------|------------------------|-------------------------------------------------------------------|-----------------------------|------------|
| 12  | 3   |        | A            | B       | С     | D                                                                                                    | E                      | F                      | G                                                                 | Н                           |            |
| · · |     | 347    | Всего коррек | тировок |       |                                                                                                    | 0                      | 0                      | 0                                                                 |                             |            |
| 1 · |     | 348    | По признаку  |         |       | On                                                                                                    | 0                      | 0                      | 0                                                                 |                             |            |
| 1 · |     | 349    | Счет по Дебе | ту      |       | ОПУ:ПР#По выпущенным ценным бумагам                                                                       | 0                      | 0                      | 0                                                                 |                             |            |
| · · |     | 350    | Счет по Кред | иту     |       | ОПУ:ПД#От лизинга клиентам                                                                                | 0                      | 0                      | 0                                                                 |                             |            |
| L٠  |     | 351    |              |         |       |                                                                                                    |                        |                        |                                                                   |                             |            |
|     |     | 352    | Код          | Ne      |       | Смысловые корректировки /<br>(Adjustments IAS)                                                            | Сумма за<br>2007 го. 🖵 | Сумма за<br>2008 го. 👻 | Дебет 💽                                                           | Кредит                      | Примечания |
| +   |     | 353    | A            | Коррект | ировк | и прошлых лет (которые невозможно от                                                                      | разить в сос           | таве других р          | разделов корректировок)                                           |                             |            |
| +   |     | 374    | в            | РЕКЛАСС | сифи  | КАЦИОННЫЕ КОРРЕКТИРОВКИ БАЛАНСА                                                                           | (на основе В           | EX)                    |                                                                   |                             |            |
| +   |     | 399    | С            | СПИСАН  | ИЕ АК | ТИВОВ И ОБЯЗАТЕЛЬСТВ РПБУ - ПРИЗН                                                                         | АНИЕ В МСФ             | О ДОХОДОМ/Р            | АСХОДОМ (корректировки н                                          | а основе ЕХ)                |            |
| Ë.  |     | 418    | D            | MC00 39 | Фина  | нсовые инструменты: признание и оцен                                                                      | a (Finansial           | Instruments: F         | Recognition and Measurement                                       | a                           |            |
| ΤŦ  |     | 419    |              |         |       | \$ACC                                                                                                    |                        |                        |                                                                   |                             |            |
| I 🛱 |     | 428    |              |         |       | Cs+V                                                                                                    |                        |                        |                                                                   |                             |            |
|     |     | 427    |              |         |       | ¥4                                                                                                    |                        |                        |                                                                   |                             |            |
| IΓ  | ' F | 401    |              |         |       | Konstructure Intent (Konstructure) populations                                                            |                        |                        |                                                                   |                             |            |
| Ш   | ·   | 438    | Adj.#D17     | D17     | or    | отнесенных на финансовый результат на процентные<br>доходы                                                |                        | 0                      | ОПУ:КД#прочее                                                     | ОПУ:ПД#По кредитам клиентам |            |
| Ш   | •   | 439    | Adj.#D18     | D18     | or    | Корректировка затрат (комиссий) уплаченных,<br>отнесенных на финансовый результат на процентные<br>доходы |                        | 0                      | ОПУ:ПД≓По кредитам клиентам                                       | ОПУ:КР#друпие операции      |            |
| Ш   | ·   | 440    | Adj.#D19     | D19     | or    | Корректировка (сторно) процентов, наращенных в<br>соответствии с НОВУ                                     |                        | 0                      | ОПУ:ПД≢По кредитам клиентам                                       | КА#Кредиты предоставленные  |            |
| Ш   | ·   | 441    | Adj.#D20     | D20     | 07    | Корректировка первоначальной стоимости при<br>приобретении инструмента на нерыночных условиях             |                        | 0                      | Нераспределенная<br>прибыль/(Накопленный дефицит)                 | КАЯКредиты предоставленные  |            |
| Ш   | •   | 442    | Adj.#D21     | D21     | or    | Корректировка первоначальной стоимости при<br>приобретении инструмента на нерыночных условиях             |                        | 0                      | ОПУ:39С#По финансовым активам,<br>имеющимся в наличии для продани | КАЯКредиты предоставленные  |            |
| Ш   | ·   | 443    | Adj.#D22     | D22     | 07    | Наращение процентов в соответствии с МСФО                                                                 |                        | 0                      | КА#Кредиты предоставленные                                        | ОПУ:ПД#По кредитам клиентам |            |
|     | •   | 444    | Adj.#D23     | D23     | or    | Корректировка (Сторно) резервов, созданных в НСБУ                                                         | 0                      | 0                      | ПО#Прочие резервы                                                 | ОПУ:РВПА#Прочее             |            |
|     | •   | 445    | Adj.#D24     | D24     | or    | Списание кредитов за счет РВПС по РПБУ                                                                    |                        | 0                      | ОПУ:РВПА#Списание за счет резерва                                 | ОПУ:РВПА#Прочее             |            |
| ۱L  | •   | 446    | Adj.#D26     | D25     | or    | Корректировка по созданию резервов в соответствии<br>с MC#O                                               | 0                      | 0                      | ОПУ:РВПАЯПо кредитам клиентам                                     | КА#Резера на обесценение    |            |

Рисунок 10 – Лист ADJ (основная область)

Область корректировок МСФО содержит несколько граф: код корректировки<sup>5</sup>, номер корректировки, наименование корректировок, признак «проводить (да/нет/отложить)» сумма предыдущего года (2007), сумма отчетного года (2008), дебетуемая и кредитуемая статья МСФО, примечания.

Перечень корректировок структурирован по разделам, каждый из которых назван в соответствии с преобладающим стандартом МСФО, применяемом при осуществлении корректировок данного раздела. Например, раздел «МСФО 39...» содержит стандартный набор корректировок по приведению стоимости финансовых инструментов, соответствующей требованиям МСФО (IAS) 39.

В каждом из разделов выделены подразделы, содержащие стандартные наборы корректировок.

Графы сумма предыдущего и отчетного года предназначены для ввода сумм корректировок. Большинство корректировок рассчитывается автоматически на основе данных аналитических расшифровок (см. рисунок 1).

# Глава 5. Загрузка данных по МСФО прошлого отчетного периода

Прежде чем перейти к осуществлению корректировок, необходимо ввести в TRANSFORM данные предыдущего периода, в том числе остатки по статьям учета в соответствии с РПБУ, суммы корректировок по статьям учета, и остатки по статьям учета в соответствии с МСФО (см. область данных предыдущего периода, рисунок 9).

<sup>&</sup>lt;sup>5</sup> уникальный идентификатор корректировки используемый и на листе XMOD.

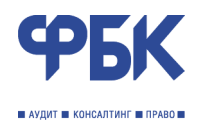

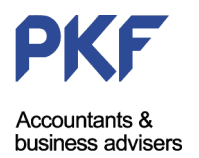

Текущая версия TRANSFORM поддерживает загрузку данных из TRANSFORM предыдущих версий. При этом текущая версия TRANSFORM содержит перечень статей учета, отличный от предыдущих версий. Поэтому загрузка данных предыдущего периода осуществляется по правилам, зафиксированным на листе XMOD\_TranferRules (рисунок 11). По умолчанию правила настроены на загрузку данных из TRANSFORM предыдущих версий для случаев, когда изменения в горизонтальную модель предыдущей версии TRANSFORM пользователем не вносились. Иначе потребуется настройка правил загрузки.

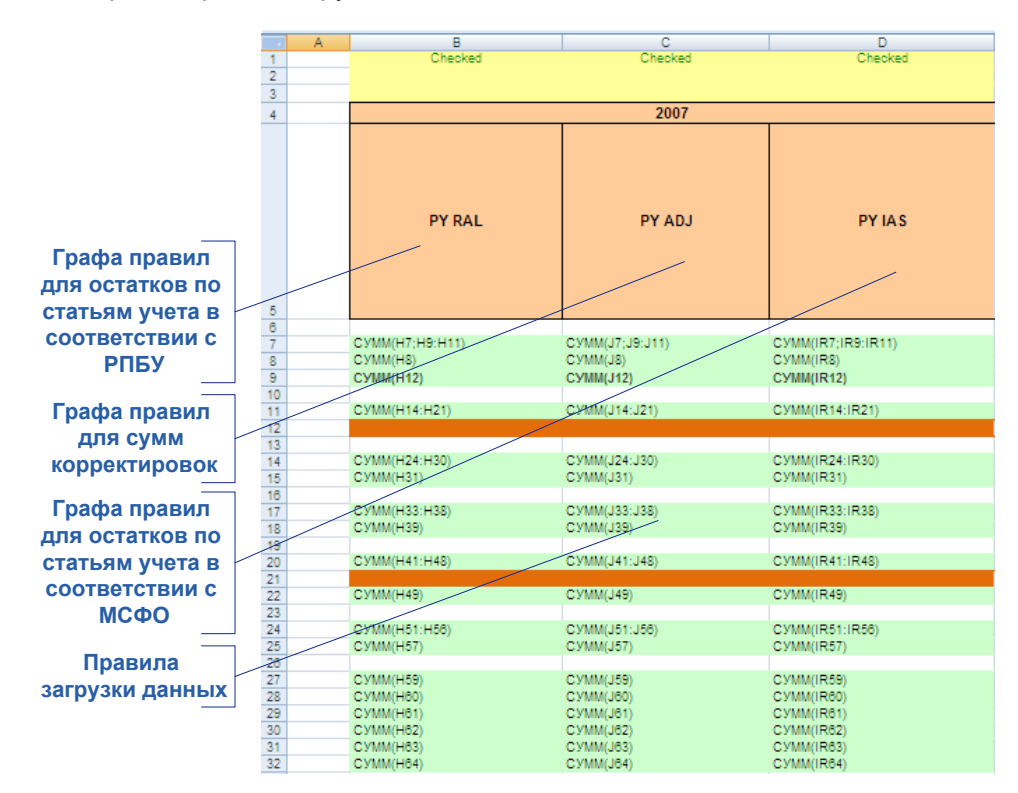

Рисунок 11 – Правила загрузки данных предыдущего периода

Лист XMOD\_TranferRules имеет вид области данных предыдущего периода листа XMOD. Правила загрузки представлены в виде формул. Каждой строке листа XMOD\_TranferRules соответствует строка XMOD под тем же номером строки Excel. Загрузка данных предыдущего периода будет осуществлена по формуле, указанной на листе XMOD\_TranferRules в соответствующей строке. Координаты ячеек в формулах на листе XMOD\_TranferRules соответствуют координатам загружаемых данных из TRANSFORM предыдущих версий.

Итак, если настройка правил загрузки выполнена (либо настройка не требовалась), процедура загрузки осуществляется следующим образом.

Сначала потребуется сохранить копию книги TRANSFORM предыдущего периода в формате MS Excel 2007<sup>6</sup>. Чтобы сохранить копию книги в указанном формате, необходимо открыть TRANSFORM предыдущего периода в MS Excel 2007. Нажав кнопку Office, выбрать меню «Сохранить как», а затем выбрать «Сохранить копию документа «Книга Excel» (рисунок 12). При сохранении книги в формате MS Excel 2007 (формат \*.xlsx) приложение предупредит пользователя о том, что данный формат книги такие компоненты, как макросы не поддерживает. В появившемся диалоговом окне необходимо будет выбрать «Да» (отказаться от поддержки макросов, так как такая копия книги необходима лишь для правильной загрузки данных предыдущего периода).

<sup>&</sup>lt;sup>6</sup> Данная процедура необходима и связана с особенностью построения объектной модели приложения MS Excel 2007.

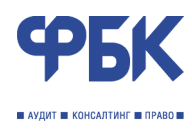

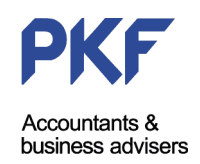

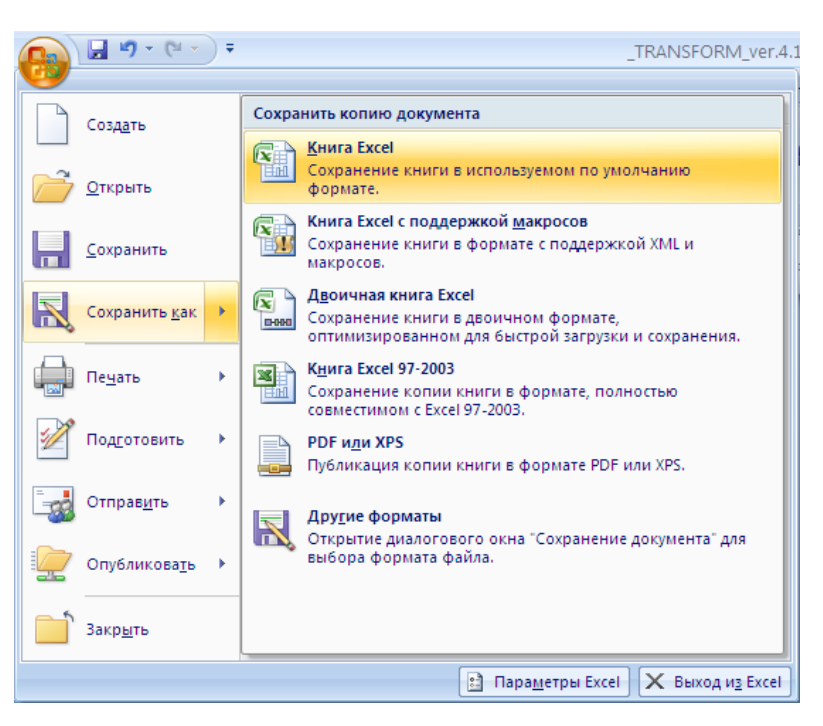

Рисунок 12 – Сохранение книги предыдущего периода в формате MS Excel 2007

Для загрузки данных предыдущего периода необходимо выбрать пункт «Загрузка входящих данных IAS» в меню Управление проектом (рисунок 13). TRANSFORM предложит выбрать книгу с данными предыдущего периода, сохраненную в формате MS Excel 2007. Затем будет осуществлена загрузка данных, об успешном окончании которой программа уведомит пользователя через некоторое время. Также успешную загрузку данных подтверждают контрольные ячейки B1, C1, D1 на листе XMOD (см. рисунок 9).

| Упра | вление проектом 🛪 🔶 🔶 😵      | 1 | c              |     | #     |      | ⊁   | Ŷ    | $\sum_{i=1}^{n}$ | 4  | ٩ | Q | 阙 | ۰ <del>n</del> | َ≁ | <b>i</b> | H | 0% |
|------|------------------------------|---|----------------|-----|-------|------|-----|------|------------------|----|---|---|---|----------------|----|----------|---|----|
|      | INTRO                        |   |                |     |       |      |     |      |                  |    |   |   |   |                |    |          |   |    |
|      | Отчет                        | и | вае            | мые | е пан | нели | инс | грум | ент              | ОВ |   |   |   |                |    |          |   |    |
| #    | Горизонтальная модель        |   | f <sub>×</sub> |     |       |      |     |      |                  |    |   |   |   |                |    |          |   |    |
|      | Лист корректировок           |   |                |     | D     |      | E   |      |                  | F  |   |   | G | ì              |    | Н        |   |    |
|      | Загрузка форм отчетности 🔷 🕨 |   |                |     |       |      |     |      |                  |    |   |   |   |                |    |          |   |    |
| Ì    | Загрузка входящих данных IAS |   |                |     |       |      |     |      |                  |    |   |   |   |                |    |          |   |    |
|      | Загрузка данных из запросов  |   |                |     |       |      |     |      |                  |    |   |   |   |                |    |          |   |    |

Рисунок 13 – Меню загрузка входящих данных IAS

# Глава 6. Приведение капитала по МСФО за отчетный период, повторение корректировок прошлых отчетных периодов

Когда исходные данные отчетного периода и данные предыдущего периода загружены, необходимо осуществить сверку собственного капитала по МСФО. О существующем расхождении свидетельствует сумма (а не «Checked») в контрольных ячейках ХМОD. Расхождение модели, полученное на данном этапе. свидетельствует о том, что суммы остатков по статьям учета по МСФО на предыдущую отчетную дату и текущую отчетную дату не соответствуют друг другу. Иначе сумма собственного капитала по МСФО на предыдущую отчетную дату, полученная в результате применения классификаций и оценок МСФО, не соответствует сумме собственного капитала на текущую отчетную дату, *до применения классификаций и оценок МСФО текущего периода*.

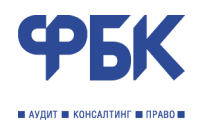

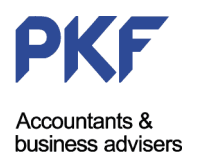

В TRANSFORM заложены правила расчета нераспределенной прибыли следующим образом (красные стрелки на рисунке 14). На текущую отчетную дату показатель нераспределенной прибыли определяется как сумма нераспределенной прибыли на предыдущую отчетную дату (в примере на рисунке = 100 единиц) и результата отчета о прибылях и убытках с учетом таких изменений, отражаемых непосредственно в капитале, как выплаты дивидендов и прочее использование нераспределенной прибыли (в примере = 0 единиц) (см. строки горизонтальной модели ниже строки Excel номер 257 «ОПУ#Чистая прибыль/убыток»).

|            | 1<br>2 |     | •       | •       | I      |                                                       |         | 8                                                 | · '       |        |
|------------|--------|-----|---------|---------|--------|-------------------------------------------------------|---------|---------------------------------------------------|-----------|--------|
| 12         |        | A   | В       | С       | D      | F                                                     | н       | J                                                 | OT        |        |
|            | 1      |     | Checked | Checked | -100   | ГОРИЗОНТАЛЬНАЯ МОДЕЛЬ ТРАНСФОРМАЦИИ                   | Checked | Checked<br>(100)                                  | Checked   | (100)  |
|            | 4      |     |         | 2007    |        |                                                       | 2008    | Смысловые<br>корректировки /<br>(Adjustments IAS) |           | 2008   |
|            | 5      |     | PY RAL  | PY ADJ  | PY IAS | АКТИВЫ                                                | FY RAL  | -                                                 | Adj.#M118 | FY IAS |
|            | 85     | 145 |         |         |        | СОБСТВЕННЫЕ СРЕДСТВА/ЧИСТЫЕ АКТИВЫ. ПРИНАЛ            |         | -                                                 |           | -      |
|            | 88     | 145 |         |         |        | Уставный капитал / Оплаченные доли                    | -       | -                                                 |           | -      |
|            | 87     | 147 |         |         |        | Собственные акции, выкупленные у акционеров           | -       | -                                                 |           | -      |
|            | 88     | 148 |         |         |        | Эмиссионный доход                                     | -       | -                                                 |           | -      |
|            | 89     | 142 |         |         |        | Фонд переоценки по справедливой стоимости финансовь   | -       | -                                                 |           | -      |
|            | 90     | 150 |         |         |        | Фонд переоценки основных средств                      | -       | -                                                 |           | -      |
|            | 91     | 151 |         |         |        | Фонд накопленных курсовых разниц и прочие фонды       | -       | -                                                 |           | -      |
|            | 92     | 152 | -       |         | (100)  | Нерзопределенная прибыль/(Накопленный дефицит)        | -       | -                                                 | N 1       | (100)  |
| <u>ا</u> ٠ | 93     | 153 |         |         | (100)  | RE#Фонды IAS                                          | (100)   |                                                   |           | (100)  |
| 1 · .      | 94     | 154 |         |         |        | RE#Фонды RAL                                          | -       | -                                                 |           |        |
| 1 · .      | 95     | 155 |         |         |        | RE#Прибыль IAS                                        | -       | -                                                 |           | -      |
| 1 ·        | 96     | 156 |         |         |        | RE#Прибыль RAL                                        | -       | -                                                 |           |        |
| 1 ·        | 97     | 157 |         |         |        | RE#Использование прибыли IAS                          | -       | -                                                 |           | -      |
| L÷.        | 98     | 158 |         |         |        | RE#Использование прибыли RAL                          | -       | -                                                 |           |        |
|            | 99     | 159 |         |         |        | Доля меньшинства                                      | -       | -                                                 |           | -      |
|            | 100    | 160 |         |         |        | Резервная позиция К                                   | -       | -                                                 |           | -      |
|            | 101    | 161 | -       | -       | (100)  | Итого собственный капитал/чистые активы               |         | -                                                 |           | (100)  |
|            | 102    | 162 | -       | -       | (100)  | Итого обязательств и собственных средств/чистых актив | -       | -                                                 |           | (100)  |

Рисунок 14 – Формирование нераспределенной прибыли на текущую отчетную дату

В условном примере на рисунке 14 показано расхождение в 100 единиц в ячейке OU1, общее расхождение модели дублируется в ячейке J2 (ячейки обведены красным).

Для осуществления процедуры «приведения капитала» необходимо на текущую отчетную дату повторить корректировки по оценке активов и обязательств на предыдущую отчетную дату с противоположным знаком (корреспонденция корректировок либо со статьями отчета о прибылях и убытках, либо непосредственно со статьями капитала).

Осуществление корректировок предыдущего периода осуществляется с использованием процедуры «**Проводка**» и вводом сумм корректировок на листе ADJ.

Существуют следующие варианты ввода корректировок прошлых лет (желтый контур, рисунок 15):

- ввод сумм корректировок в ячейки графы «F» (Сумма за 2008 года) в отдельном разделе на листе ADJ (в этом случае одной из корреспондирующих статей учета должна быть статья «Нераспределенная прибыль/(Накопленный дефицит)») (красный контур на рисунке 15);
- ввод сумм корректировок в ячейки графы «Е» (Сумма за 2008 года) в соответствующем разделе на листе ADJ (в этом случае корректирующая проводка должна иметь корреспонденцию статей учета, аналогичную корреспонденции, отраженной в TRANSFORM на предыдущую отчетную дату) (синий контур на рисунке 15);

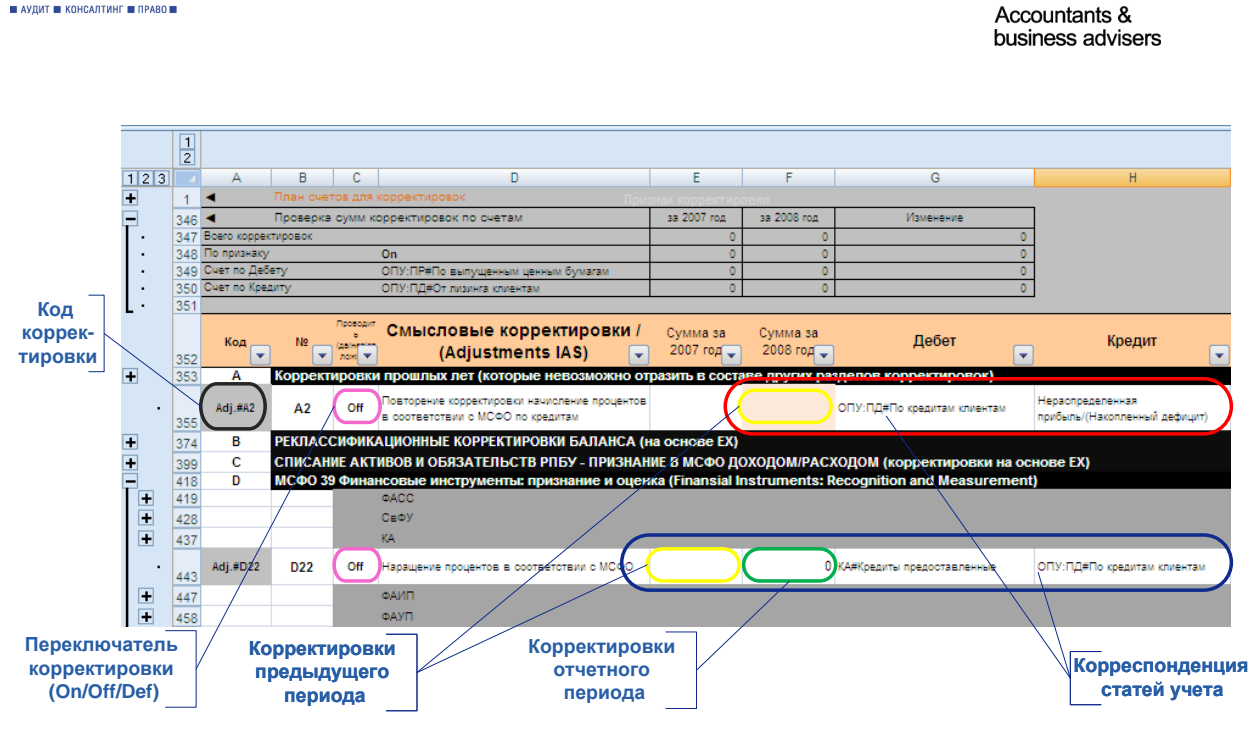

Рисунок 15 – Корректировки МСФО. Процедура проводки.

После ввода одной или нескольких сумм корректировок предыдущего периода и расстановки корреспондирующих статей необходимо запустить процедуру проводки.

Процедура проводки (корректировки) заключается в переносе введенных сумм корректировок на листе ADJ в соответствующие ячейки в области корректировок на лист XMOD по принципу двойной записи (или комбинации двух двойных записей). Такими соответствующими ячейками называются ячейки на пересечении графы с кодом корректировки (строка 5 Excel листа XMOD) и строк с указанными в корреспонденции статьями учета (графа F Excel).

Перед запуском процедуры проводки необходимо определить, что будет сделано при ее запуске выбрав один из вариантов для переключателя корректировки (рисунок 15):

- On провести проводку;
- Off сторнировать проводку (будут проставлены значения 0);
- Def игнорировать строку с проводкой.

Процедура проводки может быть применима для одной выбранной корректировки или нескольких выбранных последовательных корректировок. Выбор корректировок осуществляется выбором указателем мыши любой ячейки в строке необходимой корректировки. Для выбора нескольких корректировок необходимо выделить несколько последовательных строк необходимых корректировок.

Для запуска процедуры проводки нужно выбрать кнопки *(для одной корректировки) или* (для нескольких корректировок) на панели инструментов TRANSFORM. Дублирующие пункты есть в меню Командный пункт: Проводка или Реестр проводок (рисунок 4).

Алгоритм осуществления процедуры проводки различает знак суммы корректировки и экономический смысл корреспонденции статей учета.

Код корректировок, проведенных на ХМОD, подсвечивается голубым цветом; непроведенных корректировок – темно-серым цветом (рисунок 15, корректировки не проведены).

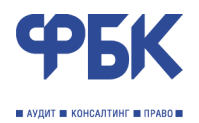

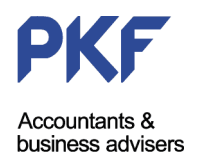

# Глава 7. Заполнение расшифровок. Формирования корректировок отчетного периода

Корректировки отчетного периода формируются на основе аналитических расшифровок.

Для удобства и повышения степени контроля расшифровки в текущей версии TRANSFORM поделены на три вида:

- Основные сведения о кредитной организации (лист ex0);
- Расшифровка финансовых инструментов (лист ех);
- Расшифровка имущества (лист ex\_fx);
- Расшифровка компонентов капитала (лист ex\_cap).

Классификация расшифровок произведена на основе единства подходов к определению стоимости активов и пассивов в соответствии с требованиями МСФО.

### Разметка и обозначения в расшифровках

Все расшифровки построены аналогичным образом. Исключением является расшифровка основных сведений о кредитной организации (см. Основные сведения о кредитной организации).

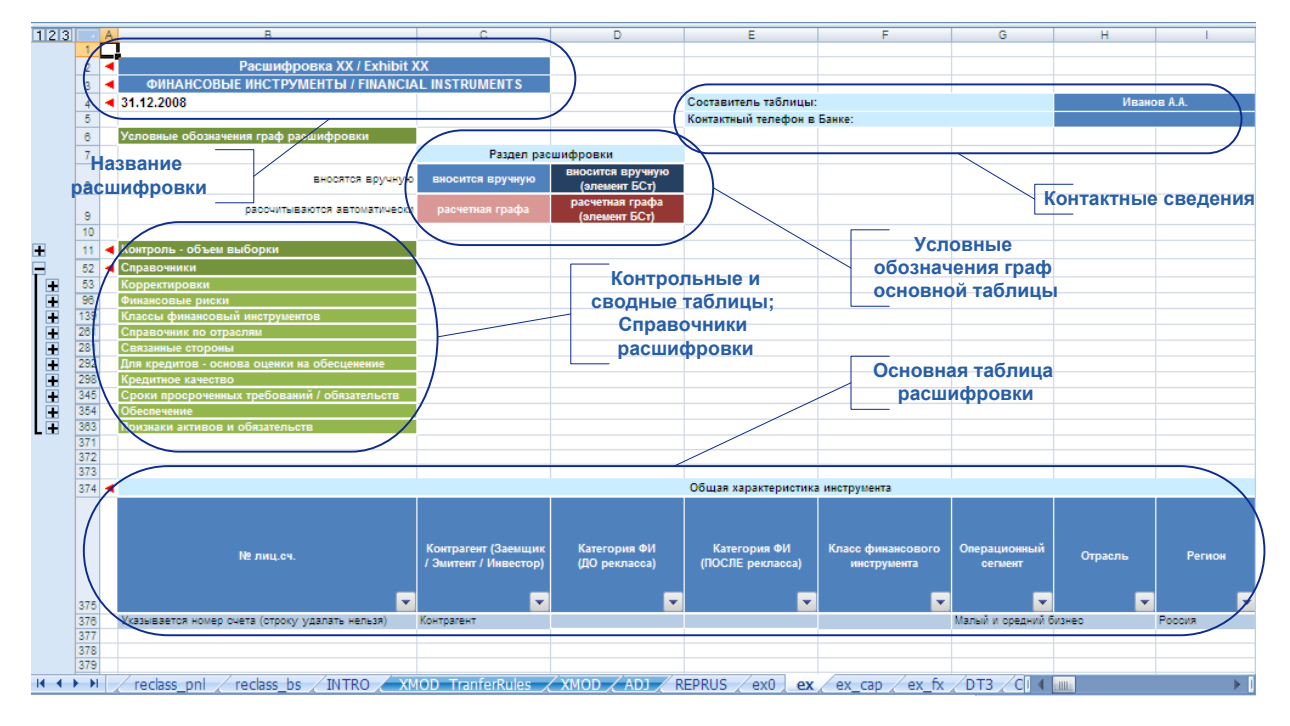

Рисунок 16 – Разметка и обозначения расшифровки

Стандартная расшифровка состоит из областей:

- название расшифровки;
- условных обозначений граф основанной таблицы: основанная таблица расшифровки имеет большое количество граф, которые заполняются с учетом определенных правил и условных обозначений;
- контактные сведения: контактные лица по вопросам заполнения расшифровки со стороны Банка;

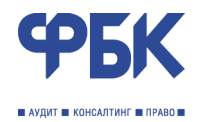

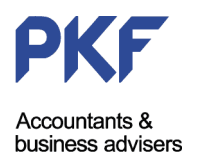

- контрольные и сводные таблицы, справочники: содержит сводные таблицы по расчету агрегированных показателей, контрольные процедуры расшифровки, справочники для выпадающих списков определенных граф расшифровок;
- основная таблица: аналитическая расшифровка объектов учета.

Вносить изменения в алгоритмы расчетов крайне не рекомендуется. Добавлять строки и графы Excel в расшифровках запрещено.

### Основные сведения о кредитной организации

Расшифровка основных сведений о кредитной организации содержит перечень данных, обязательных к раскрытию (использованию для расчета раскрытий) в соответствии с МСФО (рисунок 17).

| 12  |    | Α    | В                                                                           | С                                  | D                                |
|-----|----|------|-----------------------------------------------------------------------------|------------------------------------|----------------------------------|
|     | 1  |      | Расшифровка 0a / Exhibit 0a                                                 |                                    |                                  |
|     | 2  |      | Основные сведения о кредитной организации:                                  |                                    |                                  |
|     | 3  |      |                                                                             |                                    |                                  |
|     | 4  | Прос | им подтвердить информацию по основным направлениям деятельности Б           | анка:                              |                                  |
|     | 5  |      |                                                                             |                                    |                                  |
|     | 6  | 1    | Общие характеристики                                                        |                                    |                                  |
| Γ.  | 7  |      | Наименование Банка полное:                                                  | Акционерный банк БАНК              |                                  |
|     | 8  |      | Наименование Банка сокращенное:                                             | АБ Банк                            |                                  |
| 1.  | 9  |      | Дата создания Банка:                                                        |                                    |                                  |
| 1 · | 10 |      | Организационно-правовая форма:                                              | акционерное общество               |                                  |
| 1 · | 11 |      | Адрес регистрации:                                                          | Индекс, страна, город, улица, дом  |                                  |
| 1 · | 12 |      | Место нахождения Головного офиса:                                           | Индекс, страна, город, улица, дом  |                                  |
| 1 · | 13 |      | Председатель Совета Директоров/Наблюдательного Совета (фио):                | Фамилия Имя Отчетство              |                                  |
| 1 · | 14 |      | Председатель Правления                                                      | Фамилия Имя Отчетство              |                                  |
| 1.  | 15 |      | Главный бухгалтер                                                           | Фамилия Имя Отчетство              |                                  |
| 1 · | 16 |      | Среднесписочное число сотрудников в отчетном году составило                 | 200                                | 100                              |
| 1 · | 17 |      | По состоянию на отчетную дату число сотрудников составило                   | 200                                | 100                              |
| 1.  | 18 |      | Основные виды осуществляемых банковских операций:                           | основные банковские операции банка |                                  |
| 1 · | 19 |      | Основное место ведения деятельности:                                        | город, регион                      |                                  |
| 1 · | 20 |      |                                                                             | ОБЫКНОВЕННЫЕ АКЦИИ                 | ПРИВИЛЕГИРОВАННЫЕ АКЦИИ          |
| ·   | 21 |      | Средневзвешенное количество акций в обращении (тысячи) на конец<br>периода  | 1 000 000                          |                                  |
| ·   | 22 |      | Средневзвешенное количество акций в обращении (тысячи) на<br>начало периода | 1 000 000                          |                                  |
| Ŀ   | 23 |      |                                                                             |                                    |                                  |
| Ŧ   | 24 | 2    | Лицензии                                                                    |                                    |                                  |
| +   | 34 | 3    | Основные акционеры                                                          |                                    |                                  |
| +   | 46 | 4    | Филиалы и структурные подразделения                                         |                                    |                                  |
| _   |    | -    | Орган утверждающий финансовую отчетность                                    |                                    |                                  |
| ±   | 55 | 5    | (в творительном и родительном падеже)                                       | Советом Директоров                 | Совета Директоров                |
| ÷   | 65 | 6    | Экономическое состояние кредитной организации                               | На отчетную дату 31 декабря 2008   | На отчетную дату 31 декабря 2007 |
| +   | 80 | 7    | Законодательство о налогах и сборах                                         |                                    |                                  |
| +   | 84 | 8    | Расчетные значения                                                          |                                    |                                  |
|     | 88 |      |                                                                             |                                    |                                  |

Рисунок 17 - Основные сведения о кредитной организации

Данные вводятся в графы Excel C и D.

# Формирование расшифровок финансовых инструментов

Расшифровка финансовых инструментов является основной расшифровкой TRANSFORM.

Процесс подготовки расшифровки требует немалых трудозатрат. С целью снижения времени подготовки расшифровки, копии листа расшифровки могут быть переданы различным специалистам кредитной организации по видам финансовых инструментов (кредиты, ценные бумаги, межбанковские кредиты и депозиты и т.п.). По мере готовности отдельных расшифровок они могут быть загружены в основную (в TRANSFORM) с использованием процедуры загрузки данных запросов (рисунок 18, синий контур).

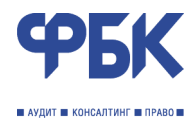

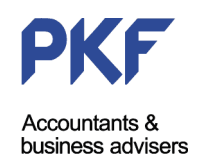

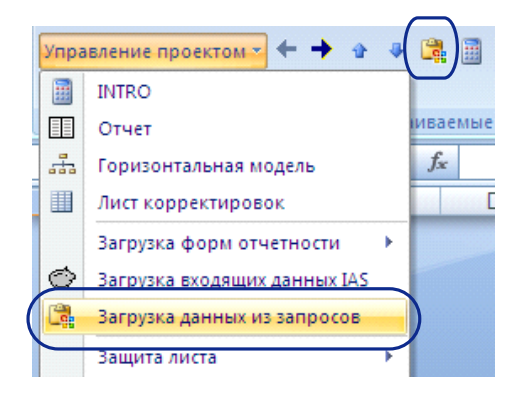

Рисунок 18 – Загрузка данных из запросов

При выборе указанных пунктов меню TRANSFORM предложит выбрать книгу с расшифровкой, после чего будет произведена процедура загрузки данных.

Расшифровка финансовых инструментов заполняется с учетом следующих особенностей.

В TRANSFORM, с загруженными исходными данными, в контрольной таблицы объема выборки (рисунок 19) будут указаны суммы, подлежащие расшифровке в основной таблице (рыжий контур).

| 123 |    | В                                                 | C                                                            | D                                                  | E                                | F                                                                         | G                                     | Н                                          |                   |
|-----|----|---------------------------------------------------|--------------------------------------------------------------|----------------------------------------------------|----------------------------------|---------------------------------------------------------------------------|---------------------------------------|--------------------------------------------|-------------------|
| 8   | 11 | Контроль - объем выборки                          |                                                              |                                                    |                                  |                                                                           | $\langle \rangle$                     |                                            | $\langle \rangle$ |
| .   | 12 | Категория финансового инструмента<br>(Справочник) | Значение по балансу<br>(РПБУ) (без переоценки<br>и резервов) | Значение по<br>расшифровке (РПБУ)<br>(ДО рекласса) | Сверка расшифровки с<br>балансом | Значение по<br>расшифровке (РПБУ)<br>(ПОСЛЕ рекласса ДО<br>корректировок) | Значение по<br>балансу (МСФО)<br>ХМОД | Значение по<br>расшифровке<br>(МСФО)<br>ЕХ | Расхождения       |
| · · | 13 | АКТИВЫ                                            |                                                              |                                                    |                                  |                                                                           |                                       |                                            |                   |
| · · | 14 | Денежные средства и их эквиваленты                |                                                              |                                                    | 100,0%                           |                                                                           | -                                     |                                            |                   |
| · · | 15 | ΦACC                                              | -                                                            |                                                    | 100,0%                           | -                                                                         |                                       |                                            | -                 |
| · · | 16 | Средства в финансовых учреждениях                 |                                                              |                                                    | 100,0%                           |                                                                           | -                                     |                                            | · · · · ·         |
| · · | 17 | Кредиты и авансы клиентам                         | 1 000                                                        | 1 000                                              | 100,0%                           | 1 900                                                                     | 905                                   | 905                                        | -                 |
| l • | 18 | ФАИП                                              |                                                              | · ,                                                | 100,0%                           | 109                                                                       | 110                                   | ( 110                                      | < ·               |
| · · | 19 | ФАУП                                              |                                                              |                                                    | 100.0%                           |                                                                           | $\sim$                                |                                            |                   |

Рисунок 19 – Контроль объема выборки

В условном примере на рисунке 19 показано, что расшифровке подлежат кредиты клиентам в сумме 1 000 единиц (рыжий контур, без заливки, графа С). Также показано, что основная таблица расшифровки уже содержит перечень объектов учета, изначально классифицируемых как кредиты (рыжий контур, светло-зеленая заливки, графа D). Контрольной процедурой является сверка перечисленных сумм между собой и вывод о том, что расшифровано 100% выборки объектов учета – кредитов. После достижения 100% выборки можно переходить к расчету, в данном случае амортизированной стоимости кредитов.

Важно отметить, что перечень счетов второго порядка (в соответствии с РПБУ<sup>7</sup>), подлежащих расшифровке, можно определить, отследив следующий путь. Контрольные данные в расшифровку финансовых инструментов подгружаются с листа ХМОD из области исходных данных РПБУ (графа D Excel). В свою очередь на лист ХМОD данные подгружаются с листов reclass\_bs и reclass\_pnl, на которых данные агрегируются со счетов второго порядка согласно РПБУ (4 уровень структуры) (см. схему организации хранения и обработки данных, рисунок 1).

Контрольная таблица также содержит информацию о произведенных реклассификациях финансовых инструментов. Так в примере на рисунке 19 показано (графа F), что была произведена реклассификация кредитов в финансовые активы, имеющиеся для продажи (ФАИП) в сумме 100 единиц. Соответствующая корректировка по реклассификации активов автоматически загружается в ADJ, где требует участия пользователя по осуществлению процедуры Проводка.

<sup>&</sup>lt;sup>7</sup> Положение Банка России от 26.03.2007 года № 302-П «О правилах ведения бухгалтерского учета в кредитных организациях, расположенных на территории Российской Федерации»

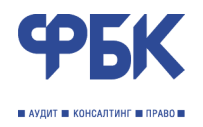

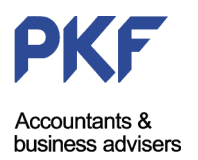

Далее реализованы контрольные процедуры по сумме категорий финансовых инструментов, согласно расшифровке (амортизированная или справедливая стоимость) (зеленый контур, светлоголубая заливка на рисунке 19) и сумме категорий финансовых инструментов согласно ХМОD (зеленый контур, нет заливки на рисунке 19), с учетом того, что все корректирующие проводки по приведению стоимости в соответствии с МСФО автоматически загружены на ADJ и проведены в ХМОD.

Расхождения между расшифровкой и горизонтальной моделью отражаются в графе I Excel (зеленый контур, голубая заливка на рисунке 19; расхождений нет).

### Контрольные процедуры

На листе расшифровки производится сверка остатков по категориям финансовых инструментов на уровне исходных данных РПБУ (графа D контрольной таблицы) и уровне окончательных данных МСФО (графа G контрольной таблицы). Контроль охватывает:

- расчет стоимости финансовых инструментов в расшифровке (раздел Балансовая стоимость основной таблицы расшифровки);
- расчет корректировок и их загрузку на лист ADJ;
- осуществление актуальных корректировок (процедур проводки);
- расчет стоимости финансовых инструментов в горизонтальной модели XMOD.

Сводных таблиц в расшифровке финансовых инструментов две. Первая из них – Корректировки – по расчету сумм корректировок по приведению стоимости инструментов в соответствии с МСФО (рисунок 20). Рассчитываемые в данной таблице суммы универсальны для всех видов финансовых инструментов и соответствуют требованиям МСФО (IAS) 39.

| 123 | 3 |    | АВ                                                | С                                                             | D                                               | E                                 | F                                      | G                        | Н                                            |
|-----|---|----|---------------------------------------------------|---------------------------------------------------------------|-------------------------------------------------|-----------------------------------|----------------------------------------|--------------------------|----------------------------------------------|
|     |   | 52 | Справочники                                       |                                                               |                                                 |                                   |                                        |                          |                                              |
|     |   | 53 | Корректировки                                     |                                                               |                                                 |                                   |                                        |                          |                                              |
| ΙT· |   | 54 |                                                   |                                                               |                                                 |                                   |                                        |                          |                                              |
| .   |   | 55 | Категории                                         | Первоначальная<br>(Балансовая в РПБУ,<br>признаваемая в МСФО) | Наращенный<br>дисконт/премия в РПБУ<br>(сторно) | Наращенный ПКД в<br>РПБУ (сторно) | Наращенный<br>дисконт/премия в<br>МСФО | Наращенный ПКД<br>в МСФО | Признание убытка<br>по нерыночности<br>в НРП |
| 11. |   | 56 | АКТИВЫ                                            |                                                               |                                                 |                                   |                                        |                          |                                              |
| 11. |   | 57 | Денежные средства и их эквиваленты                | -                                                             | -                                               | -                                 | -                                      | -                        | -                                            |
| 11. |   | 58 | ΦACC                                              | -                                                             | -                                               |                                   | -                                      | -                        | -                                            |
| 11. |   | 59 | Средства в финансовых учреждениях                 | -                                                             | -                                               | -                                 | -                                      | -                        | -                                            |
| 11. |   | 60 | Кредиты и авансы клиентам                         | -                                                             | -                                               | -                                 | -                                      | -                        | -                                            |
| 11. |   | 61 | ФАИП                                              | -                                                             | -                                               | -                                 | -                                      | -                        | -                                            |
| 11. |   | 62 | ΦΑΥΠ                                              | -                                                             | -                                               | -                                 | -                                      | -                        | -                                            |
| 11. |   | 63 | Вложения в дочерние и ассоциированные компании    | -                                                             | -                                               | -                                 | -                                      | -                        | -                                            |
| 11. |   | 64 | Активы, включенные в группы выбытия, классифициру | -                                                             | -                                               | -                                 | -                                      | -                        | -                                            |
| 11. |   | 65 | Прочие активы                                     | -                                                             | -                                               | -                                 | -                                      | -                        | -                                            |
| 11. |   | 66 | Основные средства                                 |                                                               | -                                               |                                   |                                        | -                        | -                                            |
| 11. |   | 67 | - DE3EDB                                          | -                                                             | -                                               | -                                 | -                                      | -                        | -                                            |

Рисунок 20 – Сводная таблица: корректировки стоимости финансовых инструментов

Вторая из сводных таблиц – таблица формирования стоимости инструментов в разрезе классов (рисунок 21).

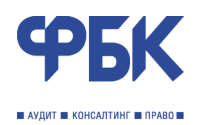

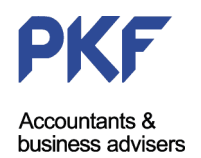

| 1 : | 23 |     | В                                                                                     | C                                    | D | F | F                                      | G                        | н                                            |                                              |
|-----|----|-----|---------------------------------------------------------------------------------------|--------------------------------------|---|---|----------------------------------------|--------------------------|----------------------------------------------|----------------------------------------------|
|     |    | 52  | Справочники                                                                           |                                      | - | - |                                        |                          |                                              |                                              |
| T.  |    | 53  | Корректировки                                                                         |                                      |   |   |                                        |                          |                                              |                                              |
|     |    | 96  | Финансовые риски                                                                      |                                      |   |   |                                        |                          |                                              |                                              |
|     |    | 139 | Классы финансовый инструментов                                                        |                                      |   |   |                                        |                          |                                              |                                              |
|     | •  | 140 | Классы финансовый инструментов                                                        | Стоимость МСФО в<br>момент признания | - | - | Наращенный<br>дисконт/премия в<br>МСФО | Наращенный ПКД<br>в МСФО | Признание убытка<br>по нерыночности<br>в НРП | Признание убытка<br>по нерыночности<br>в ОПУ |
| 11  |    | 141 |                                                                                       |                                      |   |   |                                        |                          |                                              |                                              |
| 11  |    | 142 | ДС#Наличиные денежные оредотва                                                        | -                                    |   |   | -                                      | -                        | -                                            | -                                            |
| 11  |    | 143 | ДС#Остатки по счетам в Банке России (кроме фонда об                                   |                                      |   |   | •                                      | -                        | -                                            | -                                            |
| 11  |    | 144 | ДС#Средства на корреспондентских счетах и депозиты                                    |                                      |   |   | •                                      | -                        | -                                            | -                                            |
| 11  |    | 145 | ДС#Средства на корреспондентских счетах и депозиты                                    | -                                    |   |   | -                                      |                          |                                              |                                              |
| 11  |    | 146 | ДС#Драгоценные металлы                                                                | -                                    |   |   |                                        | -                        | -                                            | -                                            |
| 11  |    | 147 | до#Природные драгоценные камни                                                        | -                                    |   |   | -                                      |                          |                                              |                                              |
| 11  | •  | 148 | 00+WW                                                                                 | -                                    |   |   | -                                      |                          | -                                            |                                              |
| 11  | •  | 149 | СВФУ#корреспондентские счета и депозиты овернаит                                      |                                      |   |   | •                                      | -                        | -                                            |                                              |
| 11  | •  | 150 | ОВФУ#Орочные межоанковские кредиты и депозиты                                         | -                                    |   |   | -                                      |                          |                                              |                                              |
| 11  | •  | 101 | СВФУноексели финансовых учреждении                                                    | -                                    |   |   | -                                      |                          |                                              |                                              |
| 11  | •  | 102 | СВФУ#Операции обратного Регно                                                         | -                                    |   |   | -                                      |                          |                                              |                                              |
| 11  |    | 103 | СВФУ#Просроченные мехоанковские кредиты<br>СВФУ#Процие сцета в финансовых ушражаениях |                                      |   |   |                                        |                          |                                              |                                              |
| 11  |    | 155 | орелятрочие очета в финансовых учреждениях                                            |                                      |   |   |                                        |                          |                                              |                                              |
| 11  |    | 158 | КА#Крелиты физическим пинам                                                           |                                      |   |   |                                        |                          |                                              |                                              |
| 11  |    | 157 | КА#Крелиты юрилическим лицам                                                          | -                                    |   |   |                                        |                          |                                              |                                              |
| 11  |    | 158 | КА#Коедиты индивидуальным предпринимателям                                            |                                      |   |   | -                                      | -                        | -                                            | -                                            |
| 11  |    | 163 | КА#Кредиты физическим лицам - потребительские                                         | -                                    |   |   | -                                      | -                        | -                                            | -                                            |
| 11  |    | 164 | КА#Кредиты физическим лицам - ипотечные                                               | -                                    |   |   | -                                      |                          | -                                            | -                                            |
| 11  |    | 165 | КА#Кредиты физическим лицам - автокредитование                                        | -                                    |   |   |                                        |                          | -                                            | -                                            |
| 11  |    | 166 | КА#Кредиты физическим лицам - кредитные карты                                         | -                                    |   |   | -                                      | -                        | -                                            | -                                            |
| 11  |    | 167 | КА#Дебиторская задолженность по финансовой аренде                                     | -                                    |   |   | -                                      | -                        | -                                            | -                                            |
| 11  |    | 168 | КА#Прочая финансовая дебиторская задолженность                                        | -                                    |   |   | -                                      | -                        | -                                            | -                                            |
| 11  | •  | 169 | КА#Операции обратного РЕПО                                                            | -                                    |   |   | -                                      | -                        | -                                            | -                                            |
| 11  |    | 170 |                                                                                       | -                                    |   |   | -                                      | -                        | -                                            | -                                            |
| 11  |    | 171 | ФАСС#Облигационные займы Российской Федерации                                         | -                                    |   |   | -                                      | -                        | -                                            | -                                            |
| 11  |    | 172 | ФАСС#Региональные и муниципальные облигации                                           | -                                    |   |   | -                                      | -                        | -                                            | -                                            |
| 11  |    | 173 | ФАСС#Корпоративные еврооблигации                                                      | -                                    |   |   | -                                      | -                        | -                                            | -                                            |
| 11  |    | 174 | ФАСС#Корпоративные облигации                                                          | -                                    |   |   | -                                      | -                        | -                                            | -                                            |
| 11  |    | 175 | ФАСС#Векселя                                                                          | -                                    |   |   | -                                      | -                        | -                                            | -                                            |
| 11  |    | 176 | ФАСС#Кредиты                                                                          |                                      |   |   | -                                      | -                        | -                                            | -                                            |
| 11  |    | 177 | ФАСС#Акции                                                                            | -                                    |   |   | -                                      | -                        | -                                            | -                                            |
|     |    | 178 | ФАСС#Производные финансовые инструменты                                               | -                                    |   |   | •                                      | -                        | -                                            | -                                            |

Рисунок 21 – Сводная таблица: классы финансовых инструментов

Класс является вторым уровнем учета после балансовой категории финансового инструмента. В горизонтальной модели используется только 1 уровень – категории финансовых инструментов. При раскрытии информации в Примечаниях к отчетности используются оба уровня классификации инструментов.

Сводная таблица классов финансовых инструментов является и их справочником.

Справочниками расшифровок (подсвечены голубым цветом) – являются справочники, которые могут быть изменены пользователем, и динамично меняются в выпадающих списках в основной таблице расшифровок. Кроме того, введенные в справочниках элементы автоматически используются при раскрытии информации в Примечаниях к отчетности.

На рисунке 22 показан пример еще одного справочника – отраслей контрагентов по соответствующим финансовым инструментам. Справочник также используется в динамичном выпадающем списке в основной таблице расшифровки и загружается в таблицы Примечаний к отчетности по раскрытию отраслевой концентрации по финансовым инструментам.

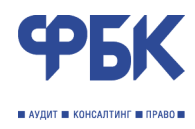

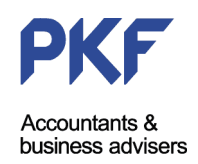

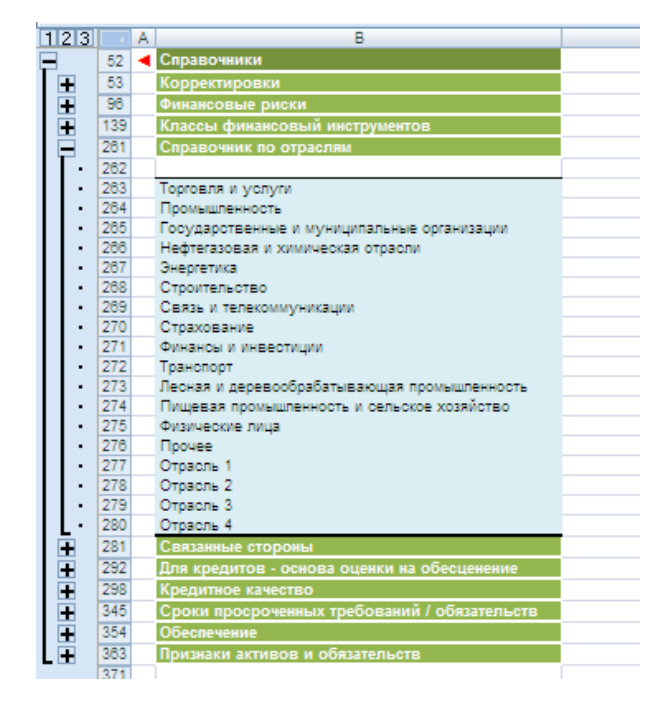

Рисунок 22 – Пример справочника (отрасли)

Основная таблица расшифровки заполняется в соответствии с условными обозначениями граф. Синие и темно-синие графы заполняются пользователем, красные и темно-красные графы рассчитываются автоматически.

Основная таблица организована в формате таблицы Excel. Это добавляет дополнительные возможности по обработке и анализу введенных данных, а также оптимизирует процесс вычислений книги.

Первая строка основной таблицы является показательной и технической. Удалять первую строку таблицы *запрещено*. При вводе значения в первую графу основной таблицы в строку ниже последней строки — новая строка добавляется автоматически. Функции автофильтра распространяются только на диапазон ячеек основной таблицы.

Конечной целью расчета стоимости финансовых инструментов являются графы раздела Балансовая стоимость (рисунок 23). Балансовая стоимость определяется на основе заложенных алгоритмов, как амортизированная стоимость (себестоимость в случае отсутствия процентной ставки по инструменту) или справедливая стоимость. Алгоритм расчета определяется в зависимости от значений соответствующих граф.

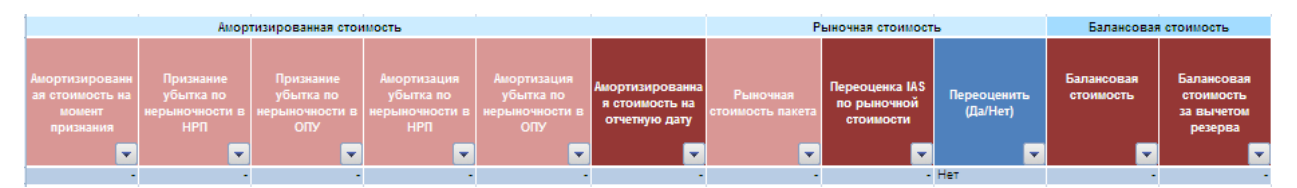

Рисунок 23 – Фрагмент основной таблицы

Все графы основной таблицы заполняются в соответствии с их названиями. Крайние правые графы основной таблицы, закрашенные серым цветом, являются резервными и могут быть использованы пользователем для хранения и использования дополнительных непредусмотренных основными графами данных.

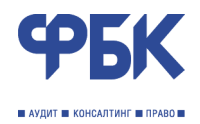

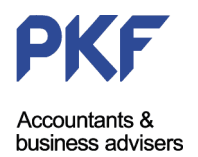

### Формирование расшифровок имущества

Расшифровка объектов имущества построена аналогичным образом. Обозначения граф основной таблицы аналогичны.

Создан справочник амортизационных групп имущества, каждой из которых соответствует установленный срок полезного использования (норма амортизации в год) и код группы.

Сводные таблицы позволяют осуществлять контроль выборки по признаку счета первого порядка, а также определять суммы корректировок по приведению стоимости имущества в соответствие требованиям МСФО. На рисунке 24 приведен пример справочника амортизационных групп.

| 12       |                | A | В                                                                                                    | С                             | D                             | E                    | F               | G                   | Н                   | 1                 |
|----------|----------------|---|----------------------------------------------------------------------------------------------------|-------------------------------|-------------------------------|----------------------|-----------------|---------------------|---------------------|-------------------|
|          | 2              | - | Расшифровка XX / Exhibi                                                                                         | t XX                          |                               |                      |                 |                     |                     |                   |
|          | 2              | 4 | Имущество                                                                                                    |                               |                               |                      |                 |                     |                     |                   |
|          | ۲,             | 1 | 31 12 2008                                                                                                    |                               |                               | Составитель табли    | auter.          |                     | Иези                | DR A A            |
|          | 4              |   | 01.12.2000                                                                                                    |                               |                               | Контактиний телефи   | ou e Esuve:     |                     | Fibany              | 0 0.0.            |
|          |                |   | Description of the second second second second second second second second second second second second second s |                               |                               | Kontakinetir Testequ | on B Danke.     |                     |                     |                   |
|          |                |   | Расшифровка балансовой стоимости в соотве                                                                       | 0 18)                         | ектов учета: основные сре     | дотва, нематериаль   | ные активы, иму | щество в лизинге, и | нвестиционная недви | жимость (когда ее |
|          |                |   | Раскость определиется в соответствии с мо                                                                       | чо то).<br>отвелено е таблина | "Knacowtwrauwa no rownna      | <i></i>              |                 |                     |                     |                   |
|          | <u><u></u></u> | - | гаскратие по указанных совектах учета пред                                                                      | crashero s raoniqe            | пассификации по группа        |                      |                 |                     |                     |                   |
| _        | 6              | - | 0                                                                                                    |                               |                               |                      |                 |                     |                     |                   |
| Π.       | l÷.            | - | Основные параметры расчета                                                                                      | 1                             | <b>F</b> = -                  | Manager              | 5               |                     |                     |                   |
| 1.       | 3              | - | начало периода                                                                                                  | конец периода                 | 10д                           | месяцев              | Dasa            |                     |                     |                   |
| Ι.       | 10             | - | 31.12.2007                                                                                                    | 31.12.2008                    | 2008                          | 12                   | 300             |                     |                     |                   |
| Ľ.       |                | - | 16                                                                                                    |                               |                               |                      |                 |                     |                     |                   |
| <u> </u> | 12             | - | контроль                                                                                                    |                               |                               |                      |                 |                     |                     |                   |
| ±        | 23             | _ | Корректировки                                                                                                   |                               |                               |                      |                 |                     |                     |                   |
| μ.       | 47             | _ | Классификация по группам                                                                                        |                               |                               |                      |                 |                     |                     |                   |
| 1 ·      | 48             | _ | Классификация                                                                                                   | амортизационной гру           | /ппы по МСФО                  |                      |                 |                     |                     |                   |
| 1 ·      | 49             | - |                                                                                                    |                               |                               |                      |                 |                     |                     |                   |
| 1 ·      | 50             | - | Основные средства                                                                                               | PO                            | Прочее оборудование           | 14,30%               |                 |                     |                     |                   |
| 1 ·      | 51             | - | Основные средства                                                                                               | FS                            | прочее имущество              | 33,30%               |                 |                     |                     |                   |
| 1.       | 52             | - | Основные средства                                                                                               | 82                            | ЗДАНИЯ (ПРОЧИЕ)               | 4,00%                |                 |                     |                     |                   |
| 1.       | 03             | - | Основные средства                                                                                               | 2                             | RIADIALIEA                    | 2,00%                |                 |                     |                     |                   |
|          | 04             | - | Основные средства                                                                                               | Lai                           | JUISVIELT<br>KOMPLIOTERLUM PT | 0,00%                |                 |                     |                     |                   |
| 11       | 50             | - | Основные средства                                                                                               | e e                           | MEEERL OBMOLIOE OF            | 20,00%               |                 |                     |                     |                   |
| 11       | 57             | - | Основные средства                                                                                               |                               | CEIXALL EBOLIEVOLOTI          | 10,00%               |                 |                     |                     |                   |
| 11       | 50             |   | Основные средства                                                                                               | ~                             |                               | 18,87%               |                 |                     |                     |                   |
| 11       | 59             | - | Основные средства                                                                                               | <u>â</u>                      |                               | 33 30%               |                 |                     |                     |                   |
|          | 60             |   | Основные средства                                                                                               | 81                            | покальная сеть                | 16 70%               |                 |                     |                     |                   |
| Ι.       | 61             | - | Основные средства                                                                                               | F                             | TROYEE                        | 16 70%               |                 |                     |                     |                   |
| 1.       | 62             |   | Основные средства                                                                                               | ō                             | Охранное оборудование         | 20.00%               |                 |                     |                     |                   |
| ·        | 63             |   | Основные средства                                                                                               | PM                            | РАБОЧИЕ МЕСТА ВТ              | 33,30%               |                 |                     |                     |                   |
| ·        | 64             |   | Основные средства                                                                                               | в                             | БАНКОМАТЫ                     | 20,00%               |                 |                     |                     |                   |
| ·        | 65             |   | Основные средства                                                                                               | Eq FairValue                  | Недвижимость                  | 2,00%                |                 |                     |                     |                   |
| ·        | 66             |   | Имущество в лизинге                                                                                             |                               | ЛИЗИНГ                        | 16,70%               |                 |                     |                     |                   |
| ·        | 67             |   | Инвестиционная недвижимость                                                                                     | InEST IAS 16                  | ИНВЕСТИЦИОННАЯ НЕ             | 18,70%               |                 |                     |                     |                   |
| · .      | 68             |   | Инвестиционная недвижимость                                                                                     | InEST FairValue               | ИНВЕСТИЦИОННАЯ НЕ             | 0,00%                |                 |                     |                     |                   |
| · ·      | 69             |   | Нематериальные активы                                                                                           | IN                            | НЕМАТЕРИАЛЬНЫЕ АКІ            | 33,30%               |                 |                     |                     |                   |
| 1 ·      | 70             |   | Нематериальные активы                                                                                           | IN IT                         | Внутренние затраты на р       | 33,30%               |                 |                     |                     |                   |
| · ·      | 71             |   | Прочее имущество                                                                                                | W1                            | ПРОЧЕЕ ИМУЩЕСТВО 1            | 20,00%               |                 |                     |                     |                   |
| · ·      | 72             |   | Прочее имущество                                                                                                | W2                            | ПРОЧЕЕ ИМУЩЕСТВО 2            | 2,00%                |                 |                     |                     |                   |
| Ι.       | 73             |   |                                                                                                    |                               | 1                             |                      |                 |                     |                     |                   |

Рисунок 24 – Расшифровка имущества

Основная таблица расшифровки позволяет определять стоимость имущества в соответствии с МСФО (IAS) 29, МСФО (IAS) 36, МСФО (IAS) 16, МСФО (IAS) 38, МСФО (IAS) 40 и других требований МСФО.

Особого внимания требует подготовка данных расшифровки к раскрытию (правая часть сводных таблиц расшифровки имущества). Согласно заложенному алгоритму, амортизационных групп может быть больше, чем агрегированных категорий имущества, в частности основных средств, раскрываемых в Примечаниях к отчетности. Для определения соответствия амортизационной группы категории имущества необходимо внести соответствующую информацию в справочник «Классификация по группам» (рисунок 24).

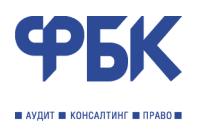

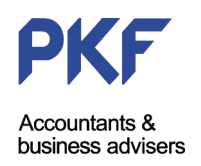

| Раскрытие информа                                                                                                    | ции (агрегированная                          | форма)                                    |                                       |                         |        |                          |                             |       |
|----------------------------------------------------------------------------------------------------|----------------------------------------------|-------------------------------------------|---------------------------------------|-------------------------|--------|--------------------------|-----------------------------|-------|
|                                                                                                    |                                              |                                           |                                       |                         |        |                          |                             |       |
|                                                                                                    | Здания                                       | Офисное и<br>компьютерное<br>оборудование | Транспорт и<br>прочее<br>оборудование | Калитальные<br>вложения | Лизинг | Нематериальные<br>активы | Прочие основные<br>средства | Boero |
| Estavores                                                                                                    | _                                            |                                           |                                       |                         |        |                          |                             |       |
| стоимость на 1                                                                                                    |                                              |                                           |                                       | -                       | \ -    |                          |                             |       |
| января 2008 года                                                                                                    |                                              |                                           |                                       |                         |        |                          |                             |       |
| Первоначальная                                                                                                    |                                              |                                           |                                       |                         |        |                          |                             |       |
| стоимость                                                                                                    |                                              |                                           |                                       |                         |        |                          |                             |       |
| Остаток на начало                                                                                                    |                                              |                                           |                                       |                         | N N    |                          |                             |       |
| года                                                                                                    | -                                            |                                           | ·                                     | -                       | -/     |                          |                             |       |
| Перевод                                                                                                    | 06-0                                         |                                           |                                       | -                       | -      | -                        |                             |       |
| Поступления                                                                                                    | Облас                                        | сть выос                                  | pa                                    | -                       | -      | -                        |                             |       |
| Капитализированны                                                                                                    |                                              |                                           |                                       |                         |        |                          |                             |       |
| е внутренние                                                                                                    | C                                            | остава                                    |                                       |                         |        |                          |                             |       |
| аатраты на                                                                                                    | OFDOF                                        |                                           |                                       |                         | - \    |                          |                             |       |
| разработку                                                                                                    | aipeii                                       | ированн                                   | ых                                    |                         |        | прегирова                | нные                        |       |
| программного                                                                                                    | KATAFAD                                      |                                           |                                       |                         | Кото   |                          |                             |       |
| ореспечения                                                                                                    | Kareropi                                     | ии имущ                                   | eciba                                 |                         | Kale   | лории им                 | ущества                     |       |
| Высьпия                                                                                                    | -                                            |                                           | • `                                   | \-<br>_                 | -      | •                        |                             |       |
| переоценка по                                                                                                    |                                              |                                           |                                       | \                       |        |                          |                             |       |
| справедливои                                                                                                    |                                              |                                           |                                       | 1                       |        |                          |                             |       |
| CTOMMOCTIN                                                                                                    |                                              |                                           |                                       |                         |        |                          |                             |       |
| UDECUERCHINE<br>MUMUNECTER                                                                                                    | -                                            |                                           | -                                     | - \                     | -      | -                        |                             |       |
| Drouee                                                                                                    |                                              |                                           |                                       | - \                     |        |                          |                             |       |
| Остаток на конец                                                                                                    |                                              |                                           |                                       |                         |        |                          |                             |       |
| периода                                                                                                    |                                              |                                           | •                                     | - \                     |        |                          |                             |       |
| Накопленная                                                                                                    |                                              |                                           |                                       |                         |        |                          |                             |       |
| амортизация                                                                                                    |                                              |                                           |                                       |                         |        |                          |                             |       |
| Остаток на начало                                                                                                    |                                              |                                           |                                       |                         |        |                          |                             |       |
| года                                                                                                    | -                                            |                                           | -                                     | - \                     | -      | -                        |                             |       |
| Амортизационные                                                                                                    |                                              |                                           |                                       |                         |        |                          |                             |       |
| отчисления                                                                                                    | -                                            |                                           | -                                     |                         | -      |                          | -                           |       |
| Выбытия                                                                                                    | -                                            |                                           | -                                     | -                       | -      | -                        | -                           |       |
| Остаток на конец                                                                                                    |                                              |                                           |                                       | _ \                     |        |                          |                             |       |
| периода                                                                                                    |                                              |                                           |                                       | <u> </u>                |        |                          | · · · · · ·                 |       |
| Балансовая                                                                                                    |                                              |                                           |                                       |                         |        |                          |                             |       |
| стоимость на 31                                                                                                    | -                                            |                                           | -                                     | - \                     |        |                          |                             |       |
| декабря 2008 года                                                                                                    |                                              |                                           |                                       |                         |        |                          |                             |       |
|                                                                                                    |                                              |                                           |                                       |                         |        |                          |                             |       |
| агрепированных рупп                                                                                                    | Прочее оборудования                          | e .                                       |                                       |                         |        |                          |                             |       |
| IN REAL PROPERTY AND ADDRESS OF ADDRESS OF ADDRESS | прочее имуществ                              | 80                                        |                                       |                         |        |                          |                             |       |
| nino eeropare na crincha                                                                                                    |                                              |                                           |                                       |                         |        |                          |                             |       |
|                                                                                                    | ЗДАНИЯ (ПРОЧИЕ)                              |                                           |                                       |                         |        |                          |                             |       |
|                                                                                                    | ЗДАНИЯ (ПРОЧИЕ)<br>ПРОЧЕЕ<br>МЕБЕЛЬ, ОНИСКОТ | OF OF VOOR ALIVE                          |                                       |                         |        |                          |                             |       |

Рисунок 25 – Подготовка раскрытий по имуществу

В случае назначения таких категорий имущества, как инвестиционная недвижимость, выделение таких объектов из статьи учета «Основные средства и нематериальные активы» осуществляется на листе ADJ.

# Формирование расшифровок компонентов капитала

Расшифровка капитала построена аналогичным образом (рисунок 26). Обозначение граф основной таблицы аналогично.

На расшифровке также присутствует сводная таблица контроля объема выборки, сводная таблица по определению сумм корректировок, главным образом связанных с приведением стоимости капитала в соответствие МСФО (IAS) 29, и сводной таблицы по подготовке данных к раскрытию в Примечаниях к отчетности.

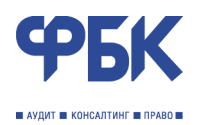

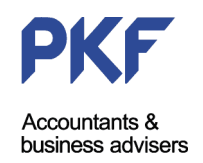

| 12  |    | Α | В                                  | С                     | D                                     | E                                                | F                                            | G                       | Н                                     |                          | J                                     |   |
|-----|----|---|------------------------------------|-----------------------|---------------------------------------|--------------------------------------------------|----------------------------------------------|-------------------------|---------------------------------------|--------------------------|---------------------------------------|---|
|     | 1  | - | Расшифровка XX / Ех                | hibit XX              |                                       |                                                  |                                              |                         |                                       |                          |                                       |   |
|     | 2  | - | Уставный капитал и эмисси          | ионный доход          |                                       |                                                  |                                              |                         |                                       |                          |                                       |   |
|     | 3  | - | 31.12.2008                         |                       |                                       | Составитель табли                                | цы:                                          |                         | Иванс                                 | ов А.А.                  |                                       |   |
|     | 4  |   |                                    |                       |                                       | Контактный телефо                                | он в Банке:                                  |                         |                                       |                          |                                       |   |
|     | 5  |   | Контроль выборки                   |                       |                                       |                                                  |                                              |                         |                                       |                          |                                       |   |
| Г   |    |   | W                                  | Стоимость РПБУ по     | Контроль с                            | Объем                                            | Стоимость МСФО                               | Контроль с              | 0                                     |                          |                                       |   |
| · · | 6  |   | компонента капитала                | расшифровке           | балансом РПБУ                         | расшифровки                                      | по расшифровке                               | балансом МСФО           | Расхождения                           |                          |                                       |   |
| · · | 7  |   | Уставный капитал                   |                       | -                                     | 100%                                             | -                                            | -                       | -                                     |                          |                                       |   |
| · · | 8  |   | Эмиссионный доход                  | -                     | -                                     | 100%                                             | -                                            | -                       | -                                     |                          |                                       |   |
| · · | 9  |   | Собственные акции/доли, выкупленн  |                       | -                                     | 100%                                             |                                              | -                       | -                                     |                          |                                       |   |
| L۰  | 10 |   |                                    |                       |                                       |                                                  |                                              |                         |                                       |                          |                                       |   |
|     | 11 |   | Корректировки                      |                       |                                       |                                                  |                                              |                         |                                       |                          |                                       |   |
|     | 12 |   | Компонента капитала                | Стоимость РПБУ        | Инфляционная<br>корректировка         | Корректировка<br>затрат, относимых<br>на капитал | Стоимость МСФО                               |                         |                                       |                          |                                       |   |
| · · | 13 |   | Уставный капитал                   | -                     | -                                     | -                                                |                                              |                         |                                       |                          |                                       |   |
| •   | 14 |   | Эмиссионный доход                  | -                     | -                                     | -                                                | -                                            |                         |                                       |                          |                                       |   |
| · · | 15 |   | Собственные акции/доли, выкупленн  | -                     |                                       |                                                  |                                              |                         |                                       |                          |                                       |   |
| L·  | 16 |   |                                    |                       |                                       |                                                  |                                              |                         |                                       |                          |                                       |   |
| +   | 17 |   | Раскрытия                          |                       |                                       |                                                  |                                              |                         |                                       |                          |                                       |   |
|     | 30 |   |                                    |                       |                                       |                                                  |                                              |                         |                                       |                          |                                       |   |
|     | 31 |   |                                    |                       |                                       |                                                  |                                              |                         |                                       |                          |                                       |   |
|     |    |   | Лицевой счет                       | Компонент<br>капитала | Классификация<br>по МСФО              | Тип держателя                                    | Держатель<br>(согласно рестру<br>акционеров) | Дата оплаты<br>капитала | Количество акций                      | Стоимость одной<br>акции | Сумма капитала                        |   |
|     | 32 |   | ·                                  | <b>•</b>              | · · · · · · · · · · · · · · · · · · · | · · · · · · · · · · · · · · · · · · ·            | · · · ·                                      | ▼                       | · · · · · · · · · · · · · · · · · · · | <b>•</b>                 | · · · · · · · · · · · · · · · · · · · | N |
|     | 33 |   | Указывается номер счета (строку уд | алать нельзя)         |                                       |                                                  |                                              | 01.01.2008              |                                       |                          |                                       |   |
|     | 34 |   |                                    |                       |                                       |                                                  |                                              |                         |                                       |                          |                                       |   |
|     | 35 |   |                                    |                       |                                       |                                                  |                                              |                         |                                       |                          |                                       | _ |
|     | 36 |   |                                    |                       |                                       |                                                  |                                              |                         |                                       |                          |                                       |   |

Рисунок 26 – Фрагмент расшифровки компонентов капитала

# Глава 8. Применение корректировок текущего периода

### Отражение корректирующих записей

Лист ADJ имеет стандартный набор корректировок, характерный для большинства случаев трансформации отчетности РПБУ в отчетность МСФО.

Большинство сумм корректировок определяются автоматически, на основе универсальных подходов к определению стоимости финансовых инструментов и других активов и пассивов (оценок), реклассификаций, иных корректировок.

Подход к отражению корректировок предыдущего период был рассмотрен в Главе 6.

При осуществлении корректировок отчетного периода необходимо учитывать следующие особенности.

Общий алгоритм приведения стоимости в соответствие с МСФО следующий. Балансовая стоимость, отраженная в РПБУ приводится к стоимости признания актива, обязательства или капитала в соответствии с МСФО. Для этого начисленные доходы и расходы (в том числе резервы под обесценение) сторнируются соответствующими корректировками. Существует два варианта сторно начисленных доходов и расходов. Первый из них, сторно на основе алгоритмов, заложенных в расчет ячеек соответствующих корректирующих записей на основе данных блоков reclass\_bs и reclass\_pnl. В таком случае сторнируются все суммы (остатки), отраженные на определенных счетах второго порядка. Второй вариант – сторно на основе записей расшифровки финансовых инструментов. Для этого необходимо в основной таблице расшифровки ввести строку с соответствующим признаком начисленных доходов и расходов (например л/с 47427810...1 и наименование начисленные проценты по ссуде, или л/с 50104810...1 и наименование начисленный дисконт (ПКД) по ОФЗ, и т.п.). При этом в графе «Класс финансового инструмента» необходимо выбрать или «Наращенный дисконт/премия в РПБУ (сторно)» или «Наращенный ПКД в РПБУ (сторно)».

В рассмотренном алгоритме существует ограничение: сторно процентов по первому варианту (на основе данных reclass\_bs и reclass\_pnl), по умолчанию, приведет к сторно процентов со статей учета кредитов, однако согласно РПБУ, на данном счете могут быть отражены проценты начисленные (требования) по кредитам финансовым учреждениям, которые являются отдельной статьей учета. В связи с этим, рекомендовано по возможности использовать второй вариант приведения к стоимости признания по МСФО.

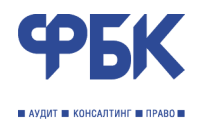

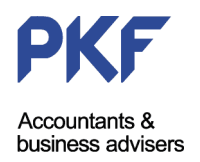

Следующий этап определения стоимости инструментов – расчет начисленных доходов и расходов в соответствии с требованиями МСФО. для этого используются описанные выше алгоритмы расчета балансовой стоимости активов и обязательств.

После автоматической загрузки сумм корректировок в соответствующие разделы и ячейки листа ADJ (рисунок 27, зеленый контур), необходимо напротив корректировок, подлежащих отражению в горизонтальной модели XMOD, установить переключатель в положение «On» (либо «Off», если требуется отмена (обнуление) корректировки, либо «Def» если требуется проигнорировать и не учитывать корректировку при осуществлении процедуры «Проводка»), и выполнить процедуру «Проводка» (нажать кнопку «Провести корректировки» или «Провести реестр корректировок»).

Процедура проводки (корректировки) заключается в переносе введенных сумм корректировок на листе ADJ в соответствующие ячейки в области корректировок на лист XMOD по принципу двойной записи. Такими соответствующими ячейками называются ячейки на пересечении графы с кодом корректировки (строка 5 Excel листа XMOD) и строк с указанными в корреспонденции статьями учета (графа F Excel).

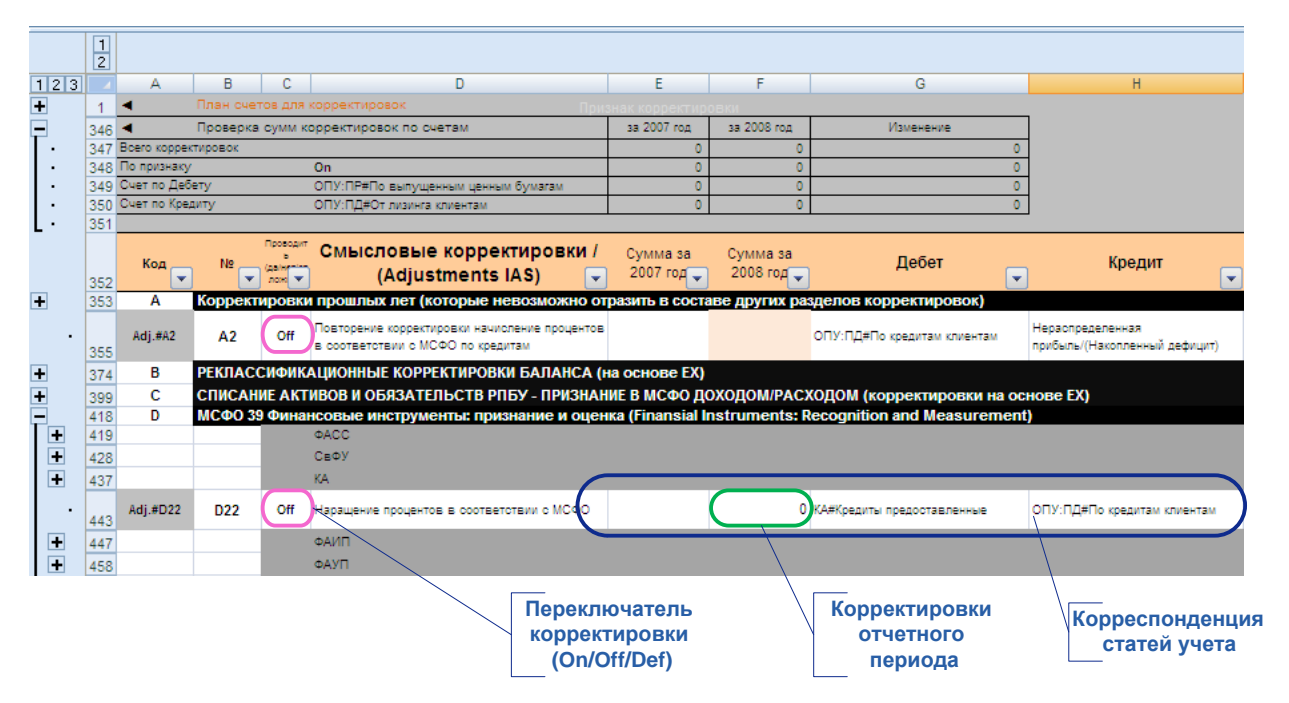

Рисунок 27 – Корректировки отчетного года

### Разметка корректирующих записей

Разметка корректирующих записей осуществляется в правой части листа ADJ напротив соответствующих проводок (рисунок 27). Область разметки корректировок поделена на две части:

- область разметки для определения отложенных налоговых активов и обязательств. На этапе осуществления корректировок пользователь имеет возможность расставить значения в ячейках этой области для дальнейшего автоматического расчета сумм отложенных налоговых активов и обязательств балансовым методом (красный контур, рисунок 28);
- область разметки для идентификации природы корректировок. В дальнейшем расставленные признаки (либо в случае отсутствия признаков – признаки, назначенные всем корректировкам листа ADJ по умолчанию) используются для сравнения показателей капитала и прибыли отчетного периода в соответствии с РПБУ и МСФО (соответствующее Примечание к отчетности) (зеленый контур, рисунок 28).

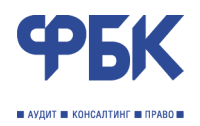

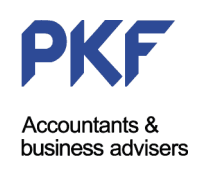

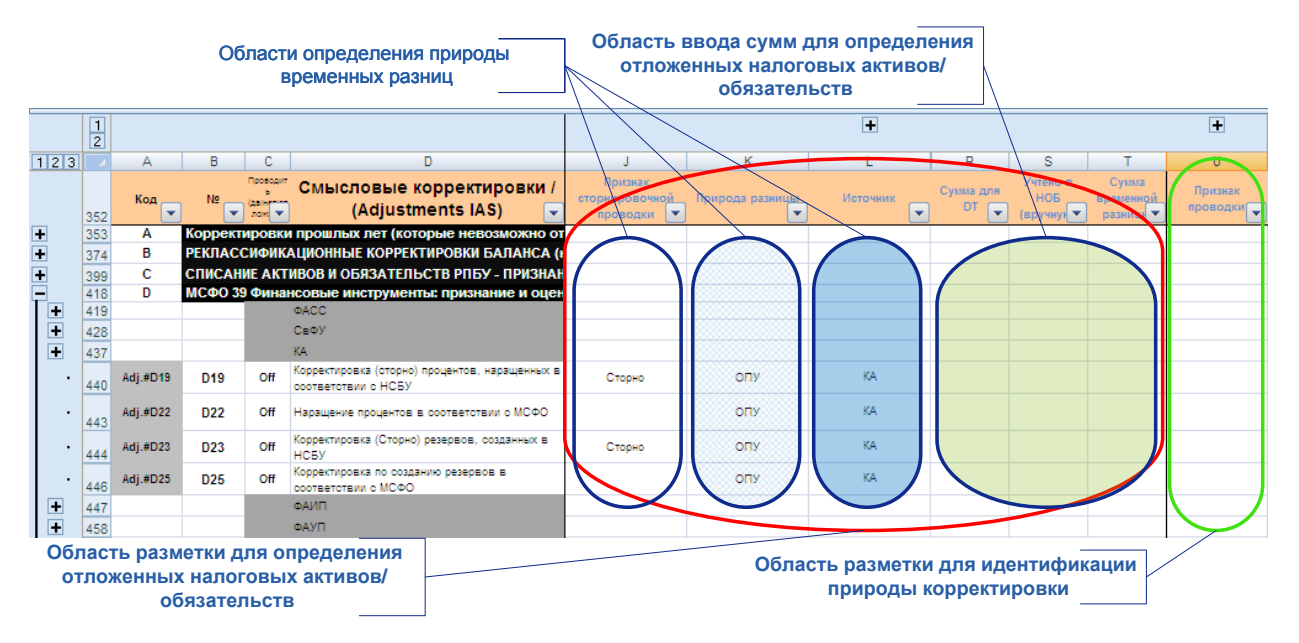

Рисунок 28 – Размета ADJ

Область налогов содержит несколько граф (синий контур):

- признак сторнировочной проводки: необходимо проставить напротив проводок, осуществляющих корректировки по приведению стоимости объектов учета к стоимости признания в соответствии с МСФО либо значение «Сторно», либо оставить пустыми;
- природа временной разницы: необходимо проставить обозначение, соответствующее тому, каким образом данная временная разница должна быть раскрыта в отчетности (выпадающий список следующих значений):
  - о в составе капитала (значение «Капитал»),
  - о в составе отчета о прибылях и убытках («ОПУ»),
  - реклассификационная корректировка («Рекласс», подобного рода корректировки в большинстве случаев идентифицируются автоматически, однако предусмотрена пользовательская идентификация),
  - корректировка, учтенная в налогом учете в составе стоимости объекта учета («Учтено в НОБ»).
- источник: указать источник возникновения временной разницы:
  - для отложенных налоговых активов/ обязательств, раскрываемых непосредственно в капитале (природа «Капитал») доступны значения
    - ФАИП: оценка финансовых активов, имеющихся для продажи, по справедливой стоимости;
    - ОС: переоценка основных средств;
    - Проч: прочие разницы;
  - о для отложенных налоговых активов/ обязательств, раскрываемых через прибыль или убыток (природа «ОПУ») доступны значения

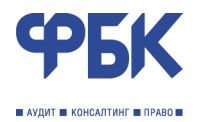

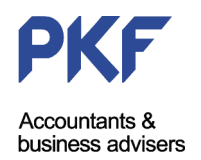

- КА: оценка кредитов и дебиторской задолженности, в том числе оценка резервов под обесценение;
- ФАСС: оценка финансовых активов, имеющихся для продажи, в том числе переоценка по справедливой стоимости;
- ФАИП: оценка финансовых активов, имеющихся для продажи, в том числе оценка резервов под обесценение;
- ОС: оценка основных средств, в том числе оценка резервов под обесценение и амортизации;
- Проч: прочие разницы.

Графа Сумма для DT после выполнения процедуры проводка будет содержать сумму, подлежащую учету для целей оценки отложенных налоговых активов/ обязательств.

Графа Учтено в НОБ заполняется вручную в том случае, если часть суммы по графе Сумма для DT соответствующей корректировки уже учтена в налоговом учете.

Графа Сумма временной разницы содержит сумму временных разниц, учитываемых в блоке Определения отложенных налоговых активов/ обязательств (см. рисунок 1).

Область разметки для идентификации природы корректировки может оставаться незаполненной, однако в таком случае таблица (Примечание) по сопоставлению сумм капитала и финансового результата отчетного периода будет сформирована некорректно. Для корректного раскрытия графа должна быть заполнена значениями из выпадающего списка. Перечень значений выпадающего списка является универсальным и *не может быть изменен* без участия разработчика.

# Глава 9. Расчет отложенного налогообложения и применение соответствующих корректировок

Расчет суммы отложенных налоговых активов и обязательств выделен в отдельный информационный блок TRANSFORM. Расчет осуществляется на отдельном листе DT3. В основе реализованного в TRANSFORM алгоритма расчета суммы отложенных налоговых активов и обязательств положен балансовый метод в соответствии с МСФО 16.

### Определение суммы отложенных налоговых активов и обязательств

Суммы отложенных налоговых активов и обязательств рассчитываются автоматически на основе данных разметки корректирующих записей на листе ADJ (см. Глава 8).

Данные о разметке корректирующих записей автоматически загружаются на лист DT3 (рисунок 29).

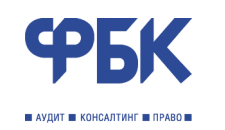

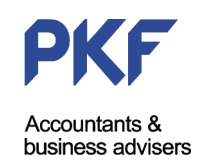

|   |    | A   | B               | C                   | D                  | E                | F              |        | G         | — Н     | 1 I I I I I I I I I I I I I I I I I I I | J          |
|---|----|-----|-----------------|---------------------|--------------------|------------------|----------------|--------|-----------|---------|-----------------------------------------|------------|
|   | 1  |     | Сводные таб     | лицы по расч        | ету отложенно      | го налога        |                |        |           | Усповнь | е обозна                                | чения      |
|   | 2  |     | Легенда         |                     |                    |                  |                |        |           |         |                                         |            |
|   | 3  | _ / | ячейка содеря   | кит значение дл     | тя суммы корре     | ктировки в ADJ   |                |        |           | H       | а листе                                 |            |
|   | 4  |     | ячейка должна   | а содержать зна     | зчение из отчет    | ности прошлого г | ода            |        |           |         |                                         |            |
|   | 5  |     | необходимо в    | вести данные в      | вручную            |                  |                |        |           | +       |                                         | _          |
|   | 6  |     | расчетные яче   | ейки                |                    |                  |                |        |           | Орласть | главны                                  | х таолиц   |
| Ľ | 7  |     |                 |                     |                    |                  |                |        | При       | мочания | «Напоги                                 | на прибы   |
|   | 8  |     | Постоянные р    | разницы             |                    |                  |                |        | i ipr     |         | «палоги                                 | паприог    |
|   | 9  |     |                 |                     |                    |                  |                |        |           |         |                                         |            |
| 1 | 10 |     |                 |                     |                    |                  |                |        |           |         | 31.12.2008                              | 31.12.2007 |
| 1 | 11 | 1   | Прибыль или     | убыток по МСФ       | О до налогообл     | ожения           |                |        |           |         | -                                       |            |
|   | 12 |     | Теоретические   | е напоговые от      | испения (возм      | ещения) по став  | ve 24%         |        |           |         | -                                       |            |
| E | 13 |     | Постоянные р    | ASHULIN, IS TOM V   | исле               |                  |                |        |           |         | -                                       |            |
| E | 14 |     | резервы         |                     |                    |                  |                |        |           |         |                                         |            |
|   | 15 |     | необлагае       | мые доходы          |                    |                  |                |        |           |         |                                         |            |
|   | 16 |     | расходы н       | е уменьшающи        | е налоговую ба     | BV               |                |        |           |         |                                         |            |
|   | 17 |     | прочие по       | стоянные разни      | цы                 |                  |                |        |           |         | -                                       |            |
|   | 18 |     | Расходы (Во     | змещение) по        | налогу на при      | быль             |                |        |           |         | -                                       | -          |
|   | 19 |     |                 |                     |                    |                  |                |        |           |         |                                         |            |
|   | 20 |     | Временные р     | азницы              |                    |                  |                |        |           |         |                                         |            |
|   | 21 |     |                 |                     |                    |                  |                |        |           |         |                                         |            |
|   | 22 |     |                 |                     |                    |                  |                |        |           |         | 31.12.2008                              | 31.12.2007 |
|   | 13 |     | Текущие расх    | оды/(возмещен       | ие) по налогу н    | а прибыль        |                |        |           |         | -                                       |            |
| 1 | 24 |     | Изменение в     | отложенных нал      | погах в связи в    | озникновением (  | списанием вр   | еменн  | ых разни  | 4       | -                                       |            |
|   | 25 |     | Изменение в     | отложенных нал      | погах в связи с    | влиянием от ув   | еличения/(умен | ньшени | ия) ставо | ĸ       | -                                       |            |
|   | 78 |     | Изменение ре    | зерва под непр      | изнанные налог     | овые активы      |                |        |           |         | -                                       |            |
|   | 27 |     | Расходы (Во     | змешение) по        | налогу на при      | быль             |                |        |           |         |                                         | -          |
| E | 28 |     | Изменен         | and a second second | cooling the tip in |                  |                |        |           |         |                                         |            |
|   | 20 |     | r termenterting | -                   | -                  | -                |                | -      |           |         |                                         |            |
|   | 30 |     | Временные р     | азницы, раски       | ываемые чер        | ез прибыль ил    | и убыток       | -      |           |         |                                         |            |
| E | 51 |     | Временные р     | азницы, раски       | рываемые нер       | осредственно в   | капитале       | -      |           |         |                                         |            |
| K | 72 |     | Сводные вр      | еменные разни       | цы                 |                  |                | -      |           |         |                                         |            |
| E | 24 |     |                 | pasin               |                    |                  | Ļ              |        |           |         |                                         |            |

Область расчетных таблиц

Рисунок 29 – Расчет суммы отложенных налоговых активов и обязательств

Лист поделен на две области: область главных таблиц и область расчетных таблиц.

Область главных таблиц содержит в себе таблицы, раскрывающие постоянные разницы и изменение временных разниц. Главные таблицы рассчитываются на основе данных расчетных таблиц и данных введенных пользователем (данные о постоянных разницах).

Область расчетных таблиц в свою очередь разделена на 3 части (рисунок 30):

- расчет суммы отложенных налоговых активов и обязательств, возникающих в результате признания временных разниц, и раскрываемых через прибыль или убыток;
- расчет суммы отложенных налоговых активов и обязательств, возникающих в результате признания временных разниц, и раскрываемых непосредственно в капитале;
- сводная таблица изменения временных разниц за отчетный период.

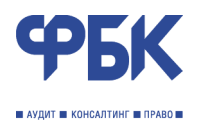

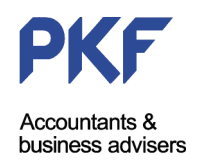

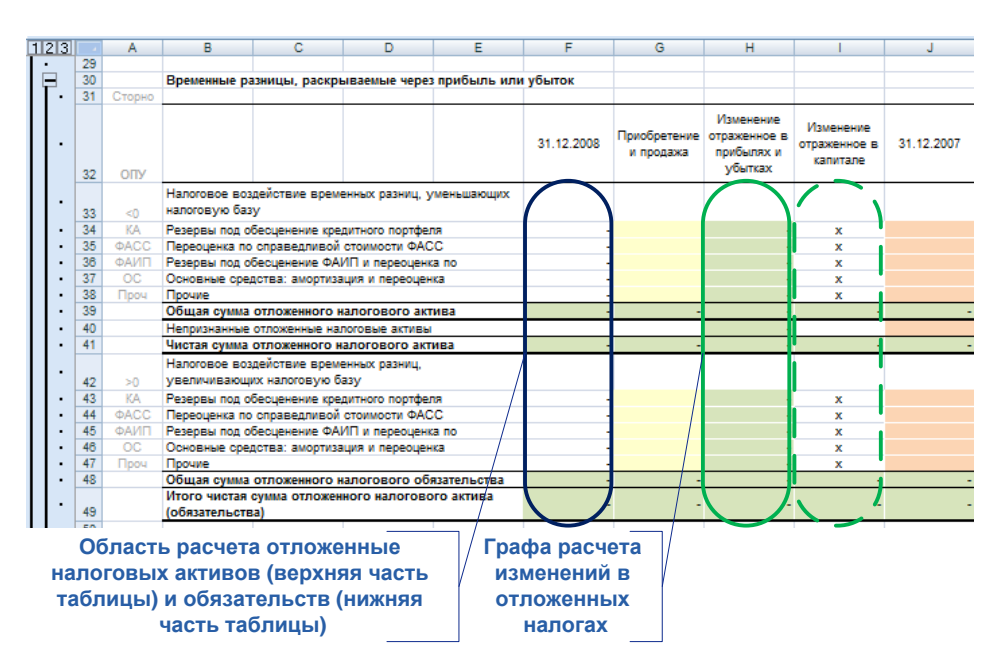

Рисунок 30 – Таблица расчета сумм отложенных налоговых активов и обязательств

Перечисленные три таблицы имеют аналогичную структуру (рисунок 30). Для расчета суммы отложенных налоговых активов и обязательств, возникающих в результате признания временных разниц, и раскрываемых непосредственно в капитале, активной становится графа показанная на рисунке зеленым пунктиром. Синяя область – область расчет сумм отложенных налоговых активов и обязательств на основе разметки корректировок.

Алгоритмы расчета построены таким образом, что TRANSFORM автоматически определяет актив или обязательство и использует ставку налогообложения введенную в расшифровке Основных сведений о кредитной организации (ex0).

Сводная таблица (третья из перечисленных) является расчетной на основе двух предыдущих и агрегирует суммы отложенных налогов, раскрываемых как через прибыль или убыток, так и непосредственно в капитале.

После завершения расчета необходимо перейти на лист ADJ и осуществить корректировки по отражению (признанию) сумм отложенных налогов в отчетности.

# Отражение корректирующих записей

На рисунке 31 приведена последовательность отражения корректировок по признанию отложенных налоговых активов и обязательств на условном примере.

Красный контур – отражение корректировок по созданию резервов под обесценение в соответствии с критериями оценки кредитных рисков по МСФО. В правой области осуществлена разметка корректировок в соответствии с их экономическим смыслом. Соответствующие суммы подгружаются на лист DT3 в таблицу для сумм отложенных налоговых активов и обязательств, возникающих в результате признания временных разниц, и раскрываемых через прибыль или убыток, а затем в сводную таблицу – показана на рисунке 31, зеленый контур. Завершив разметку, и убедившись в правильности расчета сумм отложенных налогов, пользователь может вернуться на лист ADJ в раздел «Налоги на прибыль» и отразить корректировки по признанию сумм (синий контур на рисунке 31). Напротив раздела «Налоги на прибыль» листа ADJ область разметки корректировок подкрашена красным цветом и является неактивной для целей расчета сумм отложенных налогов (рыжий контур на рисунке 31).

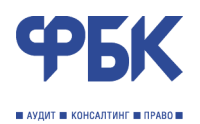

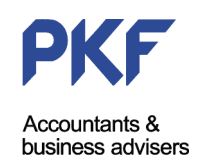

|    |     | 12       |              |                            |                                    |                                                                |                                     |                      |                           |                         |                       |                                       |               |                                                 |                                         |                 | +        |
|----|-----|----------|--------------|----------------------------|------------------------------------|----------------------------------------------------------------|-------------------------------------|----------------------|---------------------------|-------------------------|-----------------------|---------------------------------------|---------------|-------------------------------------------------|-----------------------------------------|-----------------|----------|
| 1  | 23  |          | A            | В                          | С                                  |                                                                | D                                   |                      | E                         | F                       |                       | G                                     |               | Н                                               | J                                       | К               | L        |
|    |     | 352      | Код          | N⁰                         | Проводит<br>в<br>(да/нетата<br>лож | Смысловы<br>(Adjus                                             | е коррект<br>stments IA             | ировки /<br>(S) 🔽    | Сумма за<br>2007 год      | Сумма за<br>2008 год    | <b>-</b>              | Дебет                                 |               | Кредит                                          | Признак<br>сторнировочной<br>проводки 🔽 | Природа разницы | Источник |
|    | -   | 428      |              |                            |                                    | СвФУ                                                           |                                     |                      |                           |                         |                       |                                       |               |                                                 |                                         |                 |          |
|    | .   | 429      | Adj.#D9      | D9                         | Off                                | Корректировка затра<br>отнесенных на фина<br>процентные доходы | ат (комиссий) по<br>инсовый резуль: | олученных,<br>тат на |                           |                         | 0 ОПУ:КД#г            | рочее                                 |               | ОПУ:ПД#По средствам в<br>финансовых учреждениях |                                         |                 |          |
|    | .   | 430      | Adj.#D10     | D10                        | Off                                | Корректировка затра<br>отнесенных на фина<br>процентные доходы | ат (комиссий) уг<br>исовый резуль   | плаченных,<br>тат на |                           |                         | 0 ОПУ:ПД#<br>финансов | По средствам в<br>ых учреждениях      |               | ОПУ:КР#другие операции                          |                                         |                 |          |
|    | .   | 431      | Adj.#D11     | D11                        | Off                                | Корректировка (стор                                            | оно) процентов,<br>БУ               | наращенных і         | в                         |                         | ОПУ:ПД#               | По средствам в                        |               | Требования по получению                         |                                         |                 |          |
|    | .   | 432      | Adj.#D12     | D12                        | Off                                | Корректировка перв<br>приобретении инстр<br>усповиях           | оначальной сто<br>умента на неры    | имости при<br>ночных |                           |                         | 0 Нераспре, прибыль/( | деленная<br>Накопленный дефи:         | цит)          | СВФУ#Средства в финансовых<br>учреждениях       |                                         |                 |          |
|    | .   | 433      | Adj.#D13     | D13                        | Off                                | Корректировка перв<br>приобретении инстр<br>условиях           | юначальной сто<br>умента на неры    | имости при<br>ночных |                           |                         | 0 ОПУ:39С#            | По средствам в<br>ых учреждениях      |               | СВФУ#Средства в финансовых<br>учреждениях       |                                         |                 |          |
|    | .   | 434      | Adj.#D14     | D14                        | Off                                | Наращение процент                                              | ов в соответст                      | вии с МСФО           |                           |                         | 0 <sup>СВФУ#Ср</sup>  | едства в финансов                     | ых            | ОПУ:ПД#По средствам в                           |                                         |                 |          |
|    | .   | 435      | Adj.#D15     | D15                        | on                                 | Корректировка (Сто<br>НСБУ                                     | рно) резервов,                      | созданных в          |                           | 10                      | 00 ПО#Прочи           | ке резервы                            |               | ОПУ:РВПА#Прочее                                 | Сторно                                  | ОПУ             | КА       |
|    | Ŀ   | 436      | Adj.#D16     | D16                        | 90                                 | соответствии с МС                                              | озданию резерв<br>ФО                | OBB                  |                           | 5 0                     | 00 финансов           | ня по средствам в<br>ых учреждениях   |               | СВФУ#Резерв на обесценение                      |                                         | ОПУ             | КА       |
|    | ÷   | 437      |              |                            |                                    | NA                                                             |                                     |                      |                           |                         |                       |                                       |               |                                                 |                                         |                 |          |
| 1  | 23  |          | A            | B                          | C                                  | D                                                              | F                                   | F                    | G                         | н                       |                       | J                                     | $\overline{}$ |                                                 |                                         |                 |          |
| T  |     |          | Свод         | ные врем                   | енные ра                           | азницы                                                         |                                     |                      |                           |                         |                       |                                       |               | Разметка ко                                     | рректировок                             |                 |          |
|    | •   |          |              |                            |                                    |                                                                |                                     |                      |                           | Изменение               | Management            |                                       |               | условного прим                                  | ера на листе                            | ADJ             |          |
|    | •   |          |              |                            |                                    |                                                                |                                     | 31.12.2008           | Приобретение<br>и продажа | отраженное в прибылях и | отраженное в          | 31.12.2007                            |               | Результат рас                                   | чета в сволн                            | ой              |          |
|    |     |          |              |                            |                                    |                                                                |                                     |                      |                           | убытках                 | капитале              |                                       |               | таблице н                                       | а листе DT3                             |                 |          |
|    | •   | 75       | Нало         | говое возде<br>овую базу   | ействие в                          | временных разниц, у                                            | /меньшающих                         |                      |                           |                         |                       |                                       |               |                                                 |                                         |                 |          |
|    | : - | 76       | Pesep        | овы под обе                | есценени                           | е кредитного портфел                                           | пя                                  |                      |                           | -                       |                       | . /.                                  |               |                                                 | матической                              |                 |          |
|    | : [ | 78       | Pesep        | оценка по с<br>овы под обе | воценени                           | е ФАИП и переоценя                                             | a no                                |                      |                           |                         |                       |                                       |               | суммы корре                                     | ктировок в п                            | азлеп           |          |
|    | :   | 79<br>80 | Осно         | вные средс<br>ие           | тва: амо                           | ртизация и переоцен                                            | ка                                  |                      |                           | -                       |                       |                                       |               | «Налоги на при                                  | ибыль» на ли                            | ICTE ADJ        |          |
|    | :   | B1       | <u>Общ</u>   | ая сумма о                 | тложенн                            | ого налогового акт                                             | ива                                 |                      |                           |                         |                       |                                       |               |                                                 |                                         |                 |          |
|    | •   | 83       | Чист         | ая сумма от                | тложенно                           | ого налогового акт                                             | ива                                 |                      |                           |                         |                       |                                       | /             | /                                               |                                         |                 |          |
|    | •   | R4       | Нало<br>увел | говое возде<br>ичивающих   | ействие в<br>к налогов             | временных разниц.<br>кую базу                                  |                                     |                      |                           |                         |                       |                                       |               |                                                 |                                         |                 |          |
|    | •   | 85       | Pesep        | овы под обе                | есценени                           | е кредитного портфел                                           | пя                                  | 96                   | - 10                      | 960                     |                       | · \ ·                                 |               |                                                 |                                         |                 |          |
|    |     | 87       | Pesep        | оценка по с<br>овы под обе | воценени                           | е ФАИП и переоценя                                             | (a no                               |                      |                           |                         |                       |                                       | /             |                                                 |                                         |                 |          |
|    | :   | 88<br>89 | Осно<br>Проч | вные средс<br>ие           | ства: амо                          | ртизация и переоцен                                            | ка                                  |                      |                           | -                       |                       | : <u> </u> :/                         | /             |                                                 |                                         |                 |          |
|    | ·   | 90       | <u>Общ</u>   | ая сумма о                 | тложенн                            | ого налогового об                                              | язательства                         | 96                   | - 10                      | 960                     |                       |                                       |               |                                                 |                                         |                 |          |
|    | •   | 91       | (обяз        | ательства                  | )                                  | IOWERHOLD HENDLORD                                             | лоакнива                            | (96)                 | 0) -                      | (960)                   |                       |                                       |               |                                                 |                                         |                 |          |
| LI |     | 92       |              |                            |                                    |                                                                |                                     |                      |                           |                         |                       |                                       |               |                                                 |                                         |                 |          |
|    |     | 1        |              |                            |                                    |                                                                |                                     |                      |                           |                         |                       |                                       |               |                                                 |                                         |                 | +        |
| 1  | 23  | 2        | Δ            | в                          | C                                  |                                                                | D                                   |                      | F                         | F                       |                       | 6                                     |               | н                                               |                                         | к               | 1        |
|    |     |          |              | 5                          | Проводит                           | Смысловы                                                       |                                     | ировки /             | Суммаза                   | CVMM2 22                |                       |                                       |               |                                                 | Признак                                 |                 | -        |
|    |     | 352      | Код          | N₂                         | (AB/H                              | (Adjus                                                         | stments IA                          | (S)                  | 2007 год                  | 2008 rog                | •                     | Дебет                                 |               | Кредит                                          | сторнировочной                          | Природа разницы | Источник |
| P  |     | 579      | J            | MCΦ0 12                    | 2 Налог                            | и на прибыль (Ir                                               | ncome Taxes                         | s)                   |                           |                         |                       |                                       |               |                                                 |                                         |                 |          |
|    | -   |          |              |                            |                                    | Отложенное налогов                                             | вые активы (обя                     | зательства)          |                           |                         | /                     |                                       |               |                                                 |                                         |                 |          |
| Г  | Γ   | 580      |              |                            |                                    | отражаемые в отчет                                             | ге о прибылях и                     | усытках              |                           |                         |                       |                                       |               |                                                 |                                         |                 |          |
|    | ١.  |          | Adi.#J1      | J1                         | Off                                | Признание отложени<br>овязанного с влиян                       | ного налогового                     | актива, разниц. в    | 0                         |                         |                       | ние временных ра                      | аниц          | отложенных налогах в связи                      | (                                       |                 |          |
|    |     | 581      |              |                            |                                    | прибылях и убытках                                             |                                     |                      |                           |                         | /                     |                                       |               | возникновением и списанием<br>временных разниц  |                                         |                 |          |
|    |     |          | Adi.#12      | .12                        | Off                                | Создание резерва п                                             | ю непризнанном                      | iy<br>Mulanax H      | 0                         |                         |                       | П#Изменение резер                     | рва под       | ОНА#Влияние временных патег                     |                                         |                 |          |
|    |     | 582      |              |                            |                                    | убытках                                                        | my except a np                      | A ANNAL              | -                         |                         | непризнан             | ные налоговые акт                     | ивы           |                                                 |                                         |                 |          |
|    | Ι.  |          | Adi # 12     | 13                         | 0#                                 | Признание отложени                                             | ного налогового                     |                      |                           | (00                     | отложенны             | і і#изменение в<br>іх налогах в связи |               |                                                 |                                         |                 |          |
|    | L   | 583      | naj.#33      | 55                         | 01                                 | временных разниц.                                              | в прибылях и у                      | бытках               | v °                       | (30                     | возникное             | иением и описанием<br>х разниц        |               | опольнияние временных разниц                    |                                         |                 |          |

Рисунок 31 – Последовательность отражения корректировок по признанию отложенных налогов

# Глава 10. Построение Отчета о движении денежных средств

### Формирование отчета о движении денежных средств

Процесс подготовки отчета о движении денежных средств реализован в TRANSFORM в соответствии с рекомендациями Банка России: процесс основан на данных баланса и отчета о прибылях и убытках, подготовленных в соответствии с МСФО, и перечня стандартных корректировок, определяемых в том числе с использованием вспомогательных таблиц.

Информационный блок Отчета о движении денежных средств состоит из двух листов:

- лист CF: лист группировки статей баланса и отчета о прибылях и убытках по видам деятельности кредитной организации, подлежащих раскрытию в соответствии с МСФО (операционная деятельность, в том числе изменение операционных активов и обязательств; финансовая деятельность, инвестиционная деятельность) (рисунок 32);
- лист CF\_ADJ: лист расчета корректировок отчета о движении денежных средств и вспомогательных таблиц по приведению денежных потоков по статья отчета и видам деятельности кредитной организации.

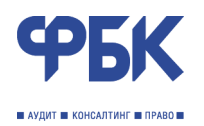

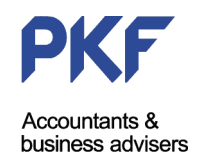

| 1   |                                                                                                    |             |           | +                |               |           |                         |
|-----|----------------------------------------------------------------------------------------------------|-------------|-----------|------------------|---------------|-----------|-------------------------|
|     | A B                                                                                                    | D           | E         | F                | CU            | cv        | CW                      |
| 4   | ОТЧЕТ О ЛВИЖЕНИИ ЛЕНЕЖНЫХ СРЕЛСТВ                                                                                               | -           | - (       |                  |               |           |                         |
| 2   | от него движении денежных от едоть                                                                                              |             |           |                  |               |           |                         |
| 3   | Условные обозначения                                                                                                    |             |           |                  |               |           |                         |
| 4   |                                                                                                    |             | Условн    | ые               |               | Скрыта    | я область корректировок |
| 5   | Статья отчета о прибылях и убытках                                                                                              |             | обозначе  | ния              |               | <u> </u>  |                         |
| 6   | Статья актива                                                                                                    |             | 000511010 |                  |               |           |                         |
|     | Статья пассива<br>Статья по изголой це мочет быть примения пенемных спелоте в помнимае                                          |             | на лис    | те               |               |           |                         |
| ÷.  | Итоговые расчетные строки                                                                                                    | · / ·       | _         |                  |               |           |                         |
| 10  | Контрольные значения (должны быть равны 0)                                                                                      |             |           |                  |               |           |                         |
| 11  | 2 вижение денежных оредств                                                                                                    |             |           |                  |               |           |                         |
| 12  |                                                                                                    |             |           |                  |               |           |                         |
|     |                                                                                                    |             |           | Изменение за     |               | Денежные  |                         |
|     | University and a second                                                                                                    | На отчетную | На начало | отчетный         | Сумма         | потоки за | Kanan manan ma          |
|     | паименование статеи                                                                                                    |             | Depwora   | период (гр. 3 -  | корректировок |           | корректировки           |
| 13  |                                                                                                    |             | nephota   | <del>12.1)</del> |               | rp. 6)    |                         |
| 14  |                                                                                                    |             |           |                  |               |           | 8                       |
| 10  | денежные средства от операционной деятельности                                                                                  |             |           |                  |               |           |                         |
| 17  | Проценты уллаченные                                                                                                    |             |           |                  |               |           |                         |
| 18  | Комиссии полученные                                                                                                    | / .         |           | -                | -             | 1         | Desugrad                |
| 19  | Комиссии уплаченные                                                                                                    | -           |           | -                | -             | -         | Расчетная               |
| 20  | Доходы / (расходы) по операциям с финансовыми активами, оцениваемыми по справед                                                 | n -         |           | -                | -             | -         | область                 |
| 21  | Доходы / (расходы) по операциям с иностранной валютой                                                                           | -           |           | -                | -             | -         |                         |
| 22  | Доходы / (расходы) по операциям с драгоценными металлами                                                                        |             |           |                  |               |           | 014618                  |
| 23  | Доходы / (расходы) по 39 МСФО<br>Походы / (расходы) от доссононии инсотольной палноты                                           | -           |           |                  |               |           |                         |
| 24  | Порине операционные доходы                                                                                                    | -           |           |                  |               |           |                         |
| 26  | Уплаченные операционные расходы                                                                                                 |             |           |                  |               | -         |                         |
| 27  | (Резерв)/восстановление резерва по активам, приносящим процентный доход                                                         | -           |           | -                | -             | -         |                         |
| 28  | (Резерв)/восстановление резерва под обесценение финансовых активов и прочих инвес                                               | σ -         |           | -                | -             | -         |                         |
| 29  | (Резерв)/ восстановление резерва под убытки по обязательствам кредитного характера и                                            | -           |           | -                | -             | -         |                         |
| 30  | Прибыль/убыток от монетарной позиции                                                                                            | -           |           | -                |               | -         |                         |
| 31  | Доля в присыли (усытках) ассоциированных организации после налогосоложения<br>(Размани)                                         | -           |           | -                |               |           |                         |
| 32  | (гасходы)/ возмещение по налогу на приовль<br>Лечежные спертота, полученные от/ (использованные в) операционной деятельности ко | -           |           |                  |               |           |                         |
|     | Acrossible operations, nony service on (volice/backing) of epopulation of generation (volice/backing)                           |             |           |                  |               |           |                         |
| 34  | (Прирост) / снижение чистых денежных средств от операционных активов и орязательств                                             | 8           |           |                  |               |           |                         |
| 35  | Чистый (прирост) / снижение по обязательным резервам, депонируемым в Центральном в                                              | 5: -        | -         | -                | -             | -         |                         |
| 36  | Чистый (прирост) / снижение по финансовым активам, отражаемым по справедливой ото                                               | u -         | -         | -                |               | -         |                         |
| 37  | Чистый (прирост) / снижение по средствам в финансовых учреждениях                                                               |             |           |                  |               | -         |                         |
| 30  | чистви (прирост) / онижение по кредитам и авансам клиентам                                                                      |             |           |                  |               |           |                         |
| 00  |                                                                                                    |             |           |                  |               |           |                         |
| 82  | Оыплаченные дивиденды                                                                                                    | -           |           |                  |               | -         |                         |
| 84  | Чистые денежные средства, полученные от/ (использованные в) финансовой деятельнос                                               |             |           |                  |               |           | 7                       |
| 85  | Влияние изменений обменного курса на денежные средства и их эквиваленты                                                         |             |           |                  | -             |           |                         |
| 86  | Чистый прирост денежных средств и их эквивалентов                                                                               |             |           | -                | -             |           |                         |
| 87  | Денежные средства и их эквиваленты на начало отчетного периода                                                                  |             | -         | -                |               |           |                         |
| 88  | Денежные средства и их эквиваленты на конец отчетного периода                                                                   |             |           | -                |               |           |                         |
| 89  |                                                                                                    |             |           |                  |               |           |                         |
| 90  | KONTOODE                                                                                                    |             |           |                  |               |           |                         |
| 92  | Реальное движение по статье ДС - прирост/(снижение)                                                                             |             |           |                  |               |           |                         |
| 97  | Расхождение                                                                                                    |             |           | -                |               |           |                         |
| 9   |                                                                                                    |             |           |                  |               |           |                         |
| 95  |                                                                                                    |             |           |                  |               |           |                         |
| 96  |                                                                                                    |             |           |                  |               |           |                         |
| 97  | Контроль прибыли                                                                                                    |             | -         |                  |               |           |                         |
| 9   | приоыль хмор                                                                                                    | -           |           |                  |               |           | Область                 |
| 100 |                                                                                                    | -           |           |                  |               |           | CONTROLE                |
| 101 |                                                                                                    | -           | _         |                  |               |           | контрольных             |
| 102 | Контроль баланса                                                                                                    |             |           |                  |               |           | процедур                |
| 103 | активы в CF                                                                                                    | -           | -         | -                |               | _         |                         |
| 104 | пасемены в CF с прибылью                                                                                                    | -           | -         |                  |               |           |                         |
| 105 | Расхождение                                                                                                    | -           | -         |                  |               |           |                         |

Рисунок 32 – Фрагмент листа CF «Отчет о движении денежных средств»

Лист СF является полностью расчетным. Все корректировки загружаются на лист автоматически и не требуют участия пользователя. На рисунке в графе Excel CU показана сумма всех корректировок соответствующей строки отчета. Сами суммы корректировок сгруппированы в горизонтальной структуре листа (чтобы развернуть структуру необходимо нажать на знак «+»). Вмешательство пользователя на данном листе может потребоваться лишь при осуществлении корректировки по разнесению влияния доходов и расходов от переоценки счетов в иностранной валюте по статьям изменения соответствующих активов и обязательств (графа CT Excel, на рисунке скрыта).

Красная область на рисунке 32 – область контрольных процедур. Контроль осуществляется по следующим направлениям:

- полноты учета всех изменений денежных средств в отчете (контроль)
- полноты учета суммы доходов и расходов в отчете о движении денежных средств и отчете о прибылях и убытках (контроль прибыли);
- полноты учета суммы активов и обязательств в отчете о движении денежных средств и балансе (контроль баланса);

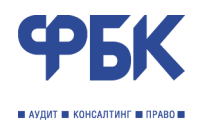

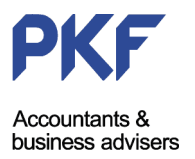

### Определение корректировок и заполнение вспомогательных таблиц

Перечень корректировок в отчет о движении денежных средств соответствует рекомендациям Банка России и может быть дополнен пользователем в зависимости от особенностей деятельности кредитной организации.

На листе CF\_ADJ реализована таблица корректировок, содержащая обозначение корректировки (код), содержание корректировки, код Excel<sup>8</sup>, сумму корректировки (рисунок 33).

| 123 | · / | A B C         | D                                                                                                    | E         | F       |
|-----|-----|---------------|----------------------------------------------------------------------------------------------------|-----------|---------|
|     | 1   | КОРРЕКТИ      | РОВКИ ДЛЯ ОТЧЕТА О ДВИЖЕНИИ ДЕНЕЖНЫХ СРЕДСТВ                                                                                                    | условн    | ые      |
|     | 2   |               |                                                                                                    | обозначен | ния на  |
|     | 3   | K             |                                                                                                    | пист      | 0       |
| Ε.  | 4   | корректировки |                                                                                                    | 1000      | C       |
| 1 : | 8   |               | расчетные иченки                                                                                                    |           |         |
|     | 7   |               | соответствует ланным вспомогательной таблицы или лоугим ланным                                                                                                    |           |         |
| I . | 8   |               |                                                                                                    |           |         |
| ·   | 9   | обозн<br>ние  | Содержание                                                                                                    | Код Ехсе  | Сумма 🔽 |
| .   | 10  | C1            | учика амортизированного дисконта (премии) по финансовым активам, миеющимоя в наличии для<br>ордажи (С1), п), и финансовым активам, удерживаемым до поливиния (С1), качисленного в<br>ечение отчетного периода. Значение корректировки С1 равно сумме значений корректировок<br>(1.1 и C12.                                                                                                    | C_1       |         |
|     | 11  | C1.1          | учима акортизированного дисконта (премии) по финансовым активам, имеющимоя в наличии дл.<br>продажи: Значение корректировки С1.1 равно значению по отроке 7, графе 3 Вопомогательной<br>аблица 4.                                                                                                    | C_1_1     | (       |
| .   | 12  | C1.2          | умма амортизированного дисконта (премии) по финансовым активам, удерживаемым до<br>ногашения. Значение корректировки С1.2 равно значению по строке 7, графе 4 Вопомогательной<br>аблица 4.                                                                                                    | C_1_2     | (       |
| ·   | 13  | C2            | умма амортизированного дисконта (премии) по долговым ценным бумагам, выпущенным<br>редитной организацией, начисленного в течение отчетного периода.                                                                                                    | C_2       |         |
| .   | 14  | C3            | чотая сумиа последующей оценки финаносвых активое, отраженная на очетах доходов и<br>акоходов, и в оботвенном капитале в течение отчетного периода. Эначеник сорректировки СЗ<br>вано сумие значений корректировок СЗ.1 и СЗ.2. Корректировка СЗ состоит из следующих<br>гими:                                                                                                    | C_3       | (       |
|     | 15  | C3.1          | истая сумма последующей оценки финансовых активов, оцениваемых по оправедливой<br>помлости через прибыль или убыток, предназначенных для торговли, отраженная на счетах<br>афходов и расходов в течение отчетного периода:                                                                                                    | C_3_1     |         |
|     | 16  | C3.2          | иютая сумма последующей оценки финансовых активов, классифицируемых как имеющиеся в<br>кафичии для продажи, отраженная в собственном капитале в течение отчетного периода.<br>Нафиение корректировки СЗ.2 должно совпадать со значением по строке 6, графе 3<br>сопримогательной таблицы 4.                                                                                                    | C_3_2     | c       |
|     | 17  | C4            | алафиовая стоимость кредитных требований к банкам (C4.1) и к клинатам (C4.2), олисанных/<br>внецие опетито периода в корреполоденции со очетани резреза на возможные потери по<br>реадтных требованиях (с отрицательных знаком). Указанные данные должны совпадать с<br>опетеготвующии данными Воломогательной таблица 1: значение C4.1 должно совпадать с<br>начением по строке 4, графе 3, а значение С4.4 должно совпадать со значением по строке 4,<br>нафе К.3нацине копректоровся С 64 дано сихие значений советсяются с 64.1 и с 74.2. | C_4       | c       |
|     | 18  | C4.1          | аландовая стоимость кредитных требований к банкам (C4.1), списанных в течение отчетного<br>ериода в корреспонденции со счетами резерва на возиконые потери по кредитным требувания<br>с отримательным знаком). Указанные данные должны совпадать с соответствующими данными<br>Вопомолательной таблицы 1: значение C4.1 должно совпадать со значением по сторе 4./графе 3                                                                                                    | C_4_1     | (       |
|     |     |               | Код корректировки Имя корректировки Ехсеl                                                                                                    |           |         |

Рисунок 33 – Корректировки в отчет о движении денежных средств

Часть корректировок определяется на основе данных вспомогательных таблиц (рисунок 34), часть является расчетными (сумма других корректировок), часть должна быть введена пользователем на основе данных отчетности МСФО. При вводе корректировок пользователем могут быть использованы данные горизонтальной модели XMOD, листа корректировок ADJ, аналитические расшифровки.

<sup>&</sup>lt;sup>8</sup> Использование корректировок отчета о движении денежных средств реализовано с применением имен ячеек Excel.

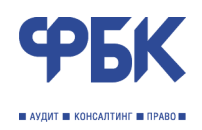

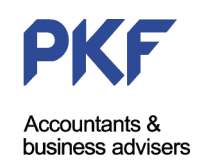

| · · /                                                                            | A B    | C                                                                                                    | D                                                                                                    | E                                                                                                    | F                                                                                                    | G                                                                                                    | H                                                                    |
|----------------------------------------------------------------------------------|--------|----------------------------------------------------------------------------------------------------|----------------------------------------------------------------------------------------------------|----------------------------------------------------------------------------------------------------|----------------------------------------------------------------------------------------------------|----------------------------------------------------------------------------------------------------|----------------------------------------------------------------------|
| 103                                                                              | Вспомо | огательны                                                                                                    | е таблицы                                                                                                    |                                                                                                    |                                                                                                    |                                                                                                    |                                                                      |
| 104                                                                              | Таблиц | ua 1                                                                                                    |                                                                                                    |                                                                                                    |                                                                                                    |                                                                                                    |                                                                      |
| 105                                                                              |        |                                                                                                    |                                                                                                    |                                                                                                    |                                                                                                    |                                                                                                    |                                                                      |
|                                                                                  |        | Nº<br>n/n                                                                                                    | Наименование статьи                                                                                                    | Резерв<br>под обесценение<br>средств в других<br>банках                                                                                                    | Резерв<br>под обесценение<br>кредитов и<br>дебиторской<br>задолженности                                                                                                    | Итого резерв<br>под обесценение<br>кредитов<br>и дебиторской<br>задолженности,<br>средств в других                                                                     |                                                                      |
| 106                                                                              |        |                                                                                                    |                                                                                                    |                                                                                                    |                                                                                                    | банках                                                                                                    |                                                                      |
| 107                                                                              |        | 1                                                                                                    | 1                                                                                                    | 1                                                                                                    | 4                                                                                                    | 5                                                                                                    |                                                                      |
| 108                                                                              |        | 1                                                                                                    | Остаток на начало отчетного периода                                                                                                    |                                                                                                    |                                                                                                    | 0                                                                                                    |                                                                      |
| 109                                                                              |        | 2                                                                                                    | Отчисления в резерв под обесценение кредитов и дебиторской задолженности, средств в других<br>банках                                                                                                    |                                                                                                    |                                                                                                    | 0                                                                                                    |                                                                      |
| 110                                                                              |        | 3                                                                                                    | Восстановление резерва под обесценение кредитов и дебиторской задолженности, средств в<br>других банках                                                                                                    |                                                                                                    |                                                                                                    | 0                                                                                                    |                                                                      |
| 111                                                                              |        | 4                                                                                                    | Списание коедитов за счет резерва                                                                                                    |                                                                                                    |                                                                                                    | 0                                                                                                    |                                                                      |
| 112                                                                              |        | 5                                                                                                    |                                                                                                    | r 0                                                                                                    | r 0                                                                                                    | 0                                                                                                    |                                                                      |
|                                                                                  |        | ~                                                                                                    | Согаток на конец отчетного периода                                                                                                    | ,<br>,                                                                                                    | ,<br>,                                                                                                    | 0                                                                                                    |                                                                      |
| 113                                                                              |        | Все числ<br>должны р<br>соответс<br>Сумма зн                                                                             | овые данные в отроках 3 и 4 должны быть отрицательными (или нулевыми), в отроках 1, 2 и 5 - пол<br>завияться суммаи данных по отрокам 1 - 4 по соответствующим графам. Данные в графе 5 должны р<br>твующим отрокам.<br>«ачений по строкам 2 и 3 по графе 5 (о учетом знаков) должна оовпадать со значением отроки ОПУ '                                                                                                    | ожительными (или н<br>равняться суммам<br>"Резерв под обесце                                                                                                    | улевыми). Данные<br>данных по графам<br>жение кредитов и ;                                                                                                    | е в строке 5<br>3 и 4 по<br>дебиторской                                                                                                    |                                                                      |
| 113<br>114<br>115                                                                |        | Все числ<br>должны р<br>соответс<br>Сумма зи<br>задолжен<br>Сумма зи                                                     | овые данные в строках 3 и 4 должны быть отрицательными (или нулевыми), в строках 1, 2 и 5 - пол<br>завияться суммаи данных по строкам 1 - 4 по соответствующим графам. Данные в графе 5 должны р<br>твующим строкам.<br>ачений по строкам 2 и 3 по графе 5 (с учетом знаков) должна совпадать со значением отроки ОПУ<br>ности, средств в других банках с обратным знаком.<br>чачений по строка 4 графам 3 и 4 должна совпадать со учимой кредитов, предоставленных банкам и<br>нака по побсирение колантся и избитопоский заколженноти слепать в полихи банкам и                                                                                                    | ожительными (или н<br>равняться суммам<br>"Резерв под обесце<br>клиентам, списанны                                                                                                  | улевыми). Данные<br>данных по графам<br>жение кредитов и л<br>ах в течение отчет                                                                                             | е в строке 5<br>3 и 4 по<br>дебиторской<br>ного периода за                                                                                                    |                                                                      |
| 113<br>114<br>115<br>116                                                         |        | Все числ<br>должны р<br>соответс<br>Сумма зи<br>задолжен<br>Сумма зи<br>счет резе                                        | овые данные в отроках 3 и 4 должны быть отрицательными (или нулевыми), в отроках 1, 2 и 5 - пол<br>авакться суммам данных по строкам 1 - 4 по соответствующим графам. Данные в графе 5 должны у<br>твующим отрокам.<br>чачений по строка 2 и 3 по графе 5 (с учетом знаков) должна совпадать со значением отроки ОПУ<br>ности, средотв в других банках' с обратным знаком.<br>начений по строке 4 графам 3 и 4 должна совпадать с суммой кредитов, предоставленных банкам и<br>врва под обеоценение кредитов и дебиторской задолженности, средотв в других банках.                                                                                                    | ожительными (или н<br>равняться суммам<br>"Резерв под обесце<br>клиентам, списанны                                                                                                  | улевыми). Данные<br>данных по графам<br>жение кредитов и ;<br>их в течение отчет                                                                                             | в строке 5<br>3 и 4 по<br>дебиторской<br>ного периода за                                                                                                    |                                                                      |
| 113<br>114<br>115<br>116<br>117                                                  |        | Все числ<br>должны р<br>соответс<br>Сумма зи<br>задолжен<br>Сумма зи<br>счет резе                                        | овые данные в отроках 3 и 4 должны быть отрицательными (или нулевыки), в отроках 1, 2 и 5 - пол<br>завияться суммаи данных по отрокам 1 - 4 по соответствующим графам. Данные в графе 5 должны р<br>твующим отрокам.<br>чачений по отрокам 2 и 3 по графе 5 (о учетом знаков) должна оовпадать со значением отроки ОПУ<br>ности, оредств в других банках' с обратным знаком.<br>начений по отроке 4 графам 3 и 4 должна совпадать с суммой кредитов, предоставленных банкам и<br>рва под обеоценение хредитов и дебиторской задолженности, оредств в других банках.                                                                                                    | окительными (или н<br>равняться суммам<br>"Резерв под обесце<br>клиентам, списанны                                                                                                  | улевыми). Данные<br>данных по графам<br>жение кредитов и л<br>их в течение отчет                                                                                             | в строке 5<br>3 и 4 по<br>дебиторской<br>ного периода за                                                                                                    |                                                                      |
| 113<br>114<br>115<br>116<br>117<br>118                                           | Таблиц | Все числ<br>должны р<br>соответс<br>Сумма зн<br>задолжен<br>Сумма зн<br>счет резе<br>ца 2                                | овые данные в строках 3 и 4 должны быть отрицательными (или нулевыми), в строках 1, 2 и 5 - пол<br>завияться суммаи данных по строкам 1 - 4 по соответствующим графам. Данные в графе 5 должны у<br>твующим отрокам.<br>чачений по строкам 2 и 3 по графе 5 (с учетом знаков) должна совпадать со значением отроки ОПУ<br>ности, средств в других банках' с обратным знаком.<br>начений по строке 4 графам 3 и 4 должна совпадать с суммой кредитов, предоставленных банкам и<br>крва под обесценение кредитов и дебиторской задолженности, средств в других банках.                                                                                                    | окительными (или н<br>равняться суммам<br>"Резерв под обесце<br>клиентам, списанны                                                                                                  | улевыми). Данные<br>данных по графам<br>нение кредитов и ,<br>ж в течение отчет                                                                                              | в строке 5<br>3 и 4 по<br>цебиторокой<br>ного периода за                                                                                                    |                                                                      |
| 113<br>114<br>115<br>116<br>117<br>118<br>119                                    | Таблиц | Все числ<br>должны р<br>соответс<br>Сумма з»<br>задолжен<br>Сумма з»<br>счет резе<br>ца 2<br>№<br>л/п                    | оые данные в отроках 3 и 4 должны быть отрицательными (или нулевыки), в отроках 1, 2 и 5 - пол<br>ваняться суммаи данных по отрокам 1 - 4 по соответствующим графам. Данные в графе 5 должны р<br>начений по отрокам.<br>начений по отрокам 2 и 3 по графе 5 (с учетом знаков) должна совпадать со значением отроко ОПУ<br>ности, орядств в других банках' с обратным знаком.<br>начений по строке 4 графам 3 и 4 должна совпадать с суммой кредитов, предоставленных банкам и<br>врва под обеоценение кредитов и дебиторской задолженности, оредотв в других банках.<br>Наименование статьи                                                                                                    | окительными (или н<br>равняться суммам<br>"Резера под обесце<br>клиентам, списанны<br>Резера<br>под обесценена<br>финансовых<br>активов,<br>имеющихся<br>в наличим<br>для продажи   | улевыми). Данные<br>данных по графам<br>нение кредитов и /<br>ах в течение отчет<br>Резерв<br>под обесценение<br>финанововых<br>до погашения<br>до погашения                 | в строке 5<br>3 и 4 по<br>аебиторской<br>ного периода за<br>Резерв<br>под обесценение<br>инвестиций<br>в дочерние<br>и завиголице<br>(ассоциированыи<br>е) осганазации | Итого резе<br>под обесцен<br>финансов<br>активов<br>и инвестиц       |
| 113<br>113<br>114<br>115<br>116<br>117<br>118<br>119<br>120                      | Таблиц | Вое числ<br>должны р<br>соответс<br>Сумма зы<br>задолжен<br>Сумма зы<br>очет резе<br>ца 2<br>N2<br>л/п                   | оые данные в строках 3 и 4 должны быть отрицательными (или нулевыии), в строках 1, 2 и 5 - пол<br>завияться суммаи данных по строкам 1 - 4 по соответствующим графам. Данные в графе 5 должны р<br>твующим строкам.<br>ачений по строка 2 и 3 по графе 5 (с учетом знаков) должна совпадать со значением отроки ОПУ<br>ности, средств в других банках <sup>2</sup> с обратным знаком.<br>ачений по строка 4 графам 3 и 4 должна совпадать с сучмой кредитов, предоставленных банкам и<br>креа под обесценение кредитов и дебиторской задолженности, средств в других банках.<br>Наименование статьи                                                                                                    | окительными (или н<br>равкаться суммам<br>Резерв под обесце<br>клиентам, списанна<br>Резерв<br>под обесценение<br>физаносвых<br>иктевов,<br>имеющихся<br>для продажи                | улевыми). Данные<br>данных по графам<br>нение кредитов и /<br>их в течение отчет<br>Резерв<br>под обесценение<br>финансовых<br>активов,<br>удерживаечых<br>до почшения       | в строке 5<br>3 и 4 по<br>аебиторской<br>ного периода за<br>Резерв<br>под обесценение<br>и наестнирй<br>в дочерние<br>и зависимые<br>е) организации                    | Итого резе<br>под обеоцен<br>финакова<br>актикова<br>и инвестиц<br>в |
| 113<br>113<br>114<br>115<br>116<br>117<br>118<br>119<br>120<br>121               | Таблиц | Все числ<br>должны р<br>соответс<br>Сумма з»<br>задолжен<br>Сумма з»<br>очет резе<br>ца 2<br>N2<br>п/п                   | оые данные в отроках 3 и 4 должны быть отрицательными (или нулевыки), в отроках 1, 2 и 5 - пол<br>ваняться суммаи данных по отрокам 1 - 4 по соответствующим графам. Данные в графе 5 должны р<br>твующим отрокам.<br>начений по отрокам 2 и 3 по графе 5 (с учетом знаков) должна совпадать со значением отроко ОПУ<br>ности, орядств в других банках' с обратным знаком.<br>начений по отроке 4 графам 3 и 4 должна совпадать с суммой кредитов, предоставленных банкам и<br>рява под обеоценение кредитов и дебиторской задолженности, оредотв в других банках.<br>Наименование статьи<br>Ваименование статьи                                                                                                    | жительными (или н<br>равняться суммам<br>"Резерв под обесце<br>клиентам, списанны<br>финансовних<br>активов,<br>имеющихся<br>в наличии<br>для поражи                                | улевыми). Данные<br>данных по графам<br>нение кредитов и /<br>ах в течение отчет<br>Резерв<br>под обесценение<br>финанововых<br>до погашения<br>4                            | в строке 5<br>3 и 4 по<br>аебиторской<br>ного периода за<br>Резерв<br>под обесценение<br>инвестиций<br>в дочерние<br>и зависимые<br>(ассоциированны<br>е) организации  | Итого резе<br>финанова<br>активое<br>и инвести<br>е                  |
| 113<br>113<br>114<br>115<br>116<br>117<br>118<br>119<br>120<br>121<br>122        | Таблиц | Вое числ<br>должны р<br>соответс<br>Сумма зы<br>задолжен<br>Сумма зы<br>счет резе<br>ца 2<br>N2<br>п/п<br>1<br>1<br>2    | оые данные в строках 3 и 4 должны быть отрицательными (или нулевыии), в строках 1, 2 и 5 - пол<br>завияться суммаи данных по строкам 1 - 4 по соответствующим графам. Данные в графе 5 должны р<br>твующим отрокам.<br>ачений по строка 2 и 3 по графе 5 (с учетом знаков) должна совпадать со значением отроки ОПУ<br>ности, средств в других банках' с обратным знаком.<br>ачений по строка 4 графам 3 и 4 должна совпадать с сучмой кредитов, предоставленных банкам и<br>креа под обесценение кредитов и дебиторской задолженности, средств в других банках.<br>Наименование статьи<br>Сотаток на начало отчетного периода<br>Отчисления в разеля                                                                                                    | окительными (или н<br>равняться суммам<br>Резерв под обесце<br>клиентам, списання<br>Резерв<br>под обесценение<br>фикансовых<br>активов,<br>имеющихся<br>в неощихся<br>з а          | улевыми). Данные<br>данных по графам<br>нение кредитов и /<br>кх в течение отчет<br>Резерв<br>под обесценение<br>фикансовых<br>активоо<br>до погашения<br>4                  | в строке 5<br>3 и 4 по<br>аебиторской<br>ного периода за<br>Под обесценение<br>и навестнирй<br>в дочерние<br>и зависимые<br>е) организации                             | Итого резе<br>под обеоцен<br>финансов<br>и инвести<br>е              |
| 113<br>113<br>114<br>115<br>116<br>117<br>118<br>119<br>120<br>121<br>122<br>123 | Таблиц | Вое числ<br>должны р<br>соответс<br>Сумма з-<br>задолжен<br>Сумма з-<br>счет резе<br>ца 2<br>N2<br>п/п                   | оые данные в отроках 3 и 4 должны быть отрицательными (или нулевыки), в отроках 1, 2 и 5 - пол<br>завияться суммаи данных по отрокам 1 - 4 по соответствующим графам. Данные в графе 5 должны р<br>начений по отрокам.<br>начений по отрокам 2 и 3 по графе 5 (с учетом знаков) должна совпадать со значением отроки ОПУ<br>ности, орядств в других банках ° обратным знаком.<br>начений по отроке 4 графам 3 и 4 должна совпадать с суммой кредитов, предоставленных банкам и<br>ряза под обеоценение кредитов и дебиторской задолженности, оредотв в других банках.<br>Наименование статьи<br>Наименование статьи<br>Остаток на начало отчетного периода<br>Отчиток на начало отчетного периода<br>Отчиток на начало отчетного периода                                   | окительными (или н<br>равняться суммам<br>"Резера под обесце<br>клиентам, списанна<br>под обесценентам, списанна<br>финановних<br>активов,<br>имеющихся<br>в наличии<br>для продажи | улевыми). Данные<br>данных по графам<br>нение кредитов и /<br>ах в течение отчет<br>Резерв<br>под обесценение<br>финансовых<br>активов,<br>удерживаемых<br>до погаземых<br>4 | в строке 5<br>3 и 4 по<br>аебиторской<br>ного периода за<br>Резерв<br>под обесценение<br>инвестиций<br>в дочерние<br>и завигоимые<br>(ассоциированны<br>е) организации | Итого резе<br>под обесцен<br>финансові<br>активов<br>и инвестиц<br>¢ |
| 113<br>113<br>114<br>115<br>116<br>117<br>118<br>119<br>120<br>121<br>122<br>123 | Таблиц | Вое числ<br>должны р<br>соответс<br>Сумма з<br>задолжен<br>Сумма з<br>счет резе<br>ца 2<br>NP<br>п/п<br>1<br>2<br>3<br>4 | оые данные в строках 3 и 4 должны быть отрицательными (или нулевыии), в строках 1, 2 и 5 - пол<br>закиться суммаи данные по строкам 1 - 4 по соответствующим графам. Данные в графе 5 должны р<br>твующим отрокам.<br>ачений по строка 2 и 3 по графе 5 (с учетом знаков) должна совпадать со значением отроки ОПУ<br>мости, средств в других банках' с обратным знаком.<br>ачений по строка 4 графам 3 и 4 должна совпадать с суммой кредитов, предоставленных банкам и<br>креа под обесценение кредитов и дебиторской задолженности, средств в других банках.<br>Наименование статьи<br>Потаток на начало отчетного периода<br>Остаток на начало отчетного периода<br>Остаток на начало отчетного периода<br>Остаток на начало отчетного периода<br>Останосники в резерв | окительными (или н<br>равняться суммам<br>Резерв под обесце<br>клиентам, списання<br>резерв<br>под обесценение<br>финановых<br>активов,<br>имеющихся<br>в наличи<br>для продажи     | улевыми). Данные<br>данных по графам<br>нение кредитов и /<br>их в течение отчет<br>Резерв<br>под обесценение<br>финансовых<br>активов,<br>удерживаемых<br>до погашения      | в строке 5<br>3 и 4 по<br>аебиторской<br>ного периода за<br>Резерв<br>под обесценение<br>инвестиций<br>в дочерние<br>и зависимые<br>е) организации                     | Итого резе<br>под обесцен<br>финаноов<br>активос<br>и инвести<br>¢   |

Рисунок 34 – Пример вспомогательной таблицы

Вспомогательные таблицы заполняются пользователем на основе данных МСФО отчетности и аналитических расшифровок.

После каждой таблицы содержаться комментарии по ее заполнению. Ограничения на значения перечисленные в комментариях реализованы во вспомогательных таблицах с использованием проверки данных средствами MS Excel.

# Глава 11. Формирование основных форм отчетности и примечаний

Формы финансовой отчетности и примечаний к ней представлены в TRANSFORM на отдельном листе REPRUS. Текст примечаний к финансовой отчетности разработан с учетом рекомендаций Банка России.

На листе REPRUS в заданной последовательности расположены формы финансовой отчетности:

- отчет о прибылях и убытках;
- баланс;
- отчет об изменениях в собственном капитале;
- отчет о движении денежных средств,

а также примечания к финансовой отчетности. Все таблицы и абзацы текста имеют единый установленный формат для простоты редактирования и обработки форм финансовой отчетности и примечаний к ней.

При просмотре листа REPRUS в Страничном режиме (см. вкладку Вид, панель Режимы просмотра книги MS Excel) у пользователя появляется возможность расставить разрывы страниц в нужных местах, чтобы привести формат представления Отчетности в аккуратный вид.

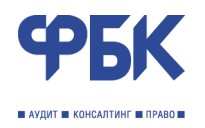

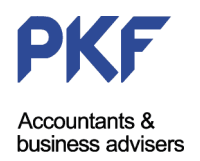

По умолчанию область печати листа REPRUS установлена в диапазоне граф Excel с E по AB и всех строк листа. Ячейки за пределами области печати используются для технических целей и их изменение не рекомендуется.

Лист начинается с титульного листа (по умолчанию является пустым). Следующий лист Отчета – Содержание (рисунок 35). В содержании в области исходных названий Форм финансовой отчетности и Примечаний указывается названия соответствующих форм и разделов, которые в дальнейшем будут использованы по тексту. Если возникает необходимость изменить названия примечаний – то сделать это необходимо в разделе Содержание.

| 2   |    | Α      | В | C D          | E F  | G H      | 1.             | JK          | L       | М        | N      | 0       | Р       | Q      | R      | S       | Т       | U     | V       | W       | Х     | Y    | Z     | AA A | A AC |
|-----|----|--------|---|--------------|------|----------|----------------|-------------|---------|----------|--------|---------|---------|--------|--------|---------|---------|-------|---------|---------|-------|------|-------|------|------|
|     | 1  |        |   |              |      |          |                |             |         |          |        |         |         |        |        |         |         |       |         |         |       |      |       |      |      |
|     | 2  |        |   |              |      |          |                |             | •       | ⊅ин      | анс    | ова     | я от    | чет    | нос    | гъ и    | Пр      | име   | чан     | ИЯ      |       |      |       |      |      |
|     | 3  |        |   |              |      |          |                |             |         |          |        |         |         |        |        |         | •       |       |         |         |       |      |       |      |      |
|     | 20 | 1      |   |              | Co   | ержани   | e              |             |         | -        | -      |         |         |        |        |         |         |       |         |         |       | Стра | аница |      | 1    |
| 1   | 21 | A      |   | _ \          | Α    | Отчет    | о при          | была        | ж и уб  | ытках    |        |         |         |        |        |         |         |       | -       |         |       |      |       |      |      |
|     | 22 | в      |   |              | В    | Балан    | c              |             |         |          |        |         |         |        |        |         |         |       |         |         |       |      |       |      |      |
|     | 23 | С      |   |              | С    | Отчет    | об из          | мене        | ниях в  | собст    | венно  | м капи  | тале    |        |        |         |         |       |         |         |       |      |       |      |      |
| 1   | 24 | D      |   |              | D    | бтчет    | о дви          | жени        | и дене  | жных     | средст | гв      |         |        |        |         |         |       |         |         |       |      |       |      |      |
| 1   | 25 | Е      |   |              | E    | Приме    | чания          | акфи        | нансо   | вой от   | четно  | сти     |         |        |        |         |         |       |         |         |       |      |       |      |      |
|     | 26 | 1      |   |              | 1    | Основ    | ная д          | еятел       | теност  | Ъ        |        |         |         |        |        |         |         |       |         |         |       |      |       |      |      |
|     | 27 | 1      |   |              | 2    | Эконо    | мичес          | кая с       | реда,   | в кото   | рой Ба | анк осу | ществ   | ляет о | вою д  | еятель  | HOCTE   | •     |         |         |       |      |       |      |      |
|     | 28 | 1      |   |              | 3    | Основ    | ы пре          | дстав       | вления  | отчет    | гности |         |         |        |        |         |         |       |         |         |       |      |       |      |      |
| 1   | 29 | 1      |   |              | 4    | Тринц    | ипы у          | четно       | ой пол  | итики    |        |         |         |        |        |         |         |       |         |         |       |      |       |      |      |
| 3   | 30 |        | 1 |              | 4.1  | Консо    | пидир          | ован        | ная фі  | нансс    | вая от | четно   | сть     |        |        |         |         |       |         |         |       |      |       |      |      |
| - 1 | 31 |        | 1 |              | 4.2  | Ассоц    | ииров          | анны        | e opra  | низац    | ии     |         |         |        |        |         |         |       |         |         |       |      |       |      |      |
| 4   | 32 |        | 1 |              | 4.3  | Ключе    | вые м          | етод        | ы оце   | нки      |        |         |         |        |        |         |         |       |         |         |       |      |       |      |      |
| 4   | 33 |        | 1 |              | 4.4  | Перво    | начал          | ьное        | призн   | ание с   | ринан  | совых і | инстру  | менто  | )B     |         |         |       |         |         |       |      |       |      |      |
| - 1 | 34 |        | 1 |              | 4.5  | Doecu    | енен           | ие фи       | нансо   | вых ак   | тивов  |         |         |        |        |         |         |       |         |         |       |      |       |      |      |
| 4   | 35 |        | 1 |              | 4.6  | Прекр    | ащені          | ие прі      | изнани  | ія фин   | ансов  | ых акті | ИВОВ    |        |        |         |         |       |         |         |       |      |       |      |      |
| 4   | 36 |        | 1 |              | 4.7  | Денеж    | ные с          | редс        | тва и и | іх экви  | вален  | ты      | _       |        |        | _       |         |       |         |         |       |      |       |      |      |
| 4   | 37 |        | 1 |              | 4.8  | Обяза    | телы           | ные ре      | езервь  | і на сч  | етах в | Банке   | Росси   | и (це  | нтраль | ных ба  | анках)  | -     |         | -       |       |      |       |      |      |
|     | 38 |        | 1 |              | 4.9  | Финан    | совы           | е акти      | 1ВЫ, OL | ценива   | емые   | по спр  | оаведл  | ивои   | стоимо | ости че | ерез пр | риоыл | ь или у | убыток  | (<br> |      |       |      |      |
|     | 39 |        | 1 |              | 4.1  | Сделк    | и про<br>х бум | дажи<br>Iar | (покуп  | ки) це   | нных ( | бумаг о | C 00938 | ательс | TBOM   | обратн  | IOFO BE | ыкупа | (прода  | жи), за | аймы  |      |       |      |      |
|     | 40 |        | 1 |              | 4.1  | 1 Средс  | тва в          | други       | х банк  | ax       |        |         |         |        |        |         |         |       |         |         |       |      |       |      |      |
|     | 41 |        | 1 |              | 4.1  | 2 Креди  | THI W          | ванс        | ы клие  | нтам     |        |         |         |        |        |         |         |       |         | /       |       |      |       |      |      |
|     | 42 |        | 1 | _ /          | 4.1  | 3 Вексел | ія прі         | loope       | тенны   | e        |        |         |         |        |        |         |         | -     |         |         |       |      |       |      |      |
|     | 43 | $\sim$ | 1 |              | 4.1  | Финан    | совы           | е акти      | ивы, им | леющи    | ICCA R | налич   | ии для  | прода  | ажи    | -       |         |       |         |         |       |      |       |      |      |
|     |    |        |   |              |      |          | _              |             |         |          |        |         |         |        |        | _       |         | И     | сход    | ные н   | азван | ния  |       |      |      |
|     |    |        |   | $\backslash$ |      |          |                |             |         |          | Нум    | ерац    | ия      |        |        | _       |         |       | ⊅орм    | фина    | ансов | ой   |       |      |      |
|     |    |        |   | $ \rangle $  | Разм | етка с   | одер           | жан         | ия      | 1        | При    | мечан   | ний     |        |        |         |         |       | отч     | етно    | сти и |      |       |      |      |
|     |    |        |   | N            | инум | ераци    | ира            | здел        | ов      | <u> </u> |        |         |         |        |        |         |         |       | Пр      | оимеч   | аний  |      |       |      |      |
|     |    |        |   |              |      | Приме    | чан            | ий          |         |          |        |         |         |        |        |         |         |       | - 1     |         |       |      |       |      |      |

Рисунок 35 – Титульный лист и Содержание Отчета

Кроме того, слева от Содержания за пределами области печати созданы признаки присутствия (знак 1) или отсутствия (отсутствие знака) тех или иных примечаний. Иначе, удалив знак 1 напротив ненужного примечания, нумерация всех последующих примечаний по тексту будет изменена автоматически. При наличии в тексте ссылки на примечания – нумерация таких ссылок также измениться (синий контур на рисунке 36).

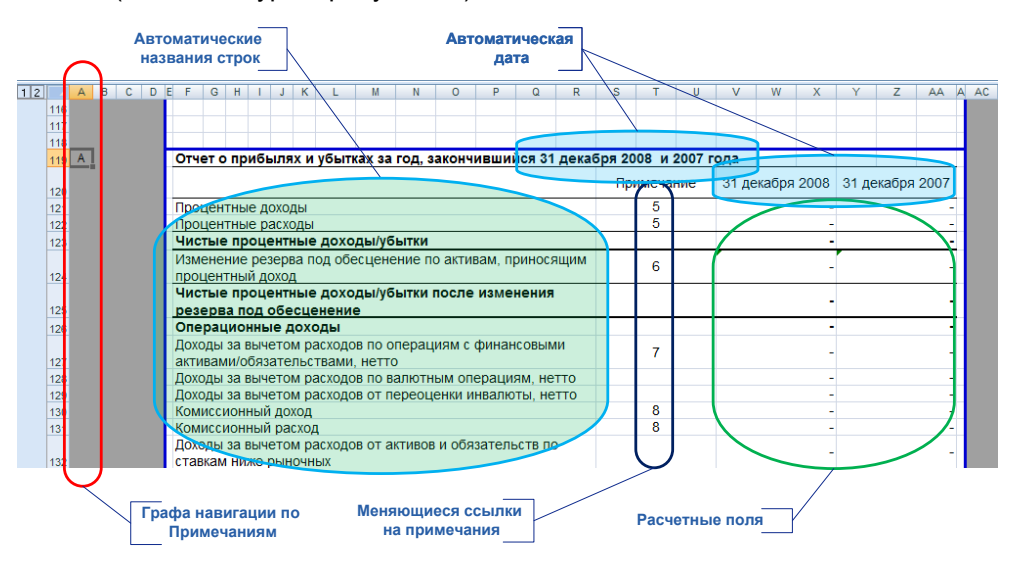

Рисунок 36 – Фрагмент листа REPRUS. Навигация и ссылки на примечания.

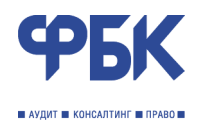

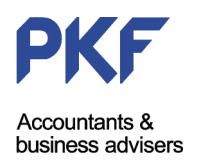

Пример стандартной таблицы Отчета представлен на рисунке 36. Голубой контур и зеленая заливка – область автоматических названий строк таблицы. Для строк основных форм отчетности названия строк загружаются из XMOD, куда они в свою очередь загружены из reclass\_pnl и reclass\_bs. Голубой контур голубая заливка – автоматические отчетные даты предыдущая и текущая соответственно; загружаются с листа INTRO. Зеленый контур на рисунке 36 – область числовых данных таблицы – загрузка данных осуществляется с учетом особенностей:

- для основных четырех форм финансовой отчетности, для Примечаний к финансовой отчетности в отношении доходов и расходов *данные отчетного и предыдущего года* загружаются автоматически на основе данных XMOD;
- для Примечаний к финансовой отчетности в отношении финансовых активов и обязательств данные отчетного года загружаются автоматически на основе данных XMOD и ех (расшифровка финансовых инструментов); данные предыдущего периода вводятся пользователем на основе предыдущей финансовой отчетности.

Слева от текста Отчета создана графа навигации (красный контур на рисунке 36). При выборе любой ячейки графы навигации и нажатия клавиш Shift + <стрелка вверх> или Shift + <стрелка вниз> можно переместится к Примечанию выше или ниже соответственно.

Текстовая часть Отчета в определенных местах также загружается автоматически на основе данных аналитических расшифровок (рисунок 37). Такие абзацы формируются с использованием функции MS Excel «=СЦЕПИТЬ(...)» (см. описание стандартных функций MS Excel).

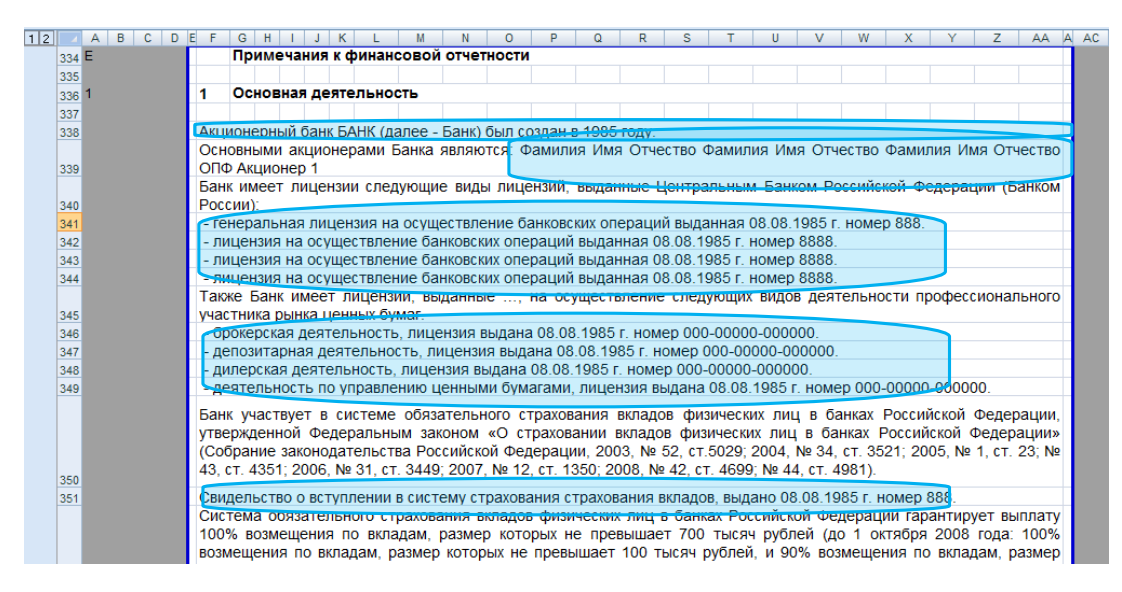

Рисунок 37 – Фрагмент текстовой части Отчета

Примечания по финансовым активам и обязательствам содержат аналогичные стандартные таблицы (рисунок 38), содержащие область названий строк (на основе данных расшифровки), область данных отчетного периода (на основе данных расшифровки), область данных предыдущего периода (ввод пользователем).

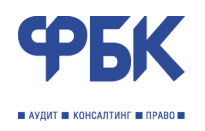

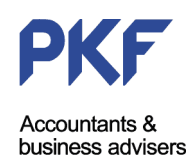

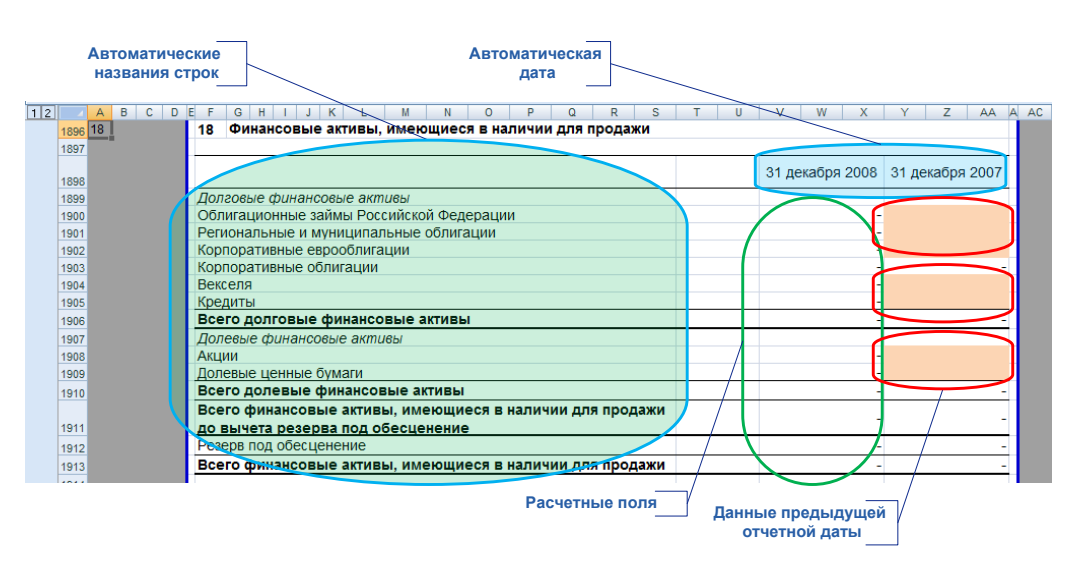

Рисунок 38 – Фрагмент примечания финансовых активов

Алгоритмы расчета числовых данных таблиц примечаний, как правило, привязаны к названиям строк и значениям ячеек за пределами области печати. Такой подход к построению таблиц примечаний является гибким и легко перенастраивается в зависимости от требований к раскрытию и особенностей кредитной организации.

Например, раскрытие информации о кредитном качестве средств, размещенных в финансовых учреждениях (рисунок 39). Для расчета значения одной из ячеек используется *критерии* с листа ADJ (категория инструмента: средства в финансовых учреждениях; класс инструмента: срочные межбанковские кредиты и депозиты; кредитное качество: с рейтингом от AA- до AA+). При этом, стоит отметить, что Категория инструмента «Средства в финансовых учреждениях; класс инструмента: а неизменной, так как её раскрытие обязательно в соответствии с МСФО, а Класс финансового инструмента и Кредитное качество инструмента являются настраиваемыми параметрами. Их назначение происходит на этапе заполнения аналитической расшифровки по финансовым инструментам в области Справочников (см. Глава 7), используется в самой расшифровке и является основой для раскрытия информации. Кредитная организация в соответствии с организованной системой учета и оценки кредитного качества может самостоятельно изменить параметры раскрытия, изменив соответствующие справочники. Данные для расчета по установленным критериям загружаются из аналитической расшифровки (ех).

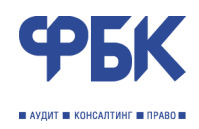

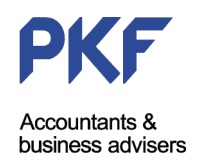

| 12 | 1339<br>1340 | A<br>16 | В | C D | Ć | Г О И И И И И И И О Р Q R S<br>16 Средства в финансовых учреждениях                               | TU                                  | VW                            | X Y                                            | ZAAA                                             | AC |
|----|--------------|---------|---|-----|---|---------------------------------------------------------------------------------------------------|-------------------------------------|-------------------------------|------------------------------------------------|--------------------------------------------------|----|
|    | 1341         |         |   |     |   | Средства в финансовых учреждениях представлены кредитами (ди<br>контрагентам, включая Банк России | епозитами),                         | предоставл                    | енным Банн                                     | ком банкам-                                      |    |
| 12 | -            | A       | В | C D | E | FGHIJKLNNOPQRS                                                                                    | T U                                 | V W                           | X Y                                            | ZAAA                                             | AC |
|    | 1378<br>1379 |         |   |     |   | Далее приводится анализ средктв в финансовых учреждениях по кре<br>2008 года Страница             | едитному кач<br>41                  | честву по со                  | стоянию за                                     | 31 декабря                                       |    |
|    |              |         |   |     |   | Корреспонде Срочные<br>нтские счета межбанковск<br>и депозиты ие кредиты и<br>"овернай" депозиты  | Векселя<br>финансовых<br>учреждений | Операции<br>обратного<br>РЕПО | Прочие счета<br>в<br>финансовых<br>учреждениях | Всего<br>средства в<br>финансовых<br>учреждениях |    |
|    | 1380         |         |   |     | 1 | Теклицие (по справеляние й стоимости)                                                             |                                     |                               |                                                |                                                  |    |
|    | 1382         |         |   |     |   | - (в 20 крупненших россииских ранках)                                                             | -                                   | -                             | -                                              |                                                  |    |
|    | 1383         |         |   |     |   | - (в других российских банках)                                                                    | -                                   | -                             |                                                | -                                                |    |
|    | 1384         |         |   |     |   | - (в крупных банках стран ОЭСР)                                                                   | -                                   | -                             | _                                              | -                                                |    |
|    | 1385         |         |   |     |   | - (в других банках стран ОЭСР) 🛛 🔍 🧹 -                                                            | -                                   | -                             | -                                              | -                                                |    |
|    | 1386         |         |   |     |   | - (в других банках)                                                                               | -                                   | -                             | -                                              | -                                                |    |
|    | 1387         |         |   |     |   | или альтернативное раскрытие по<br>внешним рейтингам                                              |                                     |                               |                                                | -                                                |    |
|    | 1388         |         |   |     | r |                                                                                                   | -                                   | -                             | -                                              |                                                  |    |
|    | 1389         |         |   |     | L | - с реитингом от АА- до АА+                                                                       | -                                   | - 1                           | 4                                              |                                                  |    |
|    | 1390         |         |   |     | H | - с реитинном от А- до А+                                                                         | -                                   | -                             | -                                              |                                                  |    |
|    | 1391         |         |   |     |   | - с реитинном ниже А                                                                              | -                                   | -                             | -                                              | - <b>†</b>                                       |    |
|    | 1392         |         |   |     | H | - не имеющие реитинта                                                                             | -                                   | -                             | -                                              | -                                                |    |
|    | 1393         |         |   |     |   | - пересмотреплые в отчетном тоду                                                                  | -                                   | -                             | ī                                              |                                                  |    |
|    | 1594         |         |   |     |   | ресто текущие (по справеднивой стоимости)                                                         | -                                   |                               | 1                                              |                                                  |    |

Рисунок 39 – Фрагмент примечаний. Алгоритмы расчета данных отчетного периода

В том случае если информация, представленная в шаблоне Примечаний к отчетности, является излишней, рекомендуется скрыть ее с использование стандартных возможностей Excel: либо скрыть строки листа REPRUS, либо создать и свернуть структуру (последний вариант, по мнению разработчика, является предпочтительней) (рисунок 40).

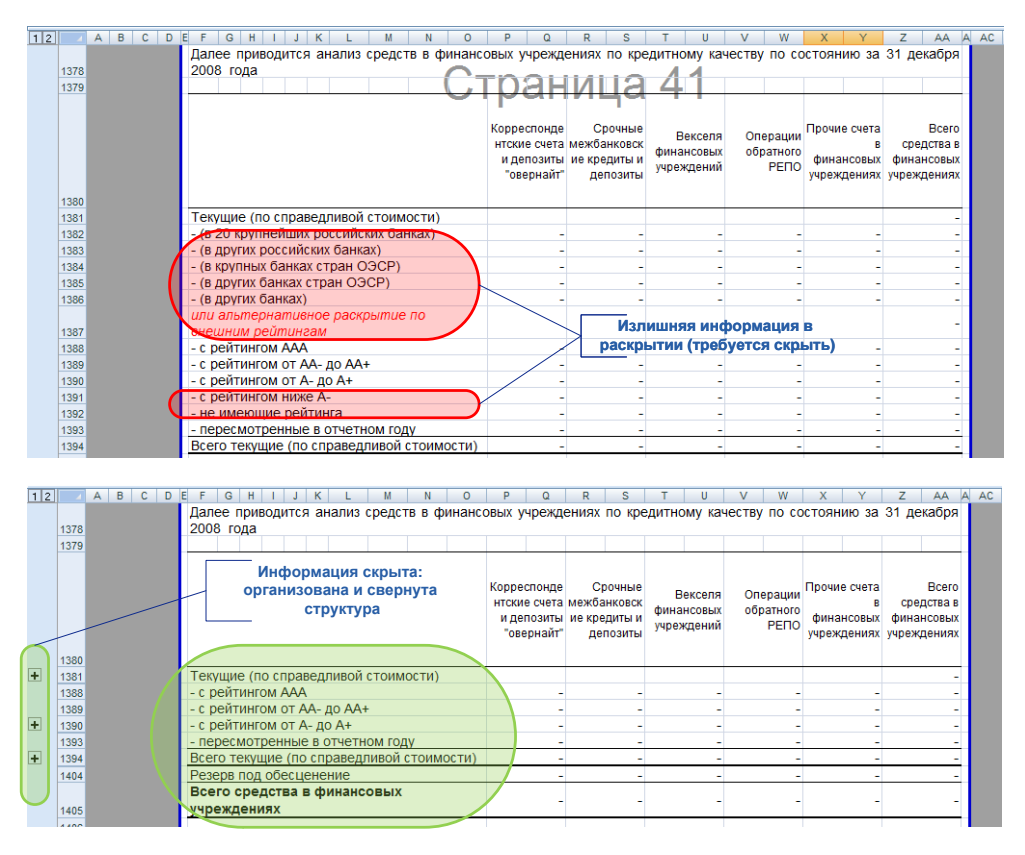

Рисунок 40 – Обработка текста Примечаний

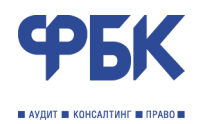

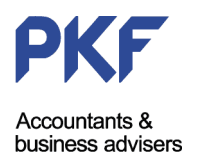

# Заключение

В документации описана организация работы системы трансформации финансовой отчетности в соответствии с МСФО на основе финансовой отчетности, подготовленной в соответствии с РПБУ.

Система трансформации отчетности является гибким инструментом подготовки и анализа финансовой отчетности по МСФО и может быть настроена и доработана в соответствии с особенностями кредитной организации.

При внесении любых изменений в алгоритмы расчетов и построение листов книги TRANSFORM необходимо участие разработчика.

Основным программным требованием книги является наличие операционной системы Microsoft Windows и пакета Microsoft Office 2007.

По вопросам приобретения и обслуживания обращаться в компанию ФБК:

101990, Москва, ул. Мясницкая, д. 44/1

Телефон +7 495 737 5353

Факс +7 495 737 5347

E-mail bank@fbk.ru

Контактные лица: Терехов Алексей Геннадиевич

Корнеев Михаил Владимирович

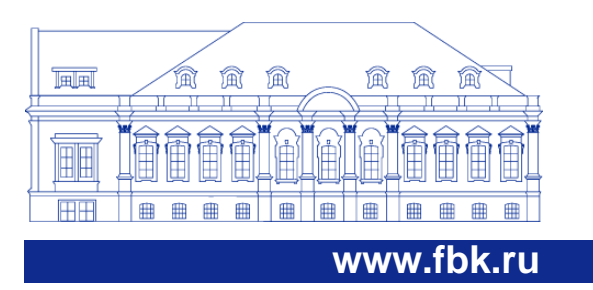